April 2015

# **ARCTIC CAT**<sup>®</sup>

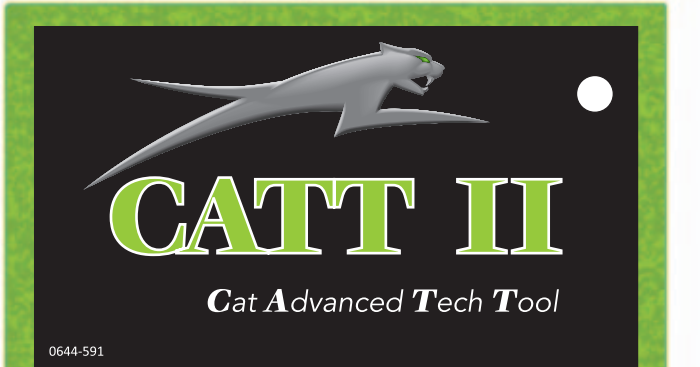

# INSTALLATION GUIDE & USER MANUAL

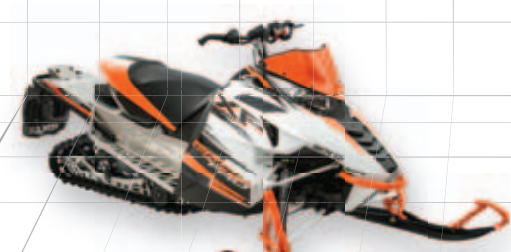

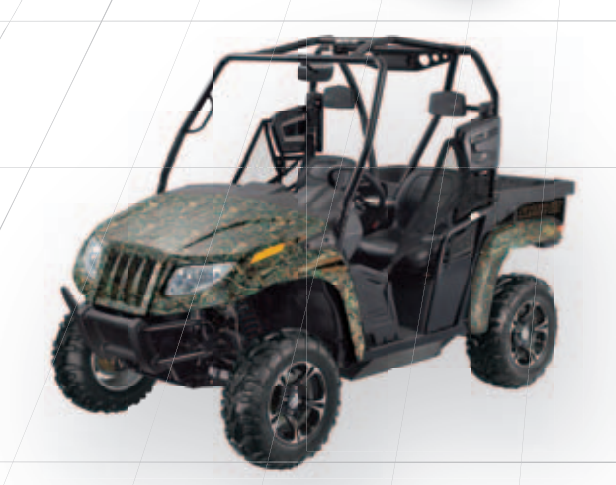

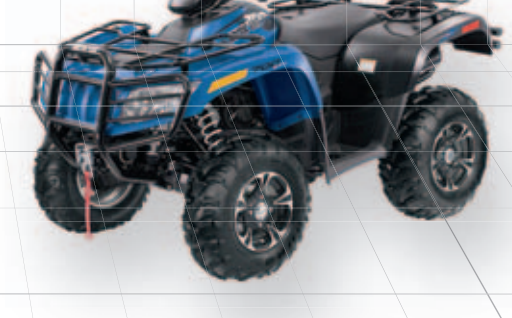

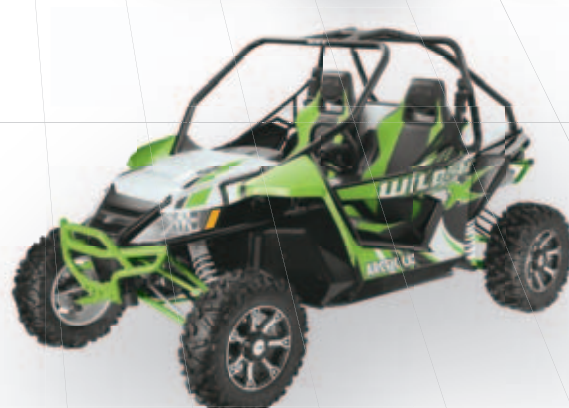

## Foreword

This manual was written to help you understand all of the functions and capabilities of the Cat Advanced Technical Tool Version 2 (CATT II) in order for you to receive the maximum benefits from the diagnostic tool.

#### Introduction

The CATT II diagnostic tool was designed as an aid to diagnose and test Engine Control Systems and related components.

This online or offline capable tool provides a tremendous amount of information and features including:

- Diagnostic Trouble Codes (DTC)
- Engine Sensor Data
- Fuel Injection System Control Data
- Engine Controller Identification Information
- Output Driver Tests for fans, pumps, injectors, etc.
- Ability to perform live EPS, instrument cluster, and ECM updates
- Live System Updates

The CATT II is a very robust diagnostic tool designed to provide diagnostic capabilities on Arctic Cat snowmobiles, ATV's, and ROV's with onboard diagnostic ports.

Additional vehicles and functions will be added with future updates to the software. Always refer to Cat Tracker Online for the latest software updates. If you have any questions, please contact the CATT II dealer support or your Arctic Cat service technician.

# **Table of Contents**

| Vehicles Supported by CATT II | 3  |
|-------------------------------|----|
| Safety Guidelines             | 12 |
| Kit Contents                  | 12 |
| Installing the Software       | 13 |
| Logging In                    | 14 |
| Using the CATT II Software    | 14 |
| Icons                         | 15 |
| Screens                       | 16 |
| IDENTIFY Screen               | 16 |
| TROUBLE CODES Screen          | 17 |
| Possible Trouble Codes        | 18 |
| SENSOR DATA Screen            | 30 |
| Available Sensors             | 31 |
| TESTS Screen                  | 36 |
| Output Drivers Tab            | 37 |
| Specific Procedures - 6000    | 41 |
| ECU UPDATE Screen             | 42 |
| SYSTEM SETUP Screen           | 44 |
| Updating the Software         | 45 |
| Uninstalling the Software     | 45 |

# Vehicles Supported by CATT II

| Year | Product Line | Model                    | ECM Diagnostics | ECM Update Programing Capable | EPS Diagnostics and Update<br>Programming Capable |
|------|--------------|--------------------------|-----------------|-------------------------------|---------------------------------------------------|
| 2002 | Snowmobile   | 4-Stroke Touring         | Х               |                               |                                                   |
|      |              | 4-Stroke Trail           | Х               |                               |                                                   |
| 2003 | Snowmobile   | 4-Stroke Touring         | Х               |                               |                                                   |
|      |              | 4-Stroke Trail           | Х               |                               |                                                   |
|      |              | Bearcat Wide Track       | Х               |                               |                                                   |
| 2004 | Snowmobile   | T660 Touring             | Х               |                               |                                                   |
|      |              | T660 Touring Turbo       | Х               |                               |                                                   |
|      |              | T660 Trail Turbo         | X               |                               |                                                   |
|      |              | Bearcat Wide Track       | Х               |                               |                                                   |
| 2005 | Snowmobile   | T660 Touring             | Х               |                               |                                                   |
|      |              | T660 Turbo               | Х               |                               |                                                   |
|      |              | T660 Turbo ST            | Х               |                               |                                                   |
|      |              | T660 Turbo Touring       | Х               |                               |                                                   |
|      |              | Bearcat Wide Track       | Х               |                               |                                                   |
| 2006 | Snowmobile   | Panther 660 Touring      | Х               |                               |                                                   |
|      |              | Panther 660 Trail        | Х               |                               |                                                   |
|      |              | T660 Touring             | Х               |                               |                                                   |
|      |              | T660 Turbo ST            | Х               |                               |                                                   |
|      |              | T660 Turbo Touring       | Х               |                               |                                                   |
|      |              | T660 Turbo Trail         | Х               |                               |                                                   |
|      |              | Bearcat Wide Track       | Х               |                               |                                                   |
|      |              | Bearcat Wide Track Turbo | Х               |                               |                                                   |
| 2007 | Snowmobile   | Panther 660 Touring      | Х               |                               |                                                   |
|      |              | Panther 660 Trail        | Х               |                               |                                                   |
|      |              | T660 Touring             | Х               |                               |                                                   |
|      |              | T660 Turbo Touring       | Х               |                               |                                                   |
|      |              | T660 Turbo Trail         | Х               |                               |                                                   |
|      |              | Bearcat Wide Track       | Х               |                               |                                                   |
|      |              | Bearcat Wide Track Turbo | Х               |                               |                                                   |
|      |              | Jaguar Z1                | Х               |                               |                                                   |
|      |              | Crossfire 1000 EFI       | Х               |                               |                                                   |
|      |              | Crossfire 800 EFI        | Х               |                               |                                                   |
|      |              | F1000 EFI LXR            | Х               |                               |                                                   |
|      |              | F1000 EFI Sno Pro        | Х               |                               |                                                   |
|      |              | F8 EFI LXB               | Х               |                               |                                                   |
|      |              | F8 EFI Sno Pro           | Х               |                               |                                                   |
|      |              | M1000 FFI                | X               |                               |                                                   |
|      |              | M8 EFI                   | X               |                               |                                                   |
| 2008 | Snowmobile   | Panther 660 Touring      | X               |                               |                                                   |
|      |              | T660 Touring             | X               |                               |                                                   |
|      |              | TZ1 Touring              | x               |                               |                                                   |
|      |              | laguar 71                | x               |                               |                                                   |
|      |              | Bearcat Wide Track       | X               |                               |                                                   |
|      |              | Boarcat Wide Track Turbo | X               |                               |                                                   |
|      |              |                          | × ×             |                               |                                                   |
|      |              | Crossfire 800 EEI        | ×               |                               |                                                   |
|      |              |                          | ×               |                               |                                                   |
|      |              |                          |                 |                               |                                                   |
|      |              | E1000 EFI EAR            | × ×             |                               |                                                   |
|      |              |                          | × ×             |                               |                                                   |
|      |              |                          | ×               |                               |                                                   |
|      |              |                          | A V             |                               |                                                   |
|      |              |                          | A V             |                               |                                                   |
|      |              |                          | ^<br>           |                               |                                                   |
| 2000 | Choursehile  |                          | A V             |                               | l                                                 |
| 2009 | Snowmobile   | 121 Park                 | X               |                               |                                                   |
|      |              | IZI Iouring              | X               |                               |                                                   |
|      |              |                          | X               |                               |                                                   |
|      |              |                          | X               |                               |                                                   |
|      |              | Z1 lurbo                 | X               |                               |                                                   |
|      |              | Z1 Iurbo Sno Pro         | X               |                               |                                                   |
| 1    |              | Bearcat Z1 XT            | X               |                               |                                                   |

| Year       | Product Line   | Model                      | ECM Diagnostics | ECM Update Programing Capable | EPS Diagnostics and Update<br>Programming Capable |
|------------|----------------|----------------------------|-----------------|-------------------------------|---------------------------------------------------|
| 2009       | Snowmobile     | Crossfire 1000 EFI         | Х               |                               |                                                   |
|            |                | Crossfire 1000 EFI Sno Pro | Х               |                               |                                                   |
|            |                | Crossfire 800 EFI          | Х               |                               |                                                   |
|            |                | Crossfire R 1000 EFI       | Х               |                               |                                                   |
|            |                | Crossfire R 800 EFI        | X               |                               |                                                   |
|            |                | F1000 EFI Sno Pro          | X               |                               |                                                   |
|            |                | F8 EFI                     | X               |                               |                                                   |
|            |                | F8 EFI LXR                 | X               |                               |                                                   |
|            |                |                            | X               |                               |                                                   |
|            |                |                            | X               |                               |                                                   |
|            |                |                            | X               |                               |                                                   |
|            |                |                            | ^<br>X          |                               |                                                   |
| 2010       | AT1/           |                            | X               | ×                             |                                                   |
| 2010       | AIV            |                            | ^               | *                             | Y                                                 |
|            |                | 550 H1 EFI imited PS       |                 |                               | × ×                                               |
|            |                | TRV 550 H1 EFLGT PS        |                 |                               | ×                                                 |
|            |                | 700 H1 EELPS               |                 |                               | × ×                                               |
|            |                | 700 H1 EEL imited PS       |                 |                               | X                                                 |
|            |                | TBV 700 H1 FFLGT PS        |                 |                               | x                                                 |
|            |                | 1000 H2 FEI Mud Pro        | х               | X                             | ~~~~~~~~~~~~~~~~~~~~~~~~~~~~~~~~~~~~~~~           |
|            |                | TRV 1000 H2 EFI Cruiser    | X               | X                             |                                                   |
|            | Snowmobile     | TZ1                        | X               |                               |                                                   |
|            |                | TZ1 Turbo LXR              | Х               |                               |                                                   |
|            |                | Z1                         | Х               |                               |                                                   |
|            |                | Z1 Turbo                   | Х               |                               |                                                   |
|            |                | Z1 Turbo EXT               | Х               |                               |                                                   |
|            |                | Z1 Turbo Sno Pro           | Х               |                               |                                                   |
|            |                | Bearcat Z1 XT              | Х               |                               |                                                   |
|            |                | Crossfire 800              | Х               |                               |                                                   |
|            |                | CFR 1000                   | Х               |                               |                                                   |
|            |                | CFR 800                    | Х               |                               |                                                   |
|            |                | F8                         | Х               |                               |                                                   |
|            |                | F8 Sno Pro                 | Х               |                               |                                                   |
|            |                | M1000 Sno Pro              | Х               |                               |                                                   |
|            |                | M8                         | X               |                               |                                                   |
|            | A.T.T. (       | M8 HCR                     | X               |                               |                                                   |
| 2011       | AIV            |                            | X               | <u>×</u>                      |                                                   |
|            |                | 425 CR EFT                 | X               | X                             |                                                   |
|            |                |                            | X               | <u>×</u>                      |                                                   |
|            |                |                            | ^<br>V          | *                             |                                                   |
|            |                |                            | X               | × ×                           |                                                   |
|            |                | TBV 450 EFI                | X               | ×                             |                                                   |
|            |                | 550 FELS PS                | ~               | ×                             | x                                                 |
|            |                | 550 PS FFT                 |                 |                               | x                                                 |
|            |                | 550 EFI LTD PS             |                 |                               | X                                                 |
|            |                | TRV 550 EFI GT PS          |                 |                               | Х                                                 |
|            |                | TRV 550 EFI Cruiser PS     |                 |                               | Х                                                 |
|            |                | 550 TRV PS EFT             |                 |                               | Х                                                 |
|            |                | 700 EFI S PS               |                 |                               | Х                                                 |
| 700 PS EFT |                |                            | Х               |                               |                                                   |
|            | 700 EFI LTD PS |                            | Х               |                               |                                                   |
|            |                | TBX 700 EFI LTD PS         |                 |                               | Х                                                 |
|            |                | TRV 700 EFI GT PS          |                 |                               | Х                                                 |
|            |                | TRV 700 EFI Cruiser PS     |                 |                               | X                                                 |
|            |                | 700 TRV PS EFT             |                 |                               | X                                                 |
|            |                | 1000 EFI LTD PS            |                 |                               | X                                                 |
|            |                | 1000 EFI Mud Pro           | X               | X                             | x                                                 |
|            |                | TRV 1000 EFI Cruiser PS    | Х               | X                             | X                                                 |
|            |                | 1000 PS EFT                |                 |                               | X                                                 |
|            |                | 1000 TRV PS EFT            |                 |                               | X                                                 |
|            | Prowler        | Prowler 700 EFI XTX PS     |                 |                               | X                                                 |
|            |                | Prowler 700 EFI HDX PS     |                 |                               | X                                                 |
|            | 1              | FIGWIER TOOD EFLATZ PS     |                 |                               | X                                                 |

| Year | Product Line | Model                         | ECM Diagnostics | ECM Update Programing Capable | EPS Diagnostics and Update<br>Programming Capable |
|------|--------------|-------------------------------|-----------------|-------------------------------|---------------------------------------------------|
| 2011 | Snowmobile   | TZ1                           | Х               |                               |                                                   |
|      |              | TZ1 LXR LTD                   | Х               |                               |                                                   |
|      |              | TZ1 Turbo LXR LTD             | Х               |                               |                                                   |
|      |              | Z1 LXR                        | Х               |                               |                                                   |
|      |              | Z1 Sno Pro                    | Х               |                               |                                                   |
|      |              | Z1 Turbo LXR                  | Х               |                               |                                                   |
|      |              | Z1 Turbo EXT                  | Х               |                               |                                                   |
|      |              | Z1 Turbo Sno Pro              | Х               |                               |                                                   |
|      |              | Bearcat Z1 XT                 | Х               |                               |                                                   |
|      |              | Bearcat Z1 XT LTD             | Х               |                               |                                                   |
|      |              | Crossfire 800                 | Х               |                               |                                                   |
|      |              | CFR 1000                      | Х               |                               |                                                   |
|      |              | CFR 800                       | Х               |                               |                                                   |
|      |              | F8 EXT                        | Х               |                               |                                                   |
|      |              | F8 LXR                        | Х               |                               |                                                   |
|      |              | F8 Sno Pro                    | Х               |                               |                                                   |
|      |              | M1000 Sno Pro                 | Х               |                               |                                                   |
|      |              | M8                            | Х               |                               |                                                   |
|      |              | M8 HCR                        | Х               |                               |                                                   |
| 2012 | ATV          | 425 i                         | Х               | Х                             |                                                   |
|      |              | 425 i SE                      | Х               | Х                             |                                                   |
|      |              | 425 CR EFT                    | Х               | Х                             |                                                   |
|      |              | XC 450 i                      | Х               | Х                             |                                                   |
|      |              | XC 450 EFT                    | Х               | Х                             |                                                   |
|      |              | 450 i                         | Х               | Х                             |                                                   |
|      |              | 450 i GT                      | Х               | Х                             | Х                                                 |
|      |              | TRV 450 i                     | Х               | Х                             |                                                   |
|      |              | TRV 450 i GT                  | Х               | Х                             | Х                                                 |
|      |              | 550 i GT                      |                 |                               | Х                                                 |
|      |              | 550 GT EFT                    |                 |                               | Х                                                 |
|      |              | 550 i LTD                     |                 |                               | Х                                                 |
|      |              | TRV 550 i GT                  |                 |                               | Х                                                 |
|      |              | 550 TRV GT EFT                |                 |                               | Х                                                 |
|      |              | TRV 550 i Cruiser             |                 |                               | Х                                                 |
|      |              | 700 i GT                      |                 |                               | X                                                 |
|      |              | 700 GT EFT                    |                 |                               | X                                                 |
|      |              | 700 i LTD                     |                 |                               | X                                                 |
|      |              | 700 i Mud Pro                 |                 |                               | X                                                 |
|      |              | 700 i Mud Pro LTD             |                 |                               | X                                                 |
|      |              |                               |                 |                               | X                                                 |
|      |              |                               |                 |                               | X                                                 |
|      |              |                               |                 |                               | X                                                 |
|      |              |                               |                 |                               | <u>X</u>                                          |
|      |              | 1 RV 700 I Cruiser            |                 |                               | <u>×</u>                                          |
|      |              |                               | v               | v                             | X                                                 |
|      |              |                               | X               | <u>X</u>                      | <u> </u>                                          |
|      |              | TRV 10001G1                   | × ×             | × ×                           | ^<br>X                                            |
|      | Prowler      |                               | ^               | ^                             | ×                                                 |
|      | FIOWIEI      | Prowler 700 i HDX             |                 |                               | × ×                                               |
|      |              | Prowler 1000 i XTZ            |                 |                               | × ×                                               |
|      | Wildcat      | Wildoat 1000 i GT             | v               | Y                             | × ×                                               |
|      | Snowmobilo   | Boarcat 71 XT                 | ×               | ^                             | ^                                                 |
|      | Showmobile   | Boarcat Z1 XT GS              | ×               |                               |                                                   |
|      |              | Bearcat 71 XT ITD             | X               |                               |                                                   |
|      |              | F 1100 LXB                    | X               |                               |                                                   |
|      |              | F 1100 Sno Pro/Anniv Ed       | X               |                               |                                                   |
|      |              | F 1100 Sno Pro LTD            | X               |                               |                                                   |
|      |              | F 1100 Turbo LXB              | X               |                               |                                                   |
|      |              | F 1100 Turbo Sno Pro/Anniv Ed | X               |                               |                                                   |
|      |              | F 1100 Turbo Sno Pro ITD      | X               |                               |                                                   |
|      |              | F 800 LXR                     | x               |                               |                                                   |
|      |              | F 800 Sno Pro/Anniv Ed        | x               |                               |                                                   |
|      |              | F 800 Sno Pro LTD             | x               |                               |                                                   |
|      |              | M 1100                        | X               |                               |                                                   |
|      |              | M 1100 Sno Pro/Anniv. Ed.     | х               |                               |                                                   |
| L    |              |                               |                 |                               |                                                   |

| Year | Product Line    | Model                           | ECM Diagnostics | ECM Update Programing Capable | EPS Diagnostics and Update<br>Programming Capable |
|------|-----------------|---------------------------------|-----------------|-------------------------------|---------------------------------------------------|
| 2012 | Snowmobile      | M 1100 Sno Pro LTD              | Х               |                               |                                                   |
|      |                 | M 1100 Turbo                    | Х               |                               |                                                   |
|      |                 | M 1100 Turbo Sno Pro/Anniv. Ed. | X               |                               |                                                   |
|      |                 | M 1100 Sno Pro HCR              | X               |                               |                                                   |
|      |                 | M 1100 SHO PIO LID              | X               |                               |                                                   |
|      |                 | M 800 HCB                       | X               |                               |                                                   |
|      |                 | M 800 Sno Pro/Anniv. Ed.        | X               |                               |                                                   |
|      |                 | M 800 Sno Pro LTD               | Х               |                               |                                                   |
|      |                 | TZ1                             | Х               |                               |                                                   |
|      |                 | TZ1 LXR                         | Х               |                               |                                                   |
|      |                 | TZ1 Turbo LXR LTD               | Х               |                               |                                                   |
|      |                 | XF 1100 LXR                     | X               |                               |                                                   |
|      |                 | XF 1100 Sho Pro/Anniv. Ed.      | X               |                               |                                                   |
|      |                 |                                 | X               |                               |                                                   |
|      |                 | XF 1100 Turbo Sno Pro/Anniv Ed  | X               |                               |                                                   |
|      |                 | XF 1100 Turbo Sno Pro HC        | X               |                               |                                                   |
|      |                 | XF 1100 Turbo Sno Pro LTD       | Х               |                               |                                                   |
|      |                 | XF 800 LXR                      | Х               |                               |                                                   |
|      |                 | XF 800 Sno Pro/Anniv. Ed.       | Х               |                               |                                                   |
|      |                 | XF 800 Turbo Sno Pro HC         | X               |                               |                                                   |
| 0010 | AT) (           | XF 800 Sno Pro LTD              | X               |                               |                                                   |
| 2013 | AIV             |                                 | X               | X                             |                                                   |
|      |                 | 450 CR EFT                      | X               | <u>×</u>                      |                                                   |
|      |                 | XC 450 EET                      | X               | × ×                           |                                                   |
|      |                 | 500                             | X               | X                             |                                                   |
|      |                 | 500 XT                          | X               | X                             |                                                   |
|      |                 | TRV 500                         | X               | X                             |                                                   |
|      |                 | 550 XT EPS                      |                 |                               | Х                                                 |
|      |                 | 550 XT EFT                      |                 |                               | Х                                                 |
|      | 550 Limited EPS |                                 | Х               |                               |                                                   |
|      |                 | TRV 550 XT EPS                  |                 |                               | Х                                                 |
|      |                 | TRV 550 Limited EPS             |                 |                               | Х                                                 |
|      |                 | 550 TRV GT EFT                  |                 |                               | X                                                 |
|      |                 | 700                             | X               | X                             | ~                                                 |
|      |                 |                                 | X               | X                             | <u> </u>                                          |
|      |                 | 700 XTEFT                       | v               | ×                             | <u> </u>                                          |
|      |                 | Mud Pro 700 Limited EPS         | X               | ×                             | ×                                                 |
|      |                 | TBX 700 EPS                     | X               | x                             | X                                                 |
|      |                 | 700 TBX GT T3S                  |                 |                               | X                                                 |
|      |                 | TRV 700 XT EPS                  | Х               | Х                             | Х                                                 |
|      |                 | TRV 700 Limited EPS             | Х               | Х                             | Х                                                 |
|      |                 | 700 TRV XT EFT                  |                 |                               | X                                                 |
|      |                 | 1000 XT                         |                 |                               | X                                                 |
|      |                 | 1000 XT EFT                     |                 |                               | X                                                 |
|      |                 | Mud Pro 1000 Limited EPS        | X               | X                             | X                                                 |
|      |                 |                                 | X               | Х                             | X                                                 |
|      |                 | Nud Pro 1000 Limited EDS        | ~               | ×                             | X                                                 |
|      |                 | TBV 1000 Limited EPS            | A Y             | ^<br>Y                        | ^<br>¥                                            |
|      |                 | 1000 TBV XT FFT                 | ^               | ^                             | X                                                 |
|      | Prowler         | Prowler 700 XTX EPS             | х               | Х                             | X                                                 |
|      |                 | Prowler 700 HDX EPS             | X               | X                             | X                                                 |
|      |                 | Prowler 1000 XTZ EPS            |                 |                               | Х                                                 |
|      | Wildcat         | Wildcat                         | Х               | Х                             | Х                                                 |
|      |                 | Wildcat Limited                 | Х               | Х                             | Х                                                 |
|      |                 | Wildcat 4                       | Х               | Х                             | X                                                 |
|      | -               | Wildcat 1000 X                  | X               | x                             | x                                                 |
|      | Snowmobile      | Bearcat Z1 XT                   | X               |                               |                                                   |
|      |                 | Bearcat Z1 XT GS                | X               |                               |                                                   |
|      |                 | Bearcat Z1 X1 LID               | X               |                               |                                                   |
|      |                 |                                 | X               |                               |                                                   |
|      |                 | F 1100 Sno Pro LTD              | x               |                               |                                                   |
|      |                 |                                 | ~ ~             | 1                             |                                                   |

| Year | Product Line | Model                         | ECM Diagnostics | ECM Update Programing Capable | EPS Diagnostics and Update<br>Programming Capable |
|------|--------------|-------------------------------|-----------------|-------------------------------|---------------------------------------------------|
| 2013 | Snowmobile   | F 1100 Turbo LXR              | Х               |                               |                                                   |
|      |              | F 1100 Turbo Sno Pro          | Х               |                               |                                                   |
|      |              | F 1100 Turbo Sno Pro RR       | Х               |                               |                                                   |
|      |              | F 1100 Turbo Sno Pro LTD      | Х               |                               |                                                   |
|      |              | F 800 LXR                     | Х               |                               |                                                   |
|      |              | F 800 Sno Pro                 | Х               |                               |                                                   |
|      |              | F 800 Sno Pro RR              | Х               |                               |                                                   |
|      |              | F 800 Sno Pro LTD             | X               |                               |                                                   |
|      |              | F 800 Tucker Hibbert Sig. Ed. | X               |                               |                                                   |
|      |              | M 1100                        | X               |                               |                                                   |
|      |              | M 1100 Turbo                  | Х               |                               |                                                   |
|      |              | M 1100 Turbo Sno Pro          | X               |                               |                                                   |
|      |              | M 1100 Sno Pro HCR            | X               |                               |                                                   |
|      |              | M 1100 Sno Pro LTD            | X               |                               |                                                   |
|      |              | M 800                         | X               |                               |                                                   |
|      |              | M 800 HCR                     | X               |                               |                                                   |
|      |              | M 800 Sno Pro                 | X               |                               |                                                   |
|      |              | M 800 Sho Pro LID             | X               |                               |                                                   |
|      |              |                               | X               |                               |                                                   |
|      |              |                               | X V             |                               |                                                   |
|      |              |                               | X               |                               |                                                   |
|      |              |                               | X               |                               |                                                   |
|      |              |                               | X V             |                               |                                                   |
|      |              |                               | X               |                               |                                                   |
|      |              |                               | × ×             |                               |                                                   |
|      |              | XF 1100 Turbo Spo Bro         | × ×             |                               |                                                   |
|      |              |                               | × ×             |                               |                                                   |
|      |              | XF 1100 Turbo CT              | × ×             |                               |                                                   |
|      |              | XF 1100 Turbo Sho Pro HC LTD  | × ×             |                               |                                                   |
|      |              | XF 1100 Turbo Sno Pro LTD     | ×               |                               |                                                   |
|      |              |                               | X               |                               |                                                   |
|      |              | XF 800 Sno Pro                | X               |                               |                                                   |
|      |              | XF 800 Sno Pro CT             | X               |                               |                                                   |
|      |              | XE 800 Turbo Sno Pro HC       | X               |                               |                                                   |
|      |              | XF 800 Turbo Sno Pro HC LTD   | X               |                               |                                                   |
|      |              | XF 800 Sno Pro LTD            | X               |                               |                                                   |
| 2014 | ATV          | 450                           | X               | Х                             |                                                   |
|      |              | 450 EFT                       | Х               | Х                             |                                                   |
|      |              | XC 450                        | Х               | Х                             |                                                   |
|      |              | XC 450 EFT                    | Х               | Х                             |                                                   |
|      |              | 500                           | Х               | Х                             |                                                   |
|      |              | 500 XT                        | Х               | Х                             |                                                   |
|      |              | TRV 500                       | Х               | Х                             |                                                   |
|      |              | 550                           | Х               | Х                             |                                                   |
|      |              | 550 XT EPS                    | Х               | Х                             | Х                                                 |
|      |              | 550 XT EFT                    |                 |                               | Х                                                 |
|      |              | 550 Limited EPS               | Х               | Х                             | Х                                                 |
|      |              | TRV 550 XT EPS                | Х               | Х                             | Х                                                 |
|      |              | TRV 550 Limited EPS           | Х               | Х                             | Х                                                 |
|      |              | 550 TRV XT EFT                |                 |                               | Х                                                 |
|      |              | 700                           |                 |                               | Х                                                 |
|      |              | 700 XT EPS                    | Х               | Х                             | Х                                                 |
|      |              | 700 XT EFT                    |                 |                               | Х                                                 |
|      |              | 700 Limited EPS               | X               | X                             | X                                                 |
|      |              | Mud Pro 700 LTD EPS           | Х               | Х                             | Х                                                 |
| 1    |              | TBX 700                       | Х               | X                             |                                                   |
|      |              | 700 TBX T3S                   |                 |                               | X                                                 |
|      |              | TRV 700 XT EPS                | X               | X                             | X                                                 |
| 1    |              | TRV 700 Limited EPS           | Х               | X                             | X                                                 |
| 1    |              | 700 TRV XT EFT                |                 |                               | X                                                 |
|      |              | 1000 XT EPS                   |                 |                               | X                                                 |
| 1    |              | 1000 XT EFT                   |                 |                               | X                                                 |
| 1    |              | Mud Pro 1000 LTD EPS          | Х               | X                             | X                                                 |
| 1    |              | TRV 1000 Limited EPS          | Х               | X                             | X                                                 |
|      |              | 1000 TRV XT EFT               |                 |                               | Х                                                 |

| Year | Product Line | Model                       | ECM Diagnostics | ECM Update Programing Capable | EPS Diagnostics and Update<br>Programming Capable |
|------|--------------|-----------------------------|-----------------|-------------------------------|---------------------------------------------------|
| 2014 | Prowler      | Prowler 500 HDX             | Х               | Х                             |                                                   |
|      |              | Prowler 500 HDX XT          | Х               | Х                             |                                                   |
|      |              | Prowler 500 HDX Limited EPS | Х               | Х                             | Х                                                 |
|      |              | Prowler 700 XTX EPS         | Х               | Х                             | Х                                                 |
|      |              | Prowler 700 HDX Limited EPS | Х               | Х                             | Х                                                 |
|      |              | Prowler 1000 XTZ EPS        |                 |                               | Х                                                 |
|      | Wildcat      | Wildcat Trail               | Х               | Х                             |                                                   |
|      |              | Wildcat Trail XT            | Х               | Х                             |                                                   |
|      |              | Wildcat                     | Х               | Х                             | Х                                                 |
|      |              | Wildcat Limited             | Х               | Х                             | Х                                                 |
|      |              | Wildcat X                   | Х               | Х                             | Х                                                 |
|      |              | Wildcat X Limited           | Х               | Х                             | Х                                                 |
|      |              | Wildcat 4                   | Х               | Х                             | Х                                                 |
|      |              | Wildcat 4 Limited           | Х               | Х                             | Х                                                 |
|      |              | Wildcat 4 X                 | х               | X                             | Х                                                 |
|      |              | Wildcat 4 X Limited         | X               | X                             | X                                                 |
|      | Snowmobile   | Bearcat 71 XT               | X               | ~                             | X                                                 |
|      | Chownobio    | Bearcat Z1 XT GS            | X               |                               |                                                   |
|      |              | Bearcat 71 XT LTD           | X               |                               |                                                   |
|      |              | T71                         | X               |                               |                                                   |
|      |              | T71 L XB                    | X               |                               |                                                   |
|      |              | XE 7000 CC Sno Pro          | X               | X                             |                                                   |
|      |              | XE 7000 Crosstour           | X               | X                             |                                                   |
|      |              | XF 7000 LXB                 | X               | X                             |                                                   |
|      |              | XF 7000 EXT                 | X               | X                             |                                                   |
|      |              |                             | X               | X                             |                                                   |
|      |              | XF 8000 Crosstour           | X               | ~                             |                                                   |
|      |              | XF 8000 HC Spo Pro          | X               |                               |                                                   |
|      |              | XE 8000 HC Spo Pro LTD      | X               |                               |                                                   |
|      |              | XF 8000 LXB                 | X               |                               |                                                   |
|      |              | XE 8000 Sno Pro             | X               |                               |                                                   |
|      |              | XE 8000 CC Sno Pro          | X               |                               |                                                   |
|      |              | XE 8000 Sno Pro LTD         | X               |                               |                                                   |
|      |              | XE 9000 Crosstour           | X               |                               |                                                   |
|      |              | XE 9000 HC Sno Pro          | X               |                               |                                                   |
|      |              | XE 9000 HC Sno Pro LTD      | X               |                               |                                                   |
|      |              | XE 9000 LXB                 | X               |                               |                                                   |
|      |              | XE 9000 Sno Pro             | X               |                               |                                                   |
|      |              | XF 9000 CC Sno Pro          | х               |                               |                                                   |
|      |              | XF 9000 Sno Pro LTD         | X               |                               |                                                   |
|      |              | M 6000 Sno Pro              | Х               | Х                             |                                                   |
|      |              | M 8000                      | Х               |                               |                                                   |
|      |              | M 8000 HCR                  | Х               |                               |                                                   |
|      |              | M 8000 Sno Pro              | Х               |                               |                                                   |
|      |              | M 8000 Sno Pro LTD          | Х               |                               |                                                   |
|      |              | M 8000 Sno Pro LTD ES       | Х               |                               |                                                   |
|      |              | M 9000                      | Х               |                               |                                                   |
|      |              | M 9000 HCR                  | Х               |                               |                                                   |
|      |              | M 9000 Sno Pro              | Х               |                               |                                                   |
|      |              | M 9000 Sno Pro LTD          | Х               |                               |                                                   |
|      |              | ZR 5000 LXR                 | X               |                               |                                                   |
|      |              | ZR EI Tigre 6000 ES         | Х               | Х                             |                                                   |
|      |              | ZR El Tigre 6000            | Х               | Х                             |                                                   |
|      |              | ZR 6000 RR                  | Х               | Х                             |                                                   |
|      |              | ZR 7000 LXR                 | Х               | Х                             |                                                   |
|      |              | ZR 7000 Sno Pro             | Х               | Х                             |                                                   |
|      |              | ZR 7000 Sno Pro LTD         | Х               | X                             |                                                   |
|      |              | ZR 8000 LXR                 | X               |                               |                                                   |
|      |              | ZR 8000 Sno Pro             | Х               |                               |                                                   |
|      |              | ZR 8000 Sno Pro LTD         | Х               |                               |                                                   |
|      |              | ZR 8000 Sno Pro RR          | Х               |                               |                                                   |
|      |              | ZR 9000 LXR                 | Х               |                               |                                                   |
|      |              | ZR 9000 Sno Pro             | Х               |                               |                                                   |
|      |              | ZR 9000 Sno Pro LTD         | Х               |                               |                                                   |
|      |              | ZR 9000 Sno Pro RR          | Х               |                               |                                                   |

| ear | Product Line | Model                   | ECM Diagnostics | ECM Update Programing Capable | EPS Diagnostics and Update<br>Programming Capable |
|-----|--------------|-------------------------|-----------------|-------------------------------|---------------------------------------------------|
| 15  | ATV          | 450                     | X               | Х                             |                                                   |
|     |              | XC 450                  | Х               | Х                             |                                                   |
|     |              | 450                     | Х               | Х                             |                                                   |
|     |              | XC 450                  | Х               | X                             |                                                   |
|     |              | 500                     | Х               | X                             |                                                   |
|     |              | XR 500                  | Х               | X                             |                                                   |
|     |              | XR 550                  | Х               | X                             |                                                   |
|     |              | XR 550 XT EPS           | X               | X                             | X                                                 |
|     |              | XR 550 Limited EPS      | Х               | X                             | X                                                 |
|     |              | XR 700                  | Х               | X                             |                                                   |
|     |              | XR 700 XT EPS           | X               | X                             | X                                                 |
|     |              | XR 700 Limited EPS      | Х               | Х                             | Х                                                 |
|     |              | 1000 XT EPS             | Х               | X                             | X                                                 |
|     |              | MudPro 700 Limited EPS  | X               | X                             | X                                                 |
|     |              | MudPro 1000 Limited EPS | Х               | Х                             | Х                                                 |
|     |              | TBX 700 EPS             | Х               | Х                             | Х                                                 |
|     |              | TRV 500                 | Х               | Х                             |                                                   |
|     |              | TRV 550 XT EPS          | Х               | Х                             | Х                                                 |
|     |              | TRV 550 Limited EPS     | Х               | Х                             | Х                                                 |
|     |              | TRV 700 XT EPS          | Х               | Х                             | Х                                                 |
|     |              | TRV 700 Limited EPS     | Х               | X                             | X                                                 |
|     |              | TRV 1000 XT EPS         | Х               | X                             | X                                                 |
|     |              | TRV 1000 Limited EPS    | Х               | Х                             | Х                                                 |
|     |              | XC 450 EFT              | Х               | Х                             |                                                   |
|     |              | 450 EFT                 | Х               | Х                             |                                                   |
|     |              | 550 XT EPS EFT          |                 |                               | Х                                                 |
|     |              | XR 550 XT EPS EFT       | Х               | Х                             | Х                                                 |
|     |              | XR 700 EFT              | Х               | Х                             |                                                   |
|     |              | 700 XT EPS EFT          |                 |                               | Х                                                 |
|     |              | XR 700 XT EPS EFT       | Х               | Х                             | Х                                                 |
|     |              | 1000 XT EPS EFT         |                 |                               | Х                                                 |
|     |              | TBX 700 XT T3S EPS      |                 |                               | Х                                                 |
|     |              | TRV 550 XT EPS EFT      |                 |                               | Х                                                 |
|     |              | TRV 700 XT EPS EFT      |                 |                               | Х                                                 |
|     |              | TRV 1000 XT EPS EFT     |                 |                               | Х                                                 |
| ľ   | Prowler      | Prowler 500 HDX         | Х               | Х                             |                                                   |
|     |              | Prowler 550 XT          | Х               | Х                             |                                                   |
|     |              | Prowler 700 XT EPS      | Х               | Х                             | Х                                                 |
|     |              | "Prowler 700 HDX XT EPS | Х               | Х                             | Х                                                 |
|     |              | Prowler 1000 XT EPS     | Х               | Х                             | Х                                                 |
|     | Wildcat      | Wildcat Trail           | Х               | Х                             |                                                   |
|     |              | Wildcat Trail XT        | Х               | Х                             |                                                   |
|     |              | Wildcat Trail Limited   | Х               | Х                             | Х                                                 |
|     |              | Wildcat Trail XT L7e    | Х               | Х                             |                                                   |
|     |              | Wildcat Sport           | Х               | Х                             |                                                   |
|     |              | Wildcat Sport XT        | Х               | Х                             |                                                   |
|     |              | Wildcat Sport Limited   | Х               | Х                             | Х                                                 |
|     |              | Wildcat                 | Х               | Х                             | Х                                                 |
|     |              | Wildcat X               | Х               | Х                             | Х                                                 |
|     |              | Wildcat X Limited       | Х               | Х                             | Х                                                 |
|     |              | Wildcat 4 X             | Х               | х                             | Х                                                 |
|     |              | Wildcat 4 X Limited     | Х               | х                             | Х                                                 |
|     | Snowmobile   | Bearcat 5000 XT         | Х               |                               |                                                   |
|     |              | Bearcat 5000 XT LTD     | Х               |                               |                                                   |
|     |              | Bearcat 5000 XT GS      | Х               |                               |                                                   |
|     |              | Pantera 7000            | Х               | х                             |                                                   |
|     |              | Pantera 7000 LTD        | Х               | Х                             |                                                   |
|     |              | XF 6000 LXR             | Х               | Х                             |                                                   |
|     |              | XF 6000 Sno Pro         | Х               | х                             |                                                   |
|     |              | XF 6000 Sno Pro LTD     | Х               | Х                             |                                                   |
|     |              | XF 6000 CT              | Х               | Х                             |                                                   |
|     |              | XF 6000 CC Sno Pro      | Х               | Х                             |                                                   |
|     |              | XF 6000 HC Sno Pro      | Х               | Х                             |                                                   |
|     |              | XF 7000 CC Sno Pro      | Х               | Х                             |                                                   |
|     |              | XF 7000 Crosstour       | Х               | х                             |                                                   |
|     |              | XF 7000 LXR             | Х               | х                             |                                                   |

| Year | Product Line | Model                    | ECM Diagnostics | ECM Update Programing Capable | EPS Diagnostics and Update<br>Programming Capable |
|------|--------------|--------------------------|-----------------|-------------------------------|---------------------------------------------------|
| 2015 | Snowmobile   | XF 7000 Sno Pro          | Х               | Х                             |                                                   |
|      |              | XF 7000 Sno Pro LTD      | Х               | Х                             |                                                   |
|      |              | XF 7000 HC Sno Pro       | Х               | X                             |                                                   |
|      |              | XF 8000 Crosstour        | Х               |                               |                                                   |
|      |              | XF 8000 HC Sno Pro       | Х               |                               |                                                   |
|      |              | XF 8000 HC Sno Pro LTD   | Х               |                               |                                                   |
|      |              | XF 8000 LXR              | Х               |                               |                                                   |
|      |              | XF 8000 Sno Pro          | Х               |                               |                                                   |
|      |              | XF 8000 CC Sno Pro       | Х               |                               |                                                   |
|      |              | XF 8000 CC Sno Pro LTD   | Х               |                               |                                                   |
|      |              | XF 8000 Sno Pro LTD      | Х               |                               |                                                   |
|      |              | XF 9000 Crosstour        | Х               |                               |                                                   |
|      |              | XF 9000 HC Sno Pro LTD   | Х               |                               |                                                   |
|      |              | XF 9000 LXR              | Х               |                               |                                                   |
|      |              | XF 9000 Sno Pro          | Х               |                               |                                                   |
|      |              | XF 9000 CC Sno Pro LTD   | Х               |                               |                                                   |
|      |              | XF 9000 Sno Pro LTD      | Х               |                               |                                                   |
|      |              | M 6000                   | Х               | Х                             |                                                   |
|      |              | M 6000 Sno Pro           | Х               | Х                             |                                                   |
|      |              | M 7000 Sno Pro           | Х               | Х                             |                                                   |
|      |              | M 8000                   | Х               |                               |                                                   |
|      |              | M 8000 HCR               | Х               |                               |                                                   |
|      |              | M 8000 Sno Pro           | Х               |                               |                                                   |
|      |              | M 8000 Sno Pro LTD       | Х               |                               |                                                   |
|      |              | M 8000 Sno Pro LTD ES    | Х               |                               |                                                   |
|      |              | M 9000 HCR               | Х               |                               |                                                   |
|      |              | M 9000 Sno Pro LTD       | Х               |                               |                                                   |
|      |              | ZR 5000 LXR              | Х               |                               |                                                   |
|      |              | ZR 6000 LXR              | Х               | X                             |                                                   |
|      |              | ZR 6000 Sno Pro          | Х               | X                             |                                                   |
|      |              | ZR 6000 Sno Pro LTD      | Х               | X                             |                                                   |
|      |              | ZR 6000 Sno Pro El Tigre | Х               | X                             |                                                   |
|      |              | ZR 6000 RR               | Х               | X                             |                                                   |
|      |              | ZR 6000 Tucker Hibert RR | Х               | X                             |                                                   |
|      |              | ZR 6000 R XC             | Х               | X                             |                                                   |
|      |              | ZR 7000 LXR              | Х               | X                             |                                                   |
|      |              | ZR 7000 Sno Pro          | Х               | X                             |                                                   |
|      |              | ZR 7000 Sno Pro LTD      | Х               | X                             |                                                   |
|      |              | ZR 7000 Sno Pro El Tigre | Х               | X                             |                                                   |
|      |              | ZR 7000 RR               | Х               | X                             |                                                   |
|      |              | ZR 8000 LXR              | Х               |                               |                                                   |
|      |              | ZR 8000 Sno Pro          | Х               |                               |                                                   |
|      |              | ZR 8000 Sno Pro LTD      | Х               |                               |                                                   |
|      |              | ZR Sno Pro El Tigre      | Х               |                               |                                                   |
|      |              | ZR 8000 Sno Pro RR       | Х               |                               |                                                   |
|      |              | ZR 9000 LXR              | Х               |                               |                                                   |
|      |              | ZR 9000 Sno Pro          | Х               |                               |                                                   |
|      |              | ZR 9000 Sno Pro LTD      | Х               |                               |                                                   |
|      |              | ZR 9000 Sno Pro El Tigre | Х               |                               |                                                   |
|      |              | ZR 9000 Sno Pro RR       | Х               |                               |                                                   |

| Year | Product Line | Model                    | ECM Diagnostics | ECM Update Programing Capable | EPS Diagnostics and Update<br>Programming Capable |
|------|--------------|--------------------------|-----------------|-------------------------------|---------------------------------------------------|
| 2016 | Snowmobile   | Bearcat 3000 LT          | Х               | Х                             |                                                   |
|      |              | Pantera 3000             | Х               | Х                             |                                                   |
|      |              | ZR 5000 LXR              | Х               |                               |                                                   |
|      |              | M 6000 141 SE            | Х               | Х                             |                                                   |
|      |              | M 6000 141 Sno Pro       | Х               | Х                             |                                                   |
|      |              | M 6000 153 SE            | Х               | X                             |                                                   |
|      |              | M 6000 153 Sno Pro       | Х               | Х                             |                                                   |
|      |              | M 6000 153 LTD           | Х               | Х                             |                                                   |
|      |              | XF 6000 CrossTrek        | Х               | Х                             |                                                   |
|      |              | XF 6000 High Country     | Х               | Х                             |                                                   |
|      |              | ZR 6000 LXR              | Х               | Х                             |                                                   |
|      |              | ZR 6000 Sno Pro          | Х               | X                             |                                                   |
|      |              | ZB 6000 LTD              | x               | X                             |                                                   |
|      |              | ZB 6000 El Tigre         | X               | X                             |                                                   |
|      |              | ZB 6000 BB               | x               | X                             |                                                   |
|      |              | Bearcat 7000 XT          | X X             | X X                           |                                                   |
|      |              | Boarcat 7000 XT GS       | × ×             | ×                             |                                                   |
|      |              | Pantoro 7000             | ×               | × ×                           |                                                   |
|      |              | Partero 7000 LTD         | ×               | × ×                           |                                                   |
|      |              |                          | ^<br>           | <u>^</u>                      |                                                   |
|      |              |                          | X               | <u>×</u>                      |                                                   |
|      |              | M 7000 153 Sho Pro       | X               | X                             |                                                   |
|      |              | M 7000 153 LID           | X               | X                             |                                                   |
|      |              | M 7000 162 Sno Pro       | X               | X                             |                                                   |
|      |              | M 7000 162 LTD           | X               | X                             |                                                   |
|      |              | XF 7000 CrossTour        | X               | X                             |                                                   |
|      |              | XF 7000 CrossTrek        | Х               | X                             |                                                   |
|      |              | XF 7000 High Country     | Х               | Х                             |                                                   |
|      |              | ZR 7000 LXR              | Х               | Х                             |                                                   |
|      |              | ZR 7000 Sno Pro          | Х               | Х                             |                                                   |
|      |              | ZR 7000 LTD              | Х               | X                             |                                                   |
|      |              | ZR 7000 El Tigre         | Х               | X                             |                                                   |
|      |              | ZR 7000 RR               | Х               | Х                             |                                                   |
|      |              | M 8000 141 SE            | Х               |                               |                                                   |
|      |              | M 8000 141 Sno Pro       | Х               |                               |                                                   |
|      |              | M 8000 153 SE            | Х               |                               |                                                   |
|      |              | M 8000 153 Sno Pro       | Х               |                               |                                                   |
|      |              | M 8000 153 LTD           | Х               |                               |                                                   |
|      |              | M 8000 153 HCR           | Х               |                               |                                                   |
|      |              | M 8000 162 Sno Pro       | Х               |                               |                                                   |
|      |              | M 8000 162 LTD           | X               |                               |                                                   |
|      |              | XF 8000 CrossTrek        | X               |                               |                                                   |
|      |              | XE 8000 High Country     | x               |                               |                                                   |
|      |              | XE 8000 High Country LTD | x               |                               |                                                   |
|      |              |                          | x x             |                               |                                                   |
|      |              | ZR 8000 Spo Pro          | Ŷ               |                               |                                                   |
|      |              |                          | ×               |                               |                                                   |
|      |              |                          | X               |                               |                                                   |
|      |              |                          | X               |                               |                                                   |
|      |              |                          | X               |                               |                                                   |
|      |              | W 9000 162 Sho Pro       | X               |                               |                                                   |
|      |              | M 9000 162 LID           | X               |                               |                                                   |
|      |              | XF 9000 CrossTrek        | X               |                               |                                                   |
|      |              | XF 9000 High Country LTD | Х               |                               |                                                   |
|      |              | ZR 9000 LXR              | Х               |                               |                                                   |
|      |              | ZR 9000 Sno Pro          | Х               |                               |                                                   |
|      |              | ZR 9000 LTD              | Х               |                               |                                                   |
|      |              | ZR 9000 El Tigre         | Х               |                               |                                                   |
|      |              | ZR 9000 RR               | Х               |                               |                                                   |

# **Safety Guidelines**

# **Kit Contents**

This safety section contains information that must be followed to avoid damage to the CATT II diagnostic tool or serious injury or death to the user. Please acknowledge this section – read it carefully.

- Thoroughly read and understand this manual before using the tool.
- Always make sure the diagnostic connections are clean, dry, and in good condition before connecting to a vehicle.
- Verify the vehicle battery or external 12-volt battery is fully charged and in good condition before attempting to use the diagnostic tool. Low battery voltage WILL cause communication issues as well as produce invalid test results.

#### 

Always make sure an approved exhaust ventilation system is in place and being used. Ensure the work area being used is well ventilated whenever running an engine. Carbon monoxide gas is extremely poisonous and can lead to serious injury or death.

#### 

Always stay clear of moving parts and remove all loose clothing that can be caught in moving parts on the vehicle.

#### 

Always wear approved safety glasses or goggles as necessary.

#### 

Use extreme caution when working around batteries. Batteries can produce a highly explosive hydrogen gas that can cause the battery to explode without warning.

#### CAUTION

Always make sure diagnostic cables are free and clear of any belts, pulleys, or other moving parts on the vehicle being tested.

#### CAUTION

Be sure diagnostic cables DO NOT come in contact with hot engine components such as exhaust manifold or engine block.

#### CAUTION

Never allow diagnostic cables to lay near or on any ignition system components such as coils, spark plug wires, or solenoids as electrical interference may occur and may cause damage to the diagnostic tool and/or computer.

#### CAUTION

Never allow cables to lay on the floor near or in puddles of water. Water may leak into the diagnostic connectors and cause serious damage. Included with your kit you will find the following parts. If replacement parts are needed, order using the following part numbers.

- 0544-029 Complete Kit
- N/A Diagnostics Tool (CATT II) Hardware Interface to connect Laptop or PC to vehicle (must order complete kit to replace Hardware Interface)
- 0486-515 Diagnostics Cable (2.0 USB) Connects the Laptop or PC to the tool
- 0486-476 Diagnostics Harness (10 Pin) For use on ATV's and ROV's with a 10-pin diagnostic connector
- 0486-497 Diagnostics Adapter Harness (10 Pin to 6 Pin) – For use on ATV's and ROV's with a 6-pin diagnostic connector to view diagnostic information
- 0486-513 Diagnostics Filter Harness Suppresses starter motor power feedback during starting when using the tool. To be used if tool stops functioning during vehicle starting cycles

# ■NOTE: The starter motor power feedback is not harmful to the tool.

- 1686-734 Diagnostics Harness (10-Pin 2-Stroke) For use on both 2-stroke and 4-stroke snowmobiles with a 10-pin diagnostic connector
- 1686-750 Power Supply Diagnostics Harness For use on 2-stroke snowmobiles to view sensor data, trouble codes, and run the appropriate output driver tests when the engine is not running

# ■NOTE: Disconnect this harness when the engine is running to avoid engine starting issues.

- 1686-744 Diagnostic Harness 10 Pin to 6 Pin Snow – For use on snowmobiles with a 6-pin diagnostic connector.
- 0644-598 Diagnostic Harness 800/1000 For use on 800/1000 cc 2-stroke snowmobiles to supply power to the ECM.
- 2260-121 Quick Start Manual/CATT II Guide
- 6639-456 Diagnostic Tool Bag

## Installing the Software

#### **Computer Requirements**

Before installing the software, ensure your computer meets the following requirements:

- Computer Laptop computer (recommended) or PC in service/shop area.
- Operating System Windows XP (SP3), Windows 7, Windows 8; 4 GB RAM (min), dual core processor (recommended).

# ■NOTE: Windows Vista and Windows 8 RT will not be supported.

• Internet Connection - required for installation and certain features.

#### **Installation Instructions**

Log in to Cat Tracker.

Locate and click on the CATT II link on Cat Tracker to install the software.

When the install process has started, the Setup Wizard window will appear. Select the "Next >" button to begin.

■NOTE: If you have previously installed software for the temporary EPS tool, the software will automatically be removed during CATT II software installation.

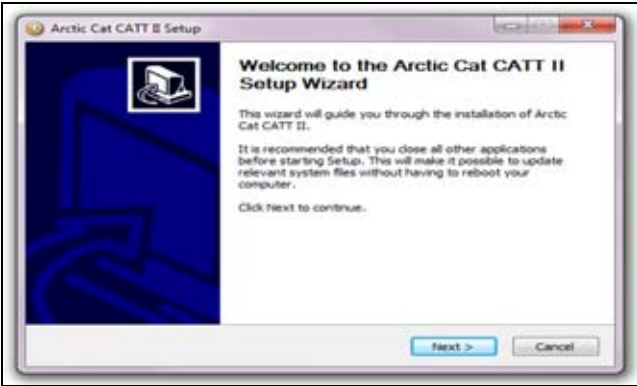

CATTII-001

The next screen will ask for which users to install. Select one of the options; then select the "Next >" button to continue.

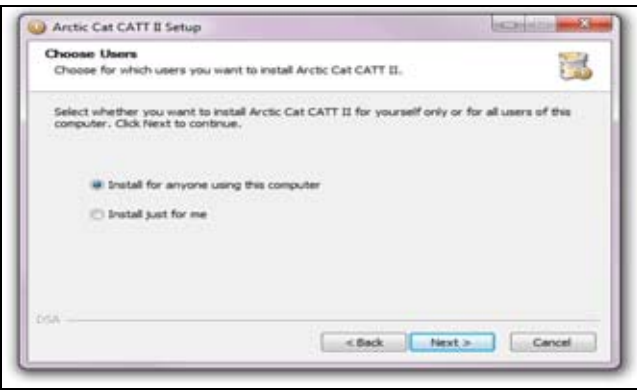

Choose a location to install. The default, recommended location will be displayed within the "Destination Folder" text box. Either accept this option or select the "**Browse...**" button and select a different destination folder. Select the "**Next** >" button to continue.

| Choose Install Location                                                                                                    |                              |
|----------------------------------------------------------------------------------------------------|------------------------------|
| Choose the folder in which to install Arctic Cat CATT II.                                                                              | 1                            |
| Setup will install Arctic Cat CATT II in the following folder. To install<br>Browse and select another folder. Click Next to continue. | in a different folder, click |
| Destnation Folder                                                                                                    |                              |
| Received a rest of water sea contraction and the                                                                                       | Browse                       |
| Space required: 74.648<br>Space available: 857.968                                                                                     |                              |
| SA Cack Cack                                                                                                    | Vent > Cancel                |
| - BARK                                                                                                    | Carca                        |

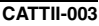

Choose a Start Menu folder for the Arctic Cat CATT II shortcuts. The window will default to creating a new folder called "Arctic Cat CATT II" as shown in the text box. Either accept this option and create a new folder, change the text and create a new folder with a different name, select a different folder from the list box, or click the "Do not create shortcuts" check box. Select the "Install" button to continue.

| Choose Start Menu Folder                                                                                                    | 1957.0                       |
|----------------------------------------------------------------------------------------------------|------------------------------|
| Choose a Start Menu folder for the Arctic Cat CATT II shorts                                                                                                    | uts.                         |
| Select the Start Menu folder in which you would like to create<br>can also enter a name to create a new folder.                                                                                                    | the program's shortcuts. You |
| (222/10/10/04/80)                                                                                                    |                              |
| 7-20<br>Accessories<br>Administrative Tools<br>AMD V1520H Engine Control Center<br>Application Verifier<br>Application Verifier<br>(vol.4)<br>avastif Pres Antorivus<br>Brother<br>Catalyst Control Center<br>CPUID<br>Crgmm | e.                           |
| Do not create shortcuts                                                                                                    |                              |
| < Back                                                                                                    | Instal Cancel                |

The next screen shows the installation progress. Wait

while Arctic Cat CATT II installs.

CATTII-004

| Please wait while Arctic Cat CATT II is been                                                                                                    | ng installed.                                                        | 1               |
|----------------------------------------------------------------------------------------------------|----------------------------------------------------------------------|-----------------|
| Extract: S2007BCPAWUSL_sled.gsg                                                                                                    |                                                                      |                 |
| Extract: \$200628UEPUSE_sled.gpg10<br>Extract: \$200628UEPUSE_sled.gpg10<br>Output folder: C: Yrogan Piles (bill)W<br>Extract: \$2007ACAAAUSO_sled.gpg1<br>Extract: \$2007ACTRUES_sled.gpg10<br>Extract: \$2007ACTRUES_sled.gpg10<br>Extract: \$2007ACTRUES_sled.gpg10<br>Extract: \$2007ACTRUES_sled.gpg10 | 0%<br>0%<br>ctbcCattDealerDiagnosticSy<br>0%<br>0%<br>0%<br>0%<br>0% | sten\Ut\bnages\ |
|                                                                                                    |                                                                      |                 |

CATTII-005

Once the process is complete, the following screen will be shown. Select the "Next >" button to continue.

CATTII-002

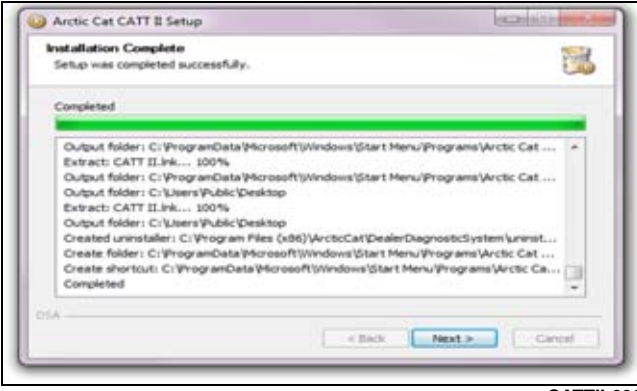

CATTII-006

Finally, the Setup Wizard screen will be shown confirming that Arctic Cat CATT II has been installed. Select the "**Finish**" button to close the Setup Wizard. The Arctic Cat CATT II application will launch automatically.

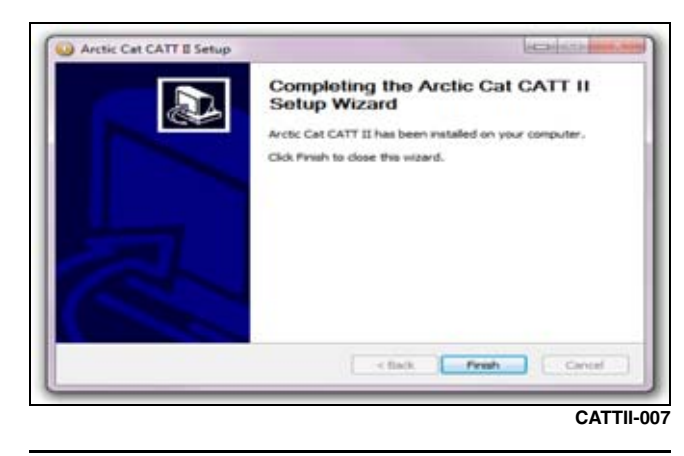

# Logging In

Once the CATT II application is run or has finished initializing, the following window will appear.

Enter your dealership's Cat Tracker user name and password and select the "CONTINUE" button.

| Arctic Cat CATT II Dealer Diagnostic Sys | tem 📃        |
|------------------------------------------|--------------|
| CAT TR                                   | ACKER LOG IN |
| USER NAME                                |              |
| PASSWORD                                 |              |
|                                          |              |
|                                          | CONTINUE     |
|                                          |              |

CATTII-008

Next, enter your dealer number and select the "Next" button to continue.

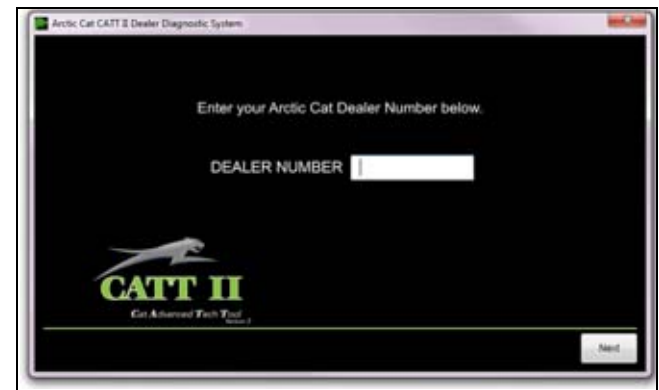

CATTII-009

Finally, enter the information as prompted in the corresponding text boxes. Select the "**OK**" button to finish the log-in process.

If your dealership has previously registered, the following information will be automatically populated. If the information populated is incorrect, the wrong dealer number may have been used. Click the "Back" button to go back and enter the correct dealer number. Otherwise make changes and click the "OK" button.

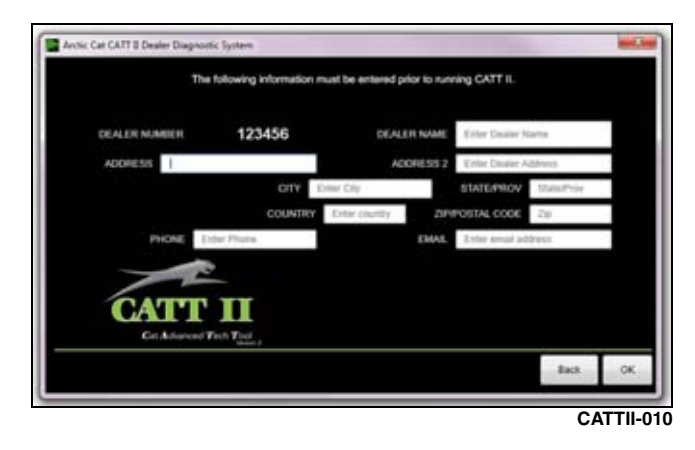

## Using the CATT II Software

# Connecting the CATT II to the Vehicle

Select and assemble the appropriate harness/harnesses for the vehicle being serviced.

• Use p/n 0486-476 when servicing ATV's/ROV's.

■NOTE: Certain ATV's/ROV's require p/n 0486-497 to convert the 10-pin connector to a 6-pin connector.

• Use p/n 1686-734 when servicing 2-stroke and 4stroke snowmobiles with a 10-pin connector.

■NOTE: 2-stroke models require the use of p/n 1686-750 to supply power from a external 12-volt battery to view sensor data, trouble codes, and process certain output test features when the engine is not running.

#### CAUTION

Do not use a battery charger or power supply in place of the battery. Damage to the tool may occur.

■NOTE: Certain snowmobiles require p/n 1686-744 to convert the 10-pin connector to a 6-pin connector.

■NOTE: Certain 2-stroke models require p/n 0644-598 to supply power through the use of the "Electrical System" connector to view sensor data and trouble codes when the engine is not running.

■NOTE: On 2-stroke models, the "Electrical System" connector is used to power the electrical system of the vehicle outside of the ECM when the p/n 1686-750 wire harness is connected to an external 12-volt battery. This will power the gauge, headlights, and allow for oil pump prime function. If this connector is left plugged in for an extended period of time, the battery may drain to a low voltage causing invalid results.

First, connect the receiver end of the diagnostic cable into the corresponding plug end of the CATT II Tool; then plug the other end of the diagnostic cable into the appropriate diagnostic connector of the vehicle.

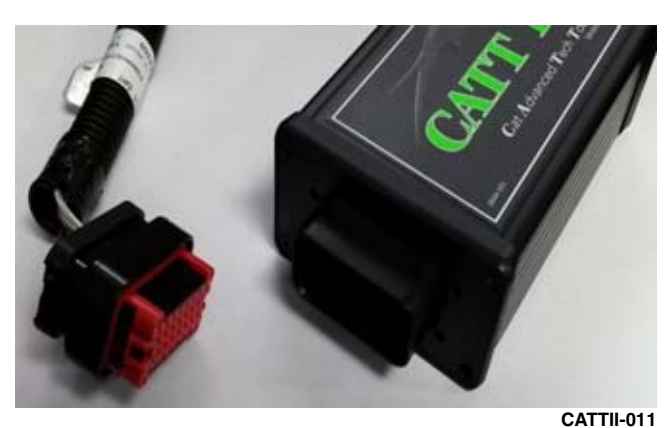

Next, plug the type B USB 2.0 connector into the CATT II and the type A USB 2.0 connector into the computer.

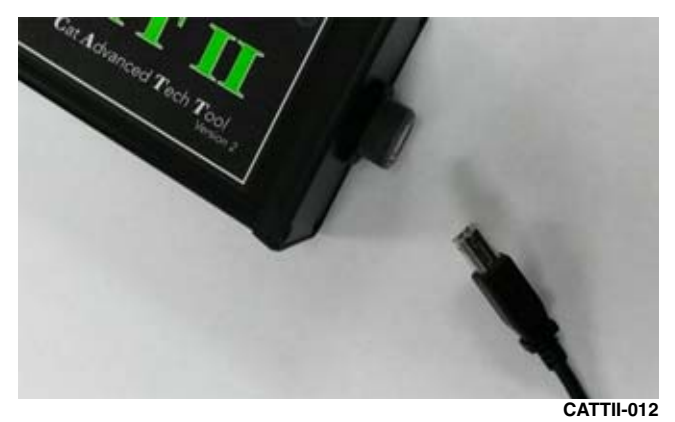

The complete setup should look like the following picture.

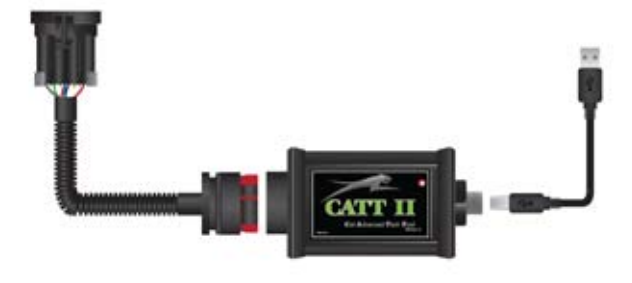

#### CATTII-013

If previously logged in, the following initial window will appear. Select "**OPEN LAST CASE**" to load the last vehicle selected; otherwise select "**OPEN NEW CASE**".

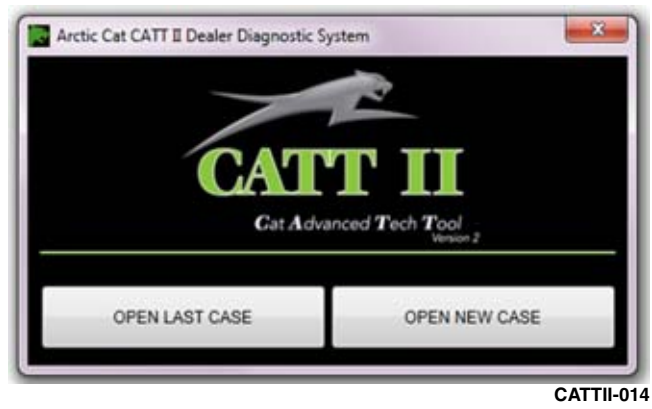

If not previously logged in, refer to "Logging In".

## Icons

#### ■NOTE: The icons are at the bottom of the application window.

|                    | Show / Hide left-side tool bar                                                  |
|--------------------|---------------------------------------------------------------------------------|
| 3                  | Internet Not Connected / Icon Disappears<br>when Internet connection is present |
| <mark>∻</mark> ~ / | USB not connected / USB connected                                               |
| 🚳 / 🏟              | No vehicle connected / Vehicle connected                                        |
| O / Ø              | Engine ECM not connected / Engine ECM connected                                 |
| 🔞 <sub>/</sub> 🚱   | EPS not connected / EPS connected                                               |
| 🔞 <sub>/</sub> 😵   | Instrument cluster not connected / Instru-<br>ment cluster connected            |

The vehicle model and VIN may be displayed at the bottom of the window.

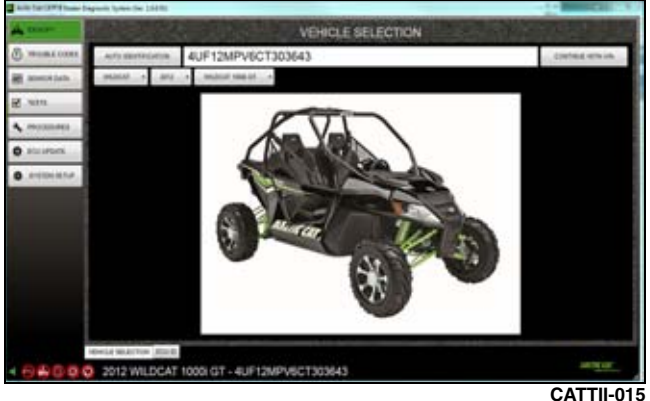

### Screens

■NOTE: The screens toolbar is on the left side of the application window.

|               | The IDENTIFY screen is used to con-<br>nect to the vehicle and view ECU ID<br>information. |
|---------------|--------------------------------------------------------------------------------------------|
| TROUBLE CODES | The TROUBLE CODES screen is used to view and reset active/inactive codes.                  |
| SENSOR DATA   | The SENSOR DATA screen is used to view values of vehicle sensors.                          |
| TESTS         | The TESTS screen is used to activate/<br>deactivate specific vehicle functions.            |
|               | The PROCEDURES screen is used to complete vehicle registration PIN.                        |
| ECU UPDATE    | The ECU UPDATE screen is used if a calibration upgrade/update is available.                |
| SYSTEM SETUP  | The SYSTEM SETUP screen is used to change user settings/preferences.                       |

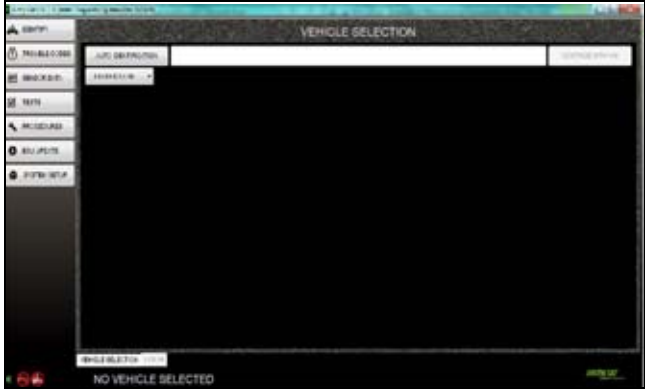

CATTII-017

■NOTE: Some screens/functions may not be applicable to all models.

## **IDENTIFY Screen**

When the CATT II software is opened, the default screen is the IDENTIFY screen. There are two tabs within this screen. The default tab is "VEHICLE SELECTION"; there are several options to identify a vehicle.

■NOTE: Make sure the vehicle key is turned to the ON position, CATT II is connected to the vehicle and Laptop or PC with the proper harness, and the vehicle's battery or the external battery (2-stroke snowmobiles) is fully charged prior to making a selection.

#### **Option 1**

Click the "AUTO IDENTIFICATION" button. This will automatically select the appropriate vehicle and populate the text box with the VIN of the vehicle.

#### **NOTE:** Some vehicles do not support this feature.

#### **Option 2**

Enter the complete VIN (17 characters) of the vehicle in the text box and click the "CONTINUE WITH VIN" button.

#### **Option 3**

Select a product from the "PRODUCT LINE" drop down list, select a year from the "MODEL YEAR" drop down list, and select a vehicle from the "VEHICLE" drop down list.

| Anotic Cat CAPT & Deater | Diagnostic System                             | 1.00.001               |
|--------------------------|-----------------------------------------------|------------------------|
| L CONTRA                 | VEHICLE SELECTIO                              | N                      |
| TROUBLE CODES            | AUTO IDENTIFICATION                           | Tribertonic write with |
| E SENSOR DATA            | PRODUCTION +                                  |                        |
| 5 16515                  |                                               |                        |
| mocetures                |                                               |                        |
| ECO UPDATE               |                                               |                        |
| SYSTEM SETUP             |                                               |                        |
| 1                        | 1                                             |                        |
|                          |                                               |                        |
|                          |                                               |                        |
|                          |                                               |                        |
|                          | VEHICLE RELECTION CLIETCHER APORIANTION 111/0 |                        |
| the state                | NO VEHICLE SELECTED                           | ABUTH CAT              |

CATTII-018

If you click on the "ECUID" tab you can view ECU information retrieved from the vehicle. To select which ECU information is displayed make a selection from the drop down list.

#### **Types of ECU's**

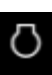

Engine Control Module (ECM)

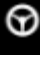

Electronic Power Steering (EPS)

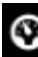

Instrument Cluster

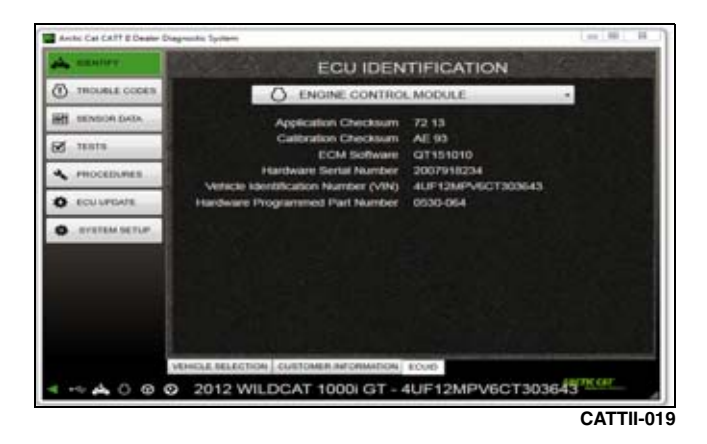

## **TROUBLE CODES Screen**

When the TROUBLE CODES screen is opened, the default tab opened is "TROUBLE CODES". This tab will display Active and Inactive trouble codes on compatible models; you can also clear Inactive trouble codes.

The icon displayed next to the code indicates which ECU is producing the trouble code. The status of the trouble code will also be displayed on the right side of the screen.

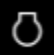

(ECM) Engine Control Module Code

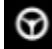

(EPS) Electronic Power Steering Code

Instrument Cluster Code

Tick the "CLEAP TROUBLE (

Click the "CLEAR TROUBLE CODES" button to remove all inactive troubles codes from the tool display and from the vehicle.

| A CENTRY      |       |                  | TROUBLE COD                                                                                                    | DES      |
|---------------|-------|------------------|----------------------------------------------------------------------------------------------------|----------|
| B SENSOR DATA | Ø     | C1317            | CAN Bus<br>Error                                                                                               | INACTIVE |
| 2 TESTS       |       | C1323            | EPS OFF                                                                                                    | ACTIVE   |
| A PROCEDURES  |       |                  | Gauge                                                                                                    |          |
| C ECU-UPDATE  |       |                  | Display                                                                                                    |          |
| SYSTEM BETUP  |       |                  |                                                                                                    |          |
|               |       |                  | ELEAN TRUNKLE CODE                                                                                             |          |
|               | 1.00  |                  | The second second second second second second second second second second second second second second second s |          |
|               | TROUB | LE CODES TROUBLE | CODE DESNE FREEZE FRAME                                                                                        |          |

CATTII-020

To view the details of a Trouble Code, click on the code or click the "**TROUBLE CODE DETAIL**" tab. Under this tab, you can view a description of the fault, a possible cause of the fault, and how to clear the code.

| A DOMY          |                    | TROUBLE CODE DETAIL                                                               |
|-----------------|--------------------|-----------------------------------------------------------------------------------|
| • ******* COURS |                    | C1317 - CAN Bus Error                                                             |
| HT SENSOR DATA  | DESCRIPTION        | FAULT CONDITION                                                                   |
| 🖬 rasta         |                    | The EPS has lost GAN communication with the EPI ECM                               |
| · PROCEDURES    |                    | POSSIBLE CAUSE                                                                    |
|                 |                    | Broken CAN wires in the main harness. EFT ECM connector has<br>been disconnected. |
| O SVETEM SETUP  |                    | FALLT RECOVERY METHOD                                                             |
|                 |                    | Correct the EPS condition, then cycle the keyswitch On-Off-On                     |
|                 |                    |                                                                                   |
|                 |                    |                                                                                   |
|                 | TROUBLE CODER   1m | OVER & CODE DETAIL FREEZE FRAME                                                   |

CATTII-021

Under the "FREEZE FRAME" tab, you can view sensor data values of when the trouble code was activated. This displays data for all sensors applicable for the vehicle being serviced. Scroll through the list of sensors using the scrolling bars on the side and bottom of the screen.

| A DENTRY       | FREEZE FRAME DATA                |          |
|----------------|----------------------------------|----------|
| B MORELE CORES | O P0630 VIN or Model Not Pro     | gran     |
| 16010.         | Injection Time                   | 0        |
|                | Coolant Temperature              | 45       |
|                | Buffered Air Temperature Reading | 40       |
| • INSTEMBETUP  | Calculated Mass Air Flow         | 0        |
|                | Battery Voltage                  | 13.56    |
|                | Intake Manifold Air Pressure     | 0        |
|                | Vehicle Speed                    | 0        |
|                | Engine DDM                       | 0        |
| 4+++++000      | 2013 WILDCAT                     | CTHC CAP |

CATTII-022

■NOTE: If a code has been activated multiple times, the information displayed will be from the most current code activation.

## **Possible Trouble Codes**

■NOTE: When clearing a code by restarting the engine, the code will only be cleared from the instrument cluster display if the code is now inactive. To clear the code from the ECM history, click the "CLEAR TROUBLE CODES" button from the TROUBLE CODE tab in the CATT II Tool.

#### 6000/7000/ATV/ROV ECM

| Code  | Fault                                           | t Description                                                                                                    | Applicable<br>Models |      | ble<br>s    |
|-------|-------------------------------------------------|----------------------------------------------------------------------------------------------------|----------------------|------|-------------|
| ooue  | raun                                            |                                                                                                    |                      | 7000 | ATV/<br>ROV |
| C0063 | Tilt Sensor Circuit<br>High                     | The ECM has detected a high voltage condition on the tilt sensor circuit input. It is possible the tilt sensor or<br>its interconnect harness is shorted to battery power. To clear the fault code correct the tilt sensor circuit<br>condition and then turn the key to the OFF position (for a minimum of 10 seconds) then turn the key to the<br>ON position.                                                                                                    |                      |      | х           |
| C0064 | Tilt Sensor Circuit<br>Low/SG/Open              | The ECM has detected a low voltage condition on the tilt sensor circuit input. It is possible the tilt sensor or its interconnect harness is shorted to chassis ground or it has an open circuit. To clear the fault code correct the tilt sensor circuit condition and then turn the key to the OFF position (for a minimum of 10 seconds) then turn the key to the ON position.                                                                                                    |                      |      | x           |
| C1263 | Backup/Reverse<br>Light Circuit Open            | The ECM has detected a low voltage condition on the tilt sensor circuit input. It is possible the tilt sensor or its interconnect harness is shorted to chassis ground or it has an open circuit. To clear the fault code correct the tilt sensor circuit condition and then turn the key to the OFF position (for a minimum of 10 seconds) then turn the key to the ON position.                                                                                                    |                      |      | х           |
| C1264 | Backup/Reverse<br>Light Circuit High            | A high voltage condition has been detected on the backup/reverse-light circuit output. It is possible the backup/reverse-light or it's interconnect harness is shorted to battery power. To clear the fault code correct the backup/reverse light circuit condition and then turn the key to the OFF position (for a minimum of 10 seconds) then turn the key to the ON position.                                                                                                    |                      |      | x           |
| C1265 | Backup/Reverse<br>Light Circuit Low/SG          | A low voltage condition has been detected on the backup/reverse-light circuit output. It is possible the backup/reverse-light or it's interconnect harness is shorted to chassis ground. To clear the fault code correct the backup/reverse light circuit condition and then turn the key to the OFF position (for a minimum of 10 seconds) then turn the key to the ON position.                                                                                                    |                      |      | X           |
| P0030 | O2 Heater<br>Intermittent/Open                  | The ECM has detected an intermittent or open circuit condition on the O2 heater output. It is possible the O2 heater or interconnect harness is open or is producing an intermittent voltage. To clear the fault code correct the O2 heater circuit condition and then turn the key to the OFF position (for a minimum of 10 seconds) then turn the key to the ON position.                                                                                                    |                      |      | x           |
| P0031 | O2 Heater Low/SG                                | The ECM has detected a low voltage condition on the O2 heater output. It is possible the O2 heater or interconnect harness is shorted to chassis ground. To clear the fault code correct the O2 heater circuit condition and then turn the key to the OFF position (for a minimum of 10 seconds) then turn the key to the ON position.                                                                                                    |                      |      | х           |
| P0031 | O2 Heater Control<br>Circuit Low                | A low voltage condition has been detected on the O2 heater control output. It is possible that the O2 heater or it interconnect harness is shorted to chassis ground. To clear the fault code correct the O2 Heater Control circuit condition and then turn the key to the OFF position (for a minimum of 10 seconds) then turn the key to the OFF position (for a minimum of 10 seconds) the turn the key to the OFF position (for a minimum of 10 seconds) the turn the key to the OFF position (for a minimum of 10 seconds) the turn the key to the OFF position (for a minimum of 10 seconds) the turn the key to the OFF position (for a minimum of 10 seconds) the turn the key to turn the key to turn |                      | х    |             |
| P0032 | O2 Heater High/SP                               | The ECM has detected a high voltage condition on the O2 heater output. It is possible the O2 heater or interconnect harness is shorted to battery power. To clear the fault code correct the O2 heater circuit condition and then turn the key to the OFF position (for a minimum of 10 seconds) then turn the key to the ON position.                                                                                                    |                      |      | х           |
| P0032 | O2 Heater Control<br>Circuit High               | A high voltage condition has been detected on the O2 heater control output. It is possible that the O2 heater or it interconnect harness is shorted to battery power. To clear the fault code correct the O2 Heater Control circuit condition and then turn the key to the OFF position (for a minimum of 10 seconds) then turn the key to the VFF position (for a minimum of 10 seconds) then turn the key to the OFF position (for a minimum of 10 seconds) then turn the key to the OFF position (for a minimum of 10 seconds) the turn the key to the OFF position (for a minimum of 10 seconds) the turn the key to the OFF position (for a minimum of 10 seconds) the turn the key to the OFF position (for a minimum of 10 seconds) the turn the key to the OFF position (for a minimum of 10 seconds) the turn the key to the OFF position (fo |                      | х    |             |
| P0107 | Manifold Absolute<br>Pressure Circuit<br>Low    | A low voltage condition has been detected on the manifold absolute pressure sensor input. It is possible the MAP sensor or its interconnect harness is open or shorted to chassis ground. To clear the fault code correct the MAP sensor circuit condition and then turn the key to the OFF position (for a minimum of 10 seconds) then turn the key to the ON position.                                                                                                    |                      | х    |             |
| P0107 | MAP Circuit Low/<br>SG/Open                     | A low voltage condition has been detected on the manifold absolute pressure sensor input. It is possible the MAP sensor or its interconnect harness is open or shorted to chassis ground. To clear the fault code correct the MAP sensor circuit condition and then turn the key to the OFF position (for a minimum of 10 seconds) then turn the key to the ON position.                                                                                                    |                      |      | х           |
| P0108 | Manifold Absolute<br>Pressure Circuit<br>High   | A high voltage condition has been detected on the manifold absolute pressure sensor input. It is possible the MAP sensor or its interconnect harness is shorted to battery power. To clear the fault code correct the MAP sensor circuit condition and then turn the key to the OFF position (for a minimum of 10 seconds) then turn the key to the ON position.                                                                                                    |                      | х    |             |
| P0108 | MAP Circuit High/<br>SP                         | A high voltage condition has been detected on the manifold absolute pressure sensor input. It is possible the MAP sensor or its interconnect harness is shorted to battery power. To clear the fault code correct the MAP sensor circuit condition and then turn the key to the OFF position (for a minimum of 10 seconds) then turn the key to the ON position.                                                                                                    |                      |      | X           |
| P0112 | Intake Air<br>Temperature Sensor<br>Circuit Low | A low voltage condition has been detected on the intake air temperature sensor input. It is possible the intake air temperature sensor or its interconnect harness is shorted to chassis ground. To clear the fault code correct the intake air temperature sensor circuit condition and then turn the key to the OFF position (for a minimum of 10 seconds) then turn the key to the ON position or restart the engine.                                                                                                    | x                    | x    |             |
| P0112 | IAT Sensor Circuit<br>Low/SG                    | A low voltage condition has been detected on the intake air temperature sensor input. It is possible the intake air temperature sensor or its interconnect harness is shorted to chassis ground. To clear the fault code correct the intake air temperature sensor circuit condition and then turn the key to the OFF position (for a minimum of 10 seconds) then turn the key to the ON position.                                                                                                    |                      |      | х           |

| Codo  | Foult                                                                 | Department                                                                                                    | Ap<br>N | plica<br>/lodel | ble<br>s    |
|-------|-----------------------------------------------------------------------|----------------------------------------------------------------------------------------------------|---------|-----------------|-------------|
| Code  | Fault                                                                 | Description                                                                                                    |         | 7000            | ATV/<br>ROV |
| P0113 | Intake Air<br>Temperature Sensor<br>Circuit High                      | A high voltage condition has been detected on the intake air temperature sensor input. It is possible the intake air temperature sensor or its interconnect harness is open or shorted to battery power/regulated voltage. To clear the fault code correct the intake air temperature sensor circuit condition and then turn the key to the OFF position (for a minimum of 10 seconds) then turn the key to the ON position or restart the engine.              | х       | х               |             |
| P0113 | IAT Sensor Circuit<br>High/Open                                       | A high voltage condition has been detected on the intake air temperature sensor input. It is possible the intake air temperature sensor or its interconnect harness is open or shorted to battery power. To clear the fault code correct the intake air temperature sensor circuit condition and then turn the key to the OFF position (for a minimum of 10 seconds) then turn the key to the ON position.                                                      |         |                 | х           |
| P0114 | Intake Air<br>Temperature Sensor<br>Circuit Intermittent              | The ECM has detected an intermittent voltage condition on the IAT sensor input. It is possible the IAT sensor or interconnect harness is damaged causing an intermittent voltage. To clear the fault code correct the IAT sensor circuit condition and then turn the key to the OFF position (for a minimum of 10 seconds) then turn the key to the ON position.                                                                                                |         |                 | х           |
| P0115 | Engine Coolant<br>Temperature Sensor<br>1 Circuit                     | A constant voltage condition has been detected on the engine coolant temperature sensor input. It is possible the engine coolant temperature sensor is faulty or the thermostat may be stuck. To clear the fault code correct the engine coolant temperature sensor circuit condition and then turn the key to the OFF position (for a minimum of 10 seconds) then turn the key to the ON position.                                                             |         | х               |             |
| P0116 | Engine Coolant<br>Temperature Sensor<br>Circuit Range/<br>Performance | The ECM has detected the engine coolant temperature sensor input is out of range. It is possible the<br>engine coolant temperature sensor or interconnect harness is causing the signal to be out of the normal<br>operating range of the sensor. To clear the fault code correct the engine coolant temperature sensor circuit<br>condition and then turn the key to the OFF position (for a minimum of 10 seconds) then turn the key to the<br>ON position.   |         |                 | x           |
| P0117 | Engine Coolant<br>Temperature Sensor<br>1 Circuit Low                 | A low voltage condition has been detected on the engine coolant temperature sensor input. It is possible the engine coolant temperature sensor or its interconnect harness is shorted to chassis ground. To clear the fault code correct the engine coolant temperature sensor circuit condition and then turn the key to the OFF position (for a minimum of 10 seconds) then turn the key to the ON position or restart the engine.                            | х       | х               |             |
| P0117 | ECT Sensor Circuit<br>Low/SG                                          | A low voltage condition has been detected on the engine coolant temperature sensor input. It is possible the engine coolant temperature sensor or its interconnect harness is shorted to chassis ground. To clear the fault code correct the engine coolant temperature sensor circuit condition and then turn the key to the OFF position (for a minimum of 10 seconds) then turn the key to the ON position.                                                  |         |                 | Х           |
| P0118 | Engine Coolant<br>Temperature Sensor<br>1 Circuit High                | A high voltage condition has been detected on the engine coolant temperature sensor input. It is possible the engine coolant temperature sensor or its interconnect harness is open or shorted to battery power/ regulated voltage. To clear the fault code correct the engine coolant temperature sensor circuit condition and then turn the key to the OFF position (for a minimum of 10 seconds) then turn the key to the ON position or restart the engine. | х       | х               |             |
| P0118 | ECT Sensor Circuit<br>High/Open/SP                                    | A high voltage condition has been detected on the engine coolant temperature sensor input. It is possible the engine coolant temperature sensor or its interconnect harness is open or shorted to battery power. To clear the fault code correct the engine coolant temperature sensor circuit condition and then turn the key to the OFF position (for a minimum of 10 seconds) then turn the key to the ON position.                                          |         |                 | Х           |
| P0119 | Engine Coolant<br>Temperature Sensor<br>Circuit Intermittent          | The ECM has detected an intermittent voltage condition on the engine coolant temperature sensor input. It is possible the engine coolant temperature sensor or interconnect harness is damaged causing an intermittent signal. To clear the fault code correct the engine coolant temperature sensor circuit condition and then turn the key to the OFF position (for a minimum of 10 seconds) then turn the key to the ON position.                            |         |                 | Х           |
| P0120 | Throttle Position<br>Sensor Circuit                                   | This code will be set any time an error has occurred in the TPS circuit. The TPS or its interconnect harness<br>is open, shorted to ground or shorted to battery power. To clear the fault code correct the TPS circuit<br>condition and then turn the key to the OFF position (for a minimum of 10 seconds) then turn the key to the<br>ON position.                                                                                                    |         | х               |             |
| P0121 | Throttle Position<br>Sensor Circuit<br>Range/Performance              | The ECM has detected the TPS input is out of range. It is possible the TPS or its interconnect harness is<br>causing the signal to be out of the normal operating range of the sensor. To clear the fault code correct the<br>TPS circuit condition and then turn the key to the OFF position (for a minimum of 10 seconds) then turn the<br>key to the ON position.                                                                                            |         |                 | х           |
| P0122 | Throttle Position<br>Sensor Circuit Low                               | A low voltage condition has been detected on the throttle position sensor input. It is possible the throttle position sensor or its interconnect harness is shorted to chassis ground. To clear the fault code correct the throttle position sensor circuit condition and then turn the key to the OFF position (for a minimum of 10 seconds) then turn the key to the ON position.                                                                             |         | х               |             |
| P0122 | Throttle Position<br>Sensor Circuit Low                               | A low voltage condition has been detected on the throttle position sensor input. It is possible the throttle position sensor or its interconnect harness is open or shorted to chassis ground. To clear the fault code correct the throttle position sensor circuit condition and then restart the engine.                                                                                                    | х       |                 |             |
| P0122 | TPS Circuit Low/SG                                                    | A low voltage condition has been detected on the throttle position sensor input. It is possible the throttle position sensor or its interconnect harness is shorted to chassis ground. To clear the fault code correct the throttle position sensor circuit condition and then turn the key to the OFF position (for a minimum of 10 seconds) then turn the key to the ON position.                                                                             |         |                 | х           |
| P0123 | Throttle Position<br>Sensor Circuit High                              | A high voltage condition has been detected on the throttle position sensor input. It is possible the throttle position sensor or its interconnect harness is open or shorted to battery power. To clear the fault code correct the throttle position sensor circuit condition and then turn the key to the OFF position (for a minimum of 10 seconds) then turn the key to the ON position.                                                                     |         | х               |             |
| P0123 | Throttle Position<br>Sensor Circuit High                              | A high voltage condition has been detected on the throttle position sensor input. It is possible the throttle position sensor or its interconnect harness is shorted to regulated voltage. To clear the fault code correct the throttle position sensor circuit condition and then restart the engine.                                                                                                    | х       |                 |             |
| P0123 | TPS Circuit High                                                      | A high voltage condition has been detected on the throttle position sensor input. It is possible the throttle position sensor or its interconnect harness is open or shorted to battery power. To clear the fault code correct the throttle position sensor circuit condition and then turn the key to the OFF position (for a minimum of 10 seconds) then turn the key to the ON position.                                                                     |         |                 | x           |
| P0130 | O2 Sensor Circuit                                                     | An intermittent open or open circuit condition has been detected on the O2 sensor input. It is possible that the O2 sensor or its interconnect harness have an intermittent open or an open circuit. To clear the fault code correct the O2 sensor circuit condition and then turn the key to the OFF position (for a minimum of 10 seconds) then turn the key to the ON position.                                                                              |         | х               | Х           |
| P0131 | O2 Sensor Circuit<br>Low                                              | A low voltage condition has been detected on the O2 sensor input. It is possible the O2 sensor or its<br>interconnect harness is shorted to chassis ground or an air leak may exist in the exhaust. To clear the fault<br>code correct the O2 sensor circuit condition and then turn the key to the OFF position (for a minimum of 10<br>seconds) then turn the key to the ON position.                                                                         |         | х               | x           |

| Code  | Fault                                                | It Description                                                                                                    | Applicab<br>Models |      |             |
|-------|------------------------------------------------------|----------------------------------------------------------------------------------------------------|--------------------|------|-------------|
|       |                                                      |                                                                                                    |                    | 7000 | ATV/<br>ROV |
| P0132 | O2 Sensor Circuit<br>High                            | A high voltage condition has been detected on the O2 sensor input. It is possible the O2 sensor or its interconnect harness is shorted to battery power. To clear the fault code correct the O2 sensor circuit condition and then turn the key to the OFF position (for a minimum of 10 seconds) then turn the key to the ON position.                                                                               |                    | х    | х           |
| P0171 | System Too Lean                                      | The ECM internal O2 feedback is lower than expected. It is possible that this symptom is caused by low fuel pressure, dirty fuel filter or dirty injectors. To clear the fault code correct the lean condition and then turn the key to the OFF position (for a minimum of 10 seconds) then turn the key to the ON position.                                                                                         |                    | х    | х           |
| P0172 | System Too Rich                                      | The ECM internal O2 feedback is higher than expected. It is possible that this symptom is caused by excessive fuel pressure, faulty MAP sensor or faulty temp sensors. To clear the fault code correct the rich condition and then turn the key to the OFF position (for a minimum of 10 seconds) then turn the key to the ON position.                                                                              |                    | х    | х           |
| P0201 | Injector Circuit/Open<br>Cylinder 1                  | An intermittent open or open circuit condition has been detected on the fuel injector circuit, PTO side cylinder. It is possible that the injector or its interconnect harness have an intermittent open or an open circuit. To clear the fault code correct the injector circuit condition and then turn the key to the OFF position (for a minimum of 10 seconds) then turn the key to the ON position.            |                    | х    |             |
| P0202 | Injector Circuit/Open<br>Cylinder 2                  | An intermittent open or open circuit condition has been detected on the fuel injector circuit, center cylinder. It is possible that the injector or its interconnect harness have an intermittent open or an open circuit. To clear the fault code correct the injector circuit condition and then turn the key to the OFF position (for a minimum of 10 seconds) then turn the key to the ON position.              |                    | х    |             |
| P0203 | Injector Circuit/Open<br>Cylinder 3                  | An intermittent open or open circuit condition has been detected on the fuel injector circuit, MAG side cylinder. It is possible that the injector or its interconnect harness have an intermittent open or an open circuit. To clear the fault code correct the injector circuit condition and then turn the key to the OFF position (for a minimum of 10 seconds) then turn the key to the ON position.            |                    | х    |             |
| P0217 | Engine Coolant<br>Over Temperature<br>Condition      | The engine coolant temperature is too high for engine operation. Possible causes for this code are poor<br>snow conditions, engine coolant level is low or the water pump may not be circulating coolant properly. To<br>clear the fault code correct the engine coolant over temperature condition and then turn the key to the OFF<br>position (for a minimum of 10 seconds) then turn the key to the ON position. |                    | х    |             |
| P0219 | Engine Over-Speed<br>Condition                       | The ECM has detected the engine RPM has exceeded the ECM's engine RPM limit set point. It is possible the engine RPM is too high due to improper clutching. To clear the fault code correct the engine over speed condition and then turn the key to the OFF position (for a minimum of 10 seconds) then turn the key to the ON position.                                                                            |                    |      | х           |
| P0231 | Fuel Pump Relay<br>Circuit Low/SG/<br>Open           | The ECM has detected a low voltage condition on the fuel pump relay output. It is possible the fuel pump relay has been removed or its interconnect harness is open or shorted to chassis ground. To clear the fault code correct the fuel pump relay circuit condition and then turn the key to the OFF position (for a minimum of 10 seconds) then turn the key to the ON position.                                |                    |      | х           |
| P0232 | Fuel Pump Relay<br>Circuit High                      | The ECM has detected a high voltage condition on the fuel pump relay output. It is possible the fuel pump relay or its interconnect harness is shorted to battery power. To clear the fault code correct the fuel pump relay circuit condition and then turn the key to the OFF position (for a minimum of 10 seconds) then turn the key to the OFF position.                                                        |                    |      | х           |
| P0233 | Fuel Pump Relay<br>Circuit                           | The ECM has detected an intermittent voltage condition on the fuel pump relay output. It is possible the fuel pump relay or its interconnect harness is damaged causing an intermittent voltage signal. To clear the fault code correct the fuel pump relay circuit condition and then turn the key to the OFF position (for a minimum of 10 seconds) then turn the key to the ON position.                          |                    |      | х           |
| P0261 | Cylinder 1 Injector<br>Circuit Low                   | The ECM has detected a low voltage condition has been detected on the injector circuit output, for the PTO side cylinder. It is possible the injector or its interconnect harness is shorted to chassis ground. To clear the fault code correct the injector circuit condition and then turn the key to the OFF position (for a minimum of 10 seconds) then turn the key to the ON position.                         |                    | х    |             |
| P0261 | Cylinder 1 Injector<br>Circuit Low                   | The ECM has detected a low current draw condition on the injector circuit output, for the PTO side cylinder. It is possible the injector or its interconnect harness is shorted to chassis ground. To clear the fault code correct the injector circuit condition and then restart the engine.                                                                                                    | х                  |      |             |
| P0261 | Cylinder 1 Injector<br>Circuit Low                   | The ECM has detected a low voltage condition on the cylinder #1 fuel injector output. It is possible the cylinder #1 fuel injector or its interconnect harness is shorted to chassis ground. To clear the fault code correct the cylinder #1 fuel injector circuit condition and then turn the key to the OFF position (for a minimum of 10 seconds) then turn the key to the ON position.                           |                    |      | х           |
| P0262 | Cylinder #1 Fuel<br>Injector Circuit High            | The ECM has detected a high voltage condition on the cylinder #1 fuel injector output. It is possible the cylinder #1 fuel injector or its interconnect harness is shorted to battery power. To clear the fault code correct the cylinder #1 fuel injector circuit condition and then turn the key to the OFF position (for a minimum of 10 seconds) then turn the key to the ON position.                           |                    |      | х           |
| P0263 | Cylinder #1 Fuel<br>Injector Circuit<br>Balance/Open | The ECM has detected an intermittent voltage condition on the cylinder #1 fuel injector output. It is possible the cylinder #1 fuel injector or its interconnect harness is open. To clear the fault code correct the cylinder #1 fuel injector circuit condition and then turn the key to the OFF position (for a minimum of 10 seconds) then turn the key to the Key to the ON position.                           |                    |      | х           |
| P0264 | Cylinder 2 Injector<br>Circuit Low                   | The ECM has detected a low voltage condition has been detected on the injector circuit output, for the center cylinder. It is possible the injector or its interconnect harness is shorted to chassis ground. To clear the fault code correct the injector circuit condition and then turn the key to the OFF position (for a minimum of 10 seconds) then turn the key to the ON position.                           |                    | х    |             |
| P0264 | Cylinder 2 Injector<br>Circuit Low                   | The ECM has detected a low current draw condition on the injector circuit output, for the MAG side cylinder.<br>It is possible the injector or its interconnect harness is shorted to chassis ground. To clear the fault code<br>correct the injector circuit condition and then restart the engine.                                                                                                    | х                  |      |             |
| P0264 | Cylinder #2 Injector<br>Circuit Low/SG               | The ECM has detected a low voltage condition on the cylinder #2 fuel injector output. It is possible the cylinder #1 fuel injector or its interconnect harness is shorted to chassis ground. To clear the fault code correct the cylinder #2 fuel injector circuit condition and then turn the key to the OFF position (for a minimum of 10 seconds) then turn the key to the ON position.                           |                    |      | х           |
| P0265 | Cylinder #2 Fuel<br>Injector Circuit High            | The ECM has detected a high voltage condition on the cylinder #2 fuel injector output. It is possible the cylinder #2 fuel injector or its interconnect harness is shorted to battery power. To clear the fault code correct the cylinder #2 fuel injector circuit condition and then turn the key to the OFF position (for a minimum of 10 seconds) then turn the key to the ON position.                           |                    |      | x           |
| P0266 | Cylinder #2 Fuel<br>Injector Circuit<br>Balance/Open | The ECM has detected an intermittent voltage condition on the cylinder #2 fuel injector output. It is possible the cylinder #2 fuel injector or its interconnect harness is open. To clear the fault code correct the cylinder #2 fuel injector circuit condition and then turn the key to the OFF position (for a minimum of 10 seconds) then turn the key to the ON position.                                      |                    |      | х           |

| Code  | Fault                                                      | Fault Description                                                                                                    | Applicable<br>Models |      |             |
|-------|------------------------------------------------------------|----------------------------------------------------------------------------------------------------|----------------------|------|-------------|
| coue  | i duit                                                     | Description                                                                                                    |                      | 7000 | ATV/<br>ROV |
| P0267 | Cylinder 3 Injector<br>Circuit Low                         | A low voltage condition has been detected on the injector circuit output, for the MAG side cylinder. It is possible the injector or its interconnect harness is shorted to chassis ground. To clear the fault code correct the injector circuit condition and then turn the key to the OFF position (for a minimum of 10 seconds) then turn the key to the OV position.                                                                                                    |                      | х    |             |
| P0324 | Knock Control<br>System Activated                          | Detonation has been detected by the knock sensor, ignition timing has been reduced but detonation still exists. If the system cannot eliminate the knock by reducing timing within the set parameters, it goes into a knock control system error in which case fuel is added and the code P0324 will flash on the gauge. Fuel is added to try and eliminate the knock, but power will be reduced and the operating RPM will be Limited to 7700 RPM's to try and protect the engine from damage. Poor fuel quality, elevated intake air and engine coolant temperatures, low fuel pressure, intake air leaks or any aftermarket components may cause this code, the knock sensor is working as designed. To clear the fault code correct the condition and then restart the engine. | x                    |      |             |
| P0327 | Knock Sensor 1<br>Circuit Low                              | A low voltage condition has been detected on the knock sensor circuit input. It is possible the knock sensor or its interconnect harness is shorted to chassis ground. To clear the fault code correct the knock sensor circuit condition and then restart the engine.                                                                                                    | х                    |      |             |
| P0328 | Knock Sensor 1<br>Circuit High                             | A high voltage condition has been detected on the knock sensor circuit input. It is possible the knock sensor or its interconnect harness is shorted to regulated voltage. To clear the fault code correct the knock sensor circuit condition and then restart the engine.                                                                                                    | х                    |      |             |
| P0336 | Crankshaft Angle<br>Sensor<br>Synchronization              | The ECM was unable to synchronize the engine due to and intermittent signal from the crankshaft angle<br>sensor. It is possible the crankshaft angle sensor or its interconnect harness are faulty causing the<br>intermittent signal. This could also be caused by poor cranking speeds when trying to start the engine<br>which may be caused my valves out of adjustment, weak battery, ect. To clear the fault code correct the<br>crankshaft angle sensor circuit condition and then turn the key to the OFF position (for a minimum of 10<br>seconds) then turn the key to the ON position.                                                                                                    |                      |      | X           |
| P0337 | Crankshaft Angle<br>Sensor Circuit SG                      | The ECM has detected a low voltage condition on the crankshaft angle sensor circuit input. It is possible the crankshaft angle sensor or its interconnect harness are shorted to chassis ground. To clear the fault code correct the crankshaft angle sensor circuit condition and then turn the key to the OFF position (for a minimum of 10 seconds) then turn the key to the ON position.                                                                                                    |                      |      | x           |
| P0339 | Crankshaft Angle<br>Sensor Circuit<br>Intermittent         | The ECM has detected an intermittent voltage condition on the crankshaft angle sensor circuit input. It is possible the crankshaft angle sensor or its interconnect harness are faulty causing the intermittent voltage signal. To clear the fault code correct the crankshaft angle sensor circuit condition and then turn the key to the OFF position (for a minimum of 10 seconds) then turn the key to the ON position.                                                                                                    |                      |      | х           |
| P0340 | Camshaft Angle<br>Sensor<br>Synchronization                | The ECM was unable to synchronize the engine due to and intermittent signal from the camshaft angle<br>sensor. It is possible the camshaft angle sensor or its interconnect harness are faulty causing the<br>intermittent signal. This could also be caused by poor cranking speeds when trying to start the engine,<br>which may be caused by valves out of adjustment, weak battery, ect. To clear the fault code correct the<br>camshaft angle sensor circuit condition and then turn the key to the OFF position (for a minimum of 10<br>seconds) then turn the key to the ON position.                                                                                                    |                      |      | X           |
| P0341 | Camshaft Angle<br>Sensor Circuit SG                        | The ECM has detected a low voltage condition on the camshaft angle sensor circuit input. It is possible the<br>camshaft angle sensor or its interconnect harness are shorted to chassis ground. To clear the fault code<br>correct the camshaft angle sensor circuit condition and then turn the key to the OFF position (for a<br>minimum of 10 seconds) then turn the key to the ON position.                                                                                                    |                      |      | х           |
| P0342 | Camshaft Angle<br>Sensor Circuit<br>Intermittent           | The ECM has detected an intermittent voltage condition on the camshaft angle sensor circuit input. It is possible the camshaft angle sensor or its interconnect harness are faulty causing the intermittent voltage signal. To clear the fault code correct the camshaft angle sensor circuit condition and then turn the key to the OFF position (for a minimum of 10 seconds) then turn the key to the ON position.                                                                                                    |                      |      | x           |
| P0351 | Ignition Coil "A"<br>Primary/Secondary<br>Circuit          | An open circuit condition has been detected on the MAG side cylinder ignition coil. It is possible the ignition coil or interconnect harness has an open circuit. To clear the fault code correct the ignition coil circuit condition and then restart the engine.                                                                                                    | х                    |      |             |
| P0352 | Ignition Coil "B"<br>Primary/Secondary<br>Circuit          | An open circuit condition has been detected on the PTO side cylinder ignition coil. It is possible the ignition coil or interconnect harness has an open circuit. To clear the fault code correct the ignition coil circuit condition and then restart the engine.                                                                                                    | х                    |      |             |
| P0480 | Fan-Primary/Right<br>Relay Control Circuit                 | The ECM has detected an intermittent voltage condition on the primary fan relay output. It is possible the<br>primary fan relay or its interconnect harness are faulty causing the intermittent voltage signal. To clear the<br>fault code correct the primary fan relay circuit condition and then turn the key to the OFF position (for a<br>minimum of 10 seconds) then turn the key to the ON position.                                                                                                    |                      |      | x           |
| P0481 | Fan-Secondary/Left<br>Relay Control Circuit<br>High        | The ECM has detected a high voltage condition on the secondary fan relay output. It is possible the secondary fan relay or its interconnect harness are shorted to battery power. To clear the fault code correct the secondary fan relay circuit condition and then turn the key to the OFF position (for a minimum of 10 seconds) then turn the key to the ON position.                                                                                                    |                      |      | х           |
| P0482 | Fan-Secondary/Left<br>Relay Control Circuit<br>Low/SG/Open | The ECM has detected a low voltage condition on the secondary fan relay output. It is possible the secondary fan fuse is faulty, the relay has been removed or its interconnect harness is shorted to chassis ground. To clear the fault code correct the secondary fan relay circuit condition and then turn the key to the OFF position (for a minimum of 10 seconds) then turn the key to the ON position.                                                                                                    |                      |      | х           |
| P0483 | Fan-Secondary/Left<br>Relay Control Circuit                | The ECM has detected an intermittent voltage condition on the secondary fan relay output. It is possible the primary fan relay or its interconnect harness are faulty causing the intermittent voltage signal. To clear the fault code correct the secondary fan relay circuit condition and then turn the key to the OFF position (for a minimum of 10 seconds) then turn the key to the ON position.                                                                                                    |                      |      | Х           |
| P0484 | Fan-Primary/Right<br>Relay Control Circuit<br>High         | The ECM has detected a high voltage condition on the primary fan relay output. It is possible the primary fan relay or its interconnect harness are shorted to battery power. To clear the fault code correct the primary fan relay circuit condition and then turn the key to the OFF position (for a minimum of 10 seconds) then turn the key to the ON position.                                                                                                    |                      |      | х           |
| P0485 | Fan-Primary/Right<br>Relay Control Circuit<br>Low/SG/Open  | The ECM has detected a low voltage condition on the primary fan relay output. It is possible the primary fan fuse is faulty, the relay has been removed or its interconnect harness is shorted to chassis ground. To clear the fault code correct the primary fan relay circuit condition and then turn the key to the OFF position (for a minimum of 10 seconds) then turn the key to the ON position.                                                                                                    |                      |      | x           |
| P0500 | Vehicle Speed<br>Sensor                                    | The ECM has detected an intermittent voltage condition on the vehicle speed sensor input. It is possible the vehicle speed sensor or its interconnect harness is faulty causing the intermittent voltage signal. To clear the fault code correct the vehicle speed circuit condition and then turn the key to the OFF position (for a minimum of 10 seconds) then turn the key to the ON position.                                                                                                    |                      |      | x           |

| Code Eault |                                                   | Description                                                                                                    |      |      |             |
|------------|---------------------------------------------------|----------------------------------------------------------------------------------------------------|------|------|-------------|
| Code       | Fault                                             | Description                                                                                                    | 6000 | 7000 | ATV/<br>ROV |
| P0508      | Idle Air Control<br>System Circuit Low            | A low voltage condition has been detected on the ISC control circuit. It is possible the ISC or its interconnect harness is shorted to chassis ground. To clear the fault code correct the ISC circuit condition and then turn the key to the OFF position (for a minimum of 10 seconds) then turn the key to the OFF position (for a minimum of 10 seconds) then turn the key to the OFF position (for a minimum of 10 seconds) then turn the key to the OFF position (for a minimum of 10 seconds) then turn the key to the OFF position (for a minimum of 10 seconds) then turn the key to the OFF position (for a minimum of 10 seconds) then turn the key to the OFF position (for a minimum of 10 seconds) then turn the key to the OFF position. |      | х    |             |
| P0508      | Idle Air Control<br>System Circuit Low/<br>SG     | A low voltage condition has been detected on the ISC control circuit. It is possible the ISC or its interconnect harness is shorted to chassis ground. To clear the fault code correct the ISC circuit condition and then turn the key to the OFF position (for a minimum of 10 seconds) then turn the key to the ON position.                                                                                                    |      |      | х           |
| P0509      | Idle Air Control<br>System Circuit High           | A high voltage condition has been detected on the ISC control circuit. It is possible the ISC or its interconnect harness is open or shorted to battery power. To clear the fault code correct the ISC circuit condition and then turn the key to the OFF position (for a minimum of 10 seconds) then turn the key to the ON position.                                                                                                    |      | х    |             |
| P0509      | Idle Air Control<br>System Circuit High           | A high voltage condition has been detected on the ISC control circuit. It is possible the ISC or its interconnect harness is open or shorted to battery power. To clear the fault code correct the ISC circuit condition and then turn the key to the OFF position (for a minimum of 10 seconds) then turn the key to the ON position.                                                                                                    |      |      | х           |
| P0511      | Idle Air Control<br>System Circuit                | An open circuit condition has been detected on the ISC control circuit. It is possible the ISC or its interconnect harness is open. To clear the fault code correct the ISC circuit condition and then turn the key to the OFF position (for a minimum of 10 seconds) then turn the key to the ON position.                                                                                                    |      | х    |             |
| P0522      | Engine Oil Pressure<br>Sensor Circuit Low         | A low voltage condition has been detected on the engine oil pressure sensor input circuit. It is possible the engine oil pressure sensor or its interconnect harness is open or shorted to chassis ground. To clear the fault code correct the engine oil pressure sensor circuit condition and then turn the key to the OFF position (for a minimum of 10 seconds) then turn the key to the ON position.                                                                                                    |      | х    |             |
| P0523      | Engine Oil Pressure<br>Sensor Circuit High        | A high voltage condition has been detected on the engine oil pressure sensor input circuit. It is possible the<br>engine oil pressure sensor or its interconnect harness is shorted to battery power. To clear the fault code<br>correct the engine oil pressure sensor circuit condition and then turn the key to the OFF position (for a<br>minimum of 10 seconds) then turn the key to the ON position.                                                                                                    |      | х    |             |
| P0545      | Exhaust Gas<br>Temperature Sensor<br>Circuit Low  | A low voltage condition has been detected on the exhaust gas temperature sensor circuit input. It is possible the exhaust gas temperature sensor or its interconnect harness is shorted to chassis ground. To clear the fault code correct the exhaust gas temperature sensor circuit condition and then restart the engine.                                                                                                    | х    |      |             |
| P0546      | Exhaust Gas<br>Temperature Sensor<br>Circuit High | A high voltage condition has been detected on the exhaust gas temperature sensor circuit input. It is<br>possible the exhaust gas temperature sensor or its interconnect harness is shorted to regulated voltage. To<br>clear the fault code correct the exhaust gas temperature sensor circuit condition and then restart the<br>engine.                                                                                                    | х    |      |             |
| P0562      | System Voltage Low                                | A low voltage condition has been detected on the system power circuit. It is possible the regulator/rectifier output or the battery charge condition is low. To clear the fault code correct the battery charging circuit condition and then turn the key to the OFF position (for a minimum of 10 seconds) then turn the key to the ON position.                                                                                                    |      | х    | х           |
| P0563      | System Voltage<br>High                            | A high voltage condition has been detected on the system power circuit. It is possible the regulator/rectifier<br>output is high or the battery cable connections may be loose. To clear the fault code correct the battery<br>charging circuit condition and then turn the key to the OFF position (for a minimum of 10 seconds) then<br>turn the key to the ON position.                                                                                                    |      | х    | х           |
| P0601      | ECM CAN<br>Communication<br>Shutdown              | The ECM has detected an intermittent or unstable CAN communication condition. It is possible the CAN communication wires are faulty causing the ECM to temporarily shut down the CAN communication. To clear the fault code correct the ECM CAN communication condition and then turn the key to the OFF position (for a minimum of 10 seconds) then turn the key to the ON position.                                                                                                    |      |      | х           |
| P0615      | Starter Relay Circuit                             | The ECM has detected an intermittent voltage condition on the starter relay circuit. It is possible the starter switch/ button, starter relay, gear switch or its interconnect harness are faulty causing the intermittent starter relay signal. To clear the fault code correct the starter relay circuit condition and then turn the key to the OFF position (for a minimum of 10 seconds) then turn the key to the ON position.                                                                                                    |      |      | х           |
| P0616      | Starter Relay Circuit<br>Low                      | The ECM has detected a low voltage condition on the starter relay circuit. It is possible the starter switch/<br>button, starter relay or its interconnect harness are shorted to chassis ground. To clear the fault code<br>correct the starter relay circuit condition and then turn the key to the OFF position (for a minimum of 10<br>seconds) then turn the key to the ON position.                                                                                                    |      |      | х           |
| P0617      | Starter Relay Circuit<br>High                     | The ECM has detected a high voltage condition on the starter relay circuit. It is possible the starter switch/<br>button, starter relay or its interconnect harness are shorted to battery power. To clear the fault code correct<br>the starter relay circuit condition and then turn the key to the OFF position (for a minimum of 10 seconds)<br>then turn the key to the ON position.                                                                                                    |      |      | х           |
| P0630      | VIN Not<br>Programmed or<br>Incompatible          | The ECM has detected a VIN compatibility condition. It is possible the LCD gauge or ECM on the vehicle is<br>not correct, verify the part numbers of these parts for the vehicle being worked on. To clear the fault code<br>correct the VIN not programmed condition and then turn the key to the OFF position (for a minimum of 10<br>seconds) then turn the key to the ON position.                                                                                                    |      |      | х           |
| P0642      | Sensor Power<br>Circuit Low                       | The ECM has detected a low voltage condition on the sensor power circuit. It is possible one or more of the<br>sensors is defective or shorted to chassis ground. To clear the fault code correct the sensor power circuit<br>low condition and then turn the key to the OFF position (for a minimum of 10 seconds) then turn the key to<br>the ON position.                                                                                                    |      |      | х           |
| P0643      | Sensor Power<br>Circuit High                      | The ECM has detected a high voltage condition on the sensor power circuit. It is possible one or more of the sensors is defective or shorted to battery power. To clear the fault code correct the sensor power circuit high condition and then turn the key to the OFF position (for a minimum of 10 seconds) then turn the key to the OFF position.                                                                                                    |      |      | х           |
| P0780      | Shift Error                                       | A gear change was not detected when the command was given to change gears. It is possible the reverse actuator, forward relay, reverse relay or gear position switch may be faulty or not connected. To clear the fault code verify that the relays are activating the reverse actuator and gear position switch when an attempt is made, then turn the key to the OFF position (for a minimum of 10 seconds) then turn the key to the OFF position.                                                                                                    |      | х    |             |
| P1000      | Oil Pump Flow Not<br>Programmed                   | The ECM does not have oil pump flow data stored in its memory. It is possible that the ECM has never been initialized with oil pump flow data. Using the oil pump replacement procedure enter the data as it appears on the oil pump ID tag. To clear the fault code correct the oil pump flow not programmed condition then restart the engine.                                                                                                    | x    |      |             |

| Codo  | e Fault Description                              |                                                                                                    | Ap<br>N | oplicable<br>Models |             |
|-------|--------------------------------------------------|----------------------------------------------------------------------------------------------------|---------|---------------------|-------------|
| Code  | Fault                                            | Description                                                                                                    | 6000    | 7000                | ATV/<br>ROV |
| P1001 | Injector 1 Offset Not<br>Programmed              | The ECM does not have injector flow data for the MAG side cylinder stored in its memory. It is possible that the ECM has never been initialized with injector flow data for the MAG side cylinder. Using the injector replacement procedure enter the data as it appears on the injector ID tag. To clear the fault code correct the injector flow not programmed condition then restart the engine.                                                                                                    | Х       |                     |             |
| P1002 | Injector 2 Offset Not<br>Programmed              | The ECM does not have injector flow data for the PTO side cylinder stored in its memory. It is possible that the ECM has never been initialized with injector flow data for the PTO side cylinder. Using the injector replacement procedure enter the data as it appears on the injector ID tag. To clear the fault code correct the injector flow not programmed condition then restart the engine.                                                                                                    | x       |                     |             |
| P1003 | Oil Pump Outlier                                 | The oil pump drive voltage is detected as out of range. It is possible the oil pump or its interconnect harness is open or shorted to chassis ground. To clear the fault code correct the oil pump outlier condition then restart the engine.                                                                                                    | х       |                     |             |
| P1004 | ISC Outlier                                      | The ISC drive voltage is detected as out of range. It is possible the ISC or its interconnect harness is open<br>or shorted to chassis ground. To clear the fault code correct the ISC outlier condition then restart the<br>engine.                                                                                                    | х       |                     |             |
| P1005 | Regulator Voltage<br>Circuit Low                 | A low voltage condition has been detected on the voltage regulator output. It is possible the voltage regulator is not producing enough voltage due to a faulty regulator or stator. It could also be caused by an excessive current draw causing the low voltage condition. To clear the fault code correct the regulator voltage circuit condition then restart the engine.                                                                                                    | X       |                     |             |
| P1006 | Regulator Voltage<br>Circuit High                | A high voltage condition has been detected on the voltage regulator output. It is possible the voltage regulator is producing too high of a voltage due to a faulty regulator. To clear the fault code correct the regulator voltage circuit condition then restart the engine.                                                                                                    | х       |                     |             |
| P1007 | Fuel Pump Circuit<br>Low                         | A low voltage condition has been detected on the fuel pump circuit. It is possible the fuel pump or its interconnect harness is shorted to chassis ground. To clear the fault code correct the fuel pump circuit condition and then restart the engine.                                                                                                    | х       |                     |             |
| P1008 | Fuel Pump Circuit<br>High                        | A high voltage condition has been detected on the fuel pump circuit. It is possible the fuel pump or its interconnect harness is shorted to regulated voltage. To clear the fault code correct the fuel pump circuit condition and then restart the engine.                                                                                                    | х       |                     |             |
| P1009 | Speed Sensor<br>Malfunction                      | The ECM has detected an error with the speed sensor circuit due to inputs from the speed sensor, engine RPM and TPS. It is possible the speed sensor or its interconnect harness is open or shorted to a steady voltage. To clear the fault code correct the speed sensor malfunction condition then restart the engine.                                                                                                    | х       |                     |             |
| P1261 | Injector Circuit/Open<br>– Cylinder 1b           | A low current draw condition has been detected on the MAG side cylinder sub-injector output. It is possible the injector or its interconnect harness is open or shorted to chassis ground. To clear the fault code correct the injector circuit/open condition then restart the engine.                                                                                                    | х       |                     |             |
| P1264 | Injector Circuit/Open<br>– Cylinder 2b           | A low current draw condition has been detected on the PTO side cylinder sub-injector output. It is possible the injector or its interconnect harness is open or shorted to chassis ground. To clear the fault code correct the injector circuit/open condition then restart the engine.                                                                                                    | х       |                     |             |
| P1315 | Crankshaft Position<br>Out of Sync               | The ECM was unable to determine the crankshaft position from the signal given by the crankshaft position<br>sensor. It is possible that the crankshaft position sensor is faulty or the CPS may have debris on it causing<br>a poor signal. Before replacing the CPS verify that the battery is in good health, connections from the<br>battery to the starter are tight, and that the engine is turning over properly. To clear the fault code correct<br>the crankshaft position out of sync condition and then turn the key to the OFF position (for a minimum of 10<br>seconds) then turn the key to the ON position.                                                                                                    |         | x                   |             |
| P1324 | Knock Control<br>System Activated                | Detonation has been detected by the knock sensor, ignition timing has been reduced but detonation still<br>exists. If the system cannot eliminate the knock by reducing timing within the set parameters, it goes into a<br>knock control system error in which case fuel is added and the code P0324 will flash on the gauge. Fuel is<br>added to try and eliminate the knock, but power will be reduced and the operating RPM will be Limited to<br>7700 RPM's to try and protect the engine from damage. Poor fuel quality, elevated intake air and engine<br>coolant temperatures, low fuel pressure, intake air leaks or any aftermarket components may cause this<br>code, the knock sensor is working as designed. To clear the fault code correct the injector circuit condition<br>and then restart the engine. | X       |                     |             |
| P1329 | Knock Sensor<br>Loose Detection                  | The ECM has detected the knock sensor may not be mounted tightly by interpreting the signal sent from the knock sensor. The knock sensor may not be properly torqued causing this fault code. To clear the fault code correct the knock sensor loose condition then restart the engine.                                                                                                    | х       |                     |             |
| P1338 | Crankshaft Spike<br>Detected                     | The ECM has detected an abnormal spike in the signal from the CPS. It is possible that the signal from the CPS to the ECM is intermittent or the signal is out of the defined parameters due to inconsistent cranking speed, improper combustion or a faulty CPS sensor. To clear the fault code correct the crankshaft spike detected condition and then turn the key to the OFF position (for a minimum of 10 seconds) then turn the key to the ON position.                                                                                                    |         | x                   |             |
| P1339 | Crankshaft Tooth<br>Not Detected                 | The ECM has detected an incorrect number of teeth in the signal sent from the CPS. It is possible that the<br>air gap from the CPS to the timing gear on the output shaft assembly is out of specification, the CPS is<br>reading an incorrect number of teeth due to debris on the CPS or CPS is faulty. To clear the fault code<br>correct the crankshaft tooth not detected condition and then turn the key to the OFF position (for a<br>minimum of 10 seconds) then turn the key to the ON position.                                                                                                    |         | х                   |             |
| P1636 | Crank Angle Sensor<br>Circuit                    | The ECM has detected a problem with the crank angle sensor circuit due to the signal sent from the crank angle sensor. It is possible the crank angle sensor or its interconnect harness is open or shorted to a constant voltage not allowing the ECM to properly read the 11-tooth signal on the magneto. To clear the fault code correct the crank angle sensor circuit condition then restart the engine.                                                                                                    | Х       |                     |             |
| P1639 | Exhaust Valve<br>Position Sensor<br>Circuit Low  | A low voltage condition has been detected on the exhaust valve position sensor circuit input. It is possible the exhaust valve position sensor or its interconnect harness is shorted to chassis ground. To clear the fault code correct the exhaust valve position sensor circuit condition and then restart the engine.                                                                                                    | x       |                     |             |
| P1640 | Exhaust Valve<br>Position Sensor<br>Circuit High | A high voltage condition has been detected on the exhaust valve position sensor circuit input. It is possible the exhaust valve position sensor or its interconnect harness is shorted to regulated voltage. To clear the fault code correct the exhaust valve position sensor circuit condition and then restart the engine.                                                                                                    | х       |                     |             |
| P1645 | Exhaust Valve<br>System Malfunction              | The exhaust valve system is not operating as expected. It is possible the exhaust valve is out of the specified range or it is physically stuck and unable to move as requested by the ECM. Proper exhaust valve cable length should always be checked when there is an error within the exhaust valve system. When checking the free length also verify that the valves move freely and return to the closed position when released. To clear the fault code correct the exhaust valve system malfunction condition and then restart the engine.                                                                                                    | x       |                     |             |

| Code Fault |                                                           | Description                                                                                                    | Ap<br>N | Applicable<br>Models |             |  |
|------------|-----------------------------------------------------------|----------------------------------------------------------------------------------------------------|---------|----------------------|-------------|--|
| ooue       | i duit                                                    |                                                                                                    | 6000    | 7000                 | ATV/<br>ROV |  |
| P1646      | Exhaust Valve<br>Actuator Self-<br>Cleaning Open<br>Error | An open circuit condition was detected while the ECM was self-calibrating the exhaust valve range by<br>attempting a full sweep of the actuator. It is possible the exhaust valve actuator or its interconnect harness<br>has an open circuit. To clear the fault code correct the exhaust valve actuator self-cleaning open error<br>condition and then restart the engine.                                                                                                    | х       |                      |             |  |
| P1647      | Exhaust Valve<br>Actuator Short Error                     | A short circuit condition was detected while the ECM was self-calibrating the exhaust valve range by<br>attempting a full sweep of the actuator. It is possible the exhaust valve actuator or its interconnect harness<br>is shorted to chassis ground. To clear the fault code correct the exhaust valve actuator short error condition<br>and then restart the engine.                                                                                                    | х       |                      |             |  |
| P1685      | Main Relay Open<br>Circuit                                | An open circuit has been detected on the coil side of the ISC relay. It is possible that the ISC relay in the PDM is not making connection or the wiring to the ISC relay is open due to a broken wire. To clear the fault code correct the main relay open circuit condition and then turn the key to the OFF position (for a minimum of 10 seconds) then turn the key to the ON position.                                                                                                    |         | х                    |             |  |
| P1686      | Main Relay Circuit<br>Low                                 | A low voltage condition has been detected on the coil side of the ISC relay. It is possible that the ISC relay<br>in the PDM or its interconnect harness is shorted to chassis ground. To clear the fault code correct the<br>main relay circuit low condition and then turn the key to the OFF position (for a minimum of 10 seconds)<br>then turn the key to the ON position.                                                                                                    |         | х                    |             |  |
| P1688      | Reverse Relay<br>Open Circuit                             | An open circuit has been detected on the coil side of the reverse relay. It is possible that the reverse relay in the PDM is not making connection or the wiring to the reverse relay is open due to a broken wire. To clear the fault code correct the reverse relay open circuit condition and then turn the key to the OFF position (for a minimum of 10 seconds) then turn the key to the ON position.                                                                                                    |         | х                    |             |  |
| P1689      | Reverse Relay<br>Circuit Low                              | A low voltage condition has been detected on the coil side of the reverse relay. It is possible that the reverse relay in the PDM or its interconnect harness is shorted to chassis ground. To clear the fault code correct the reverse relay circuit low condition and then turn the key to the OFF position (for a minimum of 10 seconds) then turn the key to the ON position.                                                                                                    |         | х                    |             |  |
| P1691      | Forward Relay Open<br>Circuit                             | An open circuit has been detected on the coil side of the forward relay. It is possible that the forward relay in the PDM is not making connection or the wiring to the forward relay is open due to a broken wire. To clear the fault code correct the forward relay open circuit condition and then turn the key to the OFF position (for a minimum of 10 seconds) then turn the key to the ON position.                                                                                                    |         | х                    |             |  |
| P1692      | Forward Relay<br>Circuit Low                              | A low voltage condition has been detected on the coil side of the forward relay. It is possible that the forward relay in the PDM or its interconnect harness is shorted to chassis ground. To clear the fault code correct the forward relay circuit low condition and then turn the key to the OFF position (for a minimum of 10 seconds) then turn the key to the ON position.                                                                                                    |         | х                    |             |  |
| P1694      | Headlight Relay<br>Open Circuit                           | An open circuit has been detected on the coil side of the headlight relay. It is possible that the headlight relay in the PDM is not making connection or the wiring to the headlight relay is open due to a broken wire. To clear the fault code correct the headlight relay open circuit condition and then turn the key to the OFF position (for a minimum of 10 seconds) then turn the key to the ON position.                                                                                                    |         | х                    |             |  |
| P1695      | Headlight Relay<br>Circuit Low                            | A low voltage condition has been detected on the coil side of the headlight relay. It is possible that the headlight relay in the PDM or its interconnect harness is shorted to chassis ground. To clear the fault code correct the headlight relay circuit low condition and then turn the key to the OFF position (for a minimum of 10 seconds) then turn the key to the ON position.                                                                                                    |         | х                    |             |  |
| P1755      | Engine RPM Sensor<br>Circuit Malfunction                  | The ECM has detected a problem with the engine RPM sensor circuit due to the signal sent from the<br>engine RPM sensor. It is possible the engine RPM sensor or its interconnect harness is open or shorted to<br>a constant voltage not allowing the ECM to properly read the 2-tooth signal on the magneto. To clear the<br>fault code correct the engine RPM sensor circuit condition then turn the key to the OFF position (for a<br>minimum of 10 seconds) then turn the key to the ON position or restart the engine. | x       |                      |             |  |
| P2228      | Barometric Pressure<br>Sensor "A" Circuit<br>Low          | A low voltage condition has been detected on the barometric pressure sensor input. It is possible the barometric pressure sensor or its interconnect harness is open or shorted to chassis ground. To clear the fault code correct the barometric pressure sensor circuit condition then restart the engine.                                                                                                    | х       | х                    |             |  |
| P2229      | Barometric Pressure<br>Sensor "A" Circuit<br>High         | A high voltage condition has been detected on the barometric pressure sensor input. It is possible the barometric pressure sensor or its interconnect harness is shorted to battery power/regulated voltage. To clear the fault code correct the barometric pressure sensor circuit condition then restart the engine.                                                                                                    | х       | х                    |             |  |
| P2300      | Ignition Coil "A"<br>Primary Control<br>Circuit Low       | A low voltage condition has been detected on the PTO side cylinder ignition coil. It is possible the ignition coil or its interconnect harness is open or shorted to chassis ground. To clear the fault code correct ignition coil "A" primary control circuit low condition and then turn the key to the OFF position (for a minimum of 10 seconds) then turn the key to the ON position.                                                                                                    |         | х                    |             |  |
| P2300      | Ignition Coil "A"<br>Primary Control<br>Circuit Low       | A low voltage condition has been detected on the PTO side cylinder ignition coil. It is possible the ignition coil or its interconnect harness is open or shorted to chassis ground. To clear the fault code correct ignition coil "A" primary control circuit low condition and then turn the key to the OFF position (for a minimum of 10 seconds) then turn the key to the ON position.                                                                                                    |         |                      | х           |  |
| P2301      | Ignition Coil #1<br>Primary Circuit High                  | A low voltage condition has been detected on the #1 cylinder ignition coil. It is possible the ignition coil or its interconnect harness is shorted to battery power To clear the fault code correct ignition coil #1 primary control circuit low condition and then turn the key to the OFF position (for a minimum of 10 seconds) then turn the key to the We to the ON position.                                                                                                    |         |                      | х           |  |
| P2302      | Cylinder #1 Ignition<br>Coil Circuit High                 | The ECM has detected a high voltage condition on the cylinder #1 ignition coil circuit. It is possible the<br>cylinder #1 ignition coil or its interconnect harness is shorted to battery power. To clear the fault code<br>correct the cylinder #1 ignition coil circuit condition and then turn the key to the OFF position (for a<br>minimum of 10 seconds) then turn the key to the ON position.                                                                                                    |         |                      | х           |  |
| P2303      | Ignition Coil "B"<br>Primary Control<br>Circuit Low       | A low voltage condition has been detected on the center cylinder ignition coil. It is possible the ignition coil or its interconnect harness is open or shorted to chassis ground. To clear the fault code correct ignition coil "B" primary control circuit low condition and then turn the key to the OFF position (for a minimum of 10 seconds) then turn the key to the ON position.                                                                                                    |         | х                    |             |  |
| P2303      | Ignition Coil #2<br>Primary Circuit Low/<br>SG/Open       | A low voltage condition has been detected on the #2 cylinder ignition coil. It is possible the ignition coil or its interconnect harness is open or shorted to chassis ground. To clear the fault code correct ignition coil #2 primary control circuit low condition and then turn the key to the OFF position (for a minimum of 10 seconds) then turn the key to the ON position.                                                                                                    |         |                      | Х           |  |
| P2304      | Cylinder #2 Ignition<br>Coil Circuit High                 | A low voltage condition has been detected on the #2 cylinder ignition coil. It is possible the ignition coil or its interconnect harness is shorted to battery power To clear the fault code correct ignition coil #2 primary control circuit low condition and then turn the key to the OFF position (for a minimum of 10 seconds) then turn the key to the ON position.                                                                                                    |         |                      | x           |  |

| Codo        | Foult                                                      | Description                                                                                                    | Ap<br>N | oplica<br>/lodel | ble<br>s    |
|-------------|------------------------------------------------------------|----------------------------------------------------------------------------------------------------|---------|------------------|-------------|
| Coue        |                                                            |                                                                                                    | 6000    | 7000             | ATV/<br>ROV |
| P2306       | Ignition Coil "C"<br>Primary Control<br>Circuit Low        | A low voltage condition has been detected on the MAG side cylinder ignition coil. It is possible the ignition coil or its interconnect harness is open or shorted to chassis ground. To clear the fault code correct ignition coil "C" primary control circuit low condition and then turn the key to the OFF position (for a minimum of 10 seconds) then turn the key to the ON position.                                             |         | х                |             |
| P2531       | Ignition Switch<br>Circuit Low                             | The ECM has detected a low voltage condition on the ignition switch power. It is possible the battery charge or regulator/rectifier output is low causing the condition. To clear the fault code correct the ignition switch circuit condition and then turn the key to the OFF position (for a minimum of 10 seconds) then turn the key to the VFF position (for a minimum of 10 seconds) then turn the key to the OFF position.      |         |                  | х           |
| P2532       | Ignition Switch<br>Circuit High                            | The ECM has detected a high voltage condition on the ignition switch power. It is possible the battery<br>connections are loose or regulator/rectifier output is high causing the condition. To clear the fault code<br>correct the ignition switch circuit condition and then turn the key to the OFF position (for a minimum of 10<br>seconds) then turn the key to the ON position.                                                 |         |                  | х           |
| P3001       | Control Module<br>Improper Shutdown<br>(Runaway Det.)      | The runaway prevention system has been activated and the engine has been shut down due to an unexpected throttle position based on the current state of the runaway prevention switch. To clear the fault code correct control module improper shutdown condition and then restart the engine.                                                                                                    | х       |                  |             |
| U0155       | Lost Communication<br>With the Gauge                       | The CAN communication between the gauge and the ECM is intermittent or has failed. It is possible that the CAN communication wires from the gauge or to the ECM are open or shorted to each other. To clear the fault code correct the lost communication with gauge condition then turn the key to the OFF position (for a minimum of 10 seconds) then turn the key to the ON position or restart the engine.                         | х       | х                | х           |
| U1000       | Vehicle Not<br>Registered or Invalid<br>Pin Entered        | The vehicle has not been registered or had the correct PIN entered. The vehicle must be warranty registered before the correct PIN will be supplied. To clear the fault code correct the vehicle not registered or invalid pin entered condition then turn the key to the OFF position (for a minimum of 10 seconds) then turn the key to the ON position or restart the engine.                                                       | х       | х                | х           |
| U1001       | Vehicle Not<br>Registered and<br>Vehicle Limits<br>Enabled | The vehicle has not been registered or had the correct PIN entered and the engine hours have exceeded the allowable time. The vehicle must be warranty registered before the correct PIN will be supplied. To clear the fault code correct the vehicle not registered vehicle limits enabled condition then turn the key to the OFF position (for a minimum of 10 seconds) then turn the key to the ON position or restart the engine. | х       | х                | х           |
| FUEL<br>OFF | Tilt Sensor<br>Activation Code                             | The ECM has deactivated the fuel system due to the tilt sensor signal. To clear the fault code correct the tilt sensor condition and then turn the key to the OFF position (for a minimum of 10 seconds) then turn the key to the ON position.                                                                                                    |         |                  | х           |

#### 660/660T/1100/1100T/800/1000

| Code    | Foult                                                  | Description                                                                                                    | Applicable Models |      |      |       |     |      |  |  |
|---------|--------------------------------------------------------|----------------------------------------------------------------------------------------------------|-------------------|------|------|-------|-----|------|--|--|
| Code    | Fault                                                  |                                                                                                    | 660               | 660T | 1100 | 1100T | 800 | 1000 |  |  |
| P0105-L | Manifold Absolute<br>Pressure Circuit<br>Malfunction   | A low voltage condition has been detected on the MAP sensor circuit. It is possible the MAP sensor or its interconnect harness may be shorted to ground or lack the necessary sensor power supply. To clear the fault code correct the MAP circuit condition and then restart the engine.                                        | x                 | х    | х    | х     |     |      |  |  |
| P0105-H | Manifold Absolute<br>Pressure Circuit<br>Malfunction   | A high voltage condition has been detected on the MAP sensor circuit. It is possible the MAP sensor or its interconnect harness may be open or short circuited to battery power on the ground or signal circuit. To clear the fault code correct the MAP circuit condition and then restart the engine.                          | х                 | х    | х    | х     |     |      |  |  |
| P0110-L | Intake Air<br>Temperature<br>Circuit Malfunction       | A low voltage condition has been detected on the IAT sensor circuit. It is possible the IAT sensor or its interconnect harness may be shorted to ground. To clear the fault code correct the IAT circuit condition and then restart the engine.                                                                                  | Х                 | х    | х    | Х     | х   | х    |  |  |
| P0110-H | Intake Air<br>Temperature<br>Circuit Malfunction       | A high voltage condition has been detected on the IAT sensor circuit. It is possible the IAT sensor or its interconnect harness may be open or short circuited to battery power. To clear the fault code correct the IAT circuit condition and then restart the engine.                                                          | х                 | х    | х    | Х     | х   | х    |  |  |
| P0115-L | Engine Coolant<br>Temperature<br>Circuit Malfunction   | A low voltage condition has been detected on the ECT sensor circuit. It is possible the ECT sensor or its interconnect harness may be shorted to ground. To clear the fault code correct the ECT circuit condition and then restart the engine.                                                                                  | х                 | х    | х    | Х     | х   | х    |  |  |
| P0115-H | Engine Coolant<br>Temperature<br>Circuit Malfunction   | A high voltage condition has been detected on the ECT sensor circuit. It is possible the ECT sensor or its interconnect harness may be open or short circuited to battery power. To clear the fault code correct the ECT circuit condition and then restart the engine.                                                          | х                 | х    | х    | х     | х   | х    |  |  |
| P0120-L | Throttle Position<br>Sensor "A" Circuit<br>Malfunction | A low voltage condition has been detected on the TPS circuit. It is possible the TPS or its interconnect harness may be open or shorted to ground on the signal circuit. It is also possible the sensor supply voltage may be inadequate. To clear the fault code correct the TPS circuit condition and then restart the engine. | X                 | х    | х    | х     | x   | X    |  |  |
| P0120-H | Throttle Position<br>Sensor "A" Circuit<br>Malfunction | A high voltage condition has been detected on the TPS circuit. It is possible the TPS or its interconnect harness may be short circuited to battery power or open on the sensor ground circuit. To clear the fault code correct the TPS circuit condition and then restart the engine.                                           | x                 | х    | х    | х     | х   | х    |  |  |
| P0130   | 02 Sensor Circuit<br>Malfunction (Bank<br>1 Sensor 1)  | A disconnect or intermittent circuit condition has been detected on the 02 sensor circuit.<br>It is possible the 02 sensor or its interconnect harness may be open or shorted to chassis<br>ground. To clear the fault code correct the 02 circuit condition and then restart the engine.                                        | X                 | х    | х    | Х     |     |      |  |  |
| P0201   | Injector Circuit<br>(Cylinder 1)<br>Malfunction        | A disconnect or intermittent circuit condition has been detected on the injector circuit. It is possible the injector or its interconnect harness may be open or shorted to chassis ground. To clear the fault code correct the injector circuit condition and then restart the engine.                                          |                   |      | х    | х     |     |      |  |  |
| P0202   | Injector Circuit<br>(Cylinder 2)<br>Malfunction        | A disconnect or intermittent circuit condition has been detected on the injector circuit. It is possible the injector or its interconnect harness may be open or shorted to chassis ground. To clear the fault code correct the injector circuit condition and then restart the engine.                                          |                   |      | х    | Х     |     |      |  |  |
| P0203   | Injector Circuit<br>(Cylinder 12)<br>Malfunction       | A disconnect or intermittent circuit condition has been detected on the injector circuit. It is possible the injector or its interconnect harness may be open or shorted to chassis ground. To clear the fault code correct the injector circuit condition and then restart the engine.                                          |                   |      |      | х     |     |      |  |  |
| P0204   | Injector Circuit<br>(Cylinder 22)<br>Malfunction       | A disconnect or intermittent circuit condition has been detected on the injector circuit. It is possible the injector or its interconnect harness may be open or shorted to chassis ground. To clear the fault code correct the injector circuit condition and then restart the engine.                                          |                   |      |      | х     |     |      |  |  |

| Onde    | Fault                                                         | Foult Description                                                                                                    |     | Ар   | plicat | ole Moc | lels |      |
|---------|---------------------------------------------------------------|----------------------------------------------------------------------------------------------------|-----|------|--------|---------|------|------|
| Code    | Fault                                                         | Description                                                                                                    | 660 | 660T | 1100   | 1100T   | 800  | 1000 |
| P0230-L | Fuel Pump Circuit<br>Malfunction                              | A low voltage condition has been detected on the fuel pump circuit. It is possible the fuel<br>pump or its interconnect harness may be open or shorted to ground. To clear the fault<br>code correct the fuel pump circuit condition and then restart the engine.                                                                                                    |     |      | х      | х       |      |      |
| P0230-H | Fuel Pump Circuit<br>Malfunction                              | A high voltage condition has been detected on the fuel pump circuit. It is possible the fuel<br>pump or its interconnect harness may be short circuited to battery power. To clear the<br>fault code correct the fuel pump circuit condition and then restart the engine.                                                                                                    |     |      | x      | х       |      |      |
| P0236   | Turbo Charger<br>Boost Sensor<br>Performance<br>Malfunction   | The ECM has detected an incorrect reading of the intake system pressure sensors. It is<br>possible the barometric pressure sensor. It is possible the boost pressure sensor or the<br>MAP sensor may be faulty. With the key turned to the ON position and the engine OFF,<br>compare the value of these two sensors, they should be very close. To clear the fault<br>code correct the turbo charger boost sensor performance malfunction condition and then<br>restart the engine.    |     |      |        | x       |      |      |
| P0324   | Knock Control<br>System Error                                 | Detonation has been detected and cannot be corrected by the knock control system. Fuel<br>will be added, ignition timing will be reduced and the engine RPMs will be Limited. It is<br>possible this is being caused by poor fuel quality, elevated intake and coolant<br>temperatures, low fuel pressure, intake air leaks or aftermarket engine/exhaust<br>components. To clear the fault code correct the knock control system malfunction<br>condition and then restart the engine. |     |      |        |         | х    |      |
| P0325   | Knock Sensor<br>Circuit Malfunction                           | An out of range voltage condition has been detected on the knock sensor circuit. It is<br>possible the knock sensor or its interconnect harness may be open, shorted to regulated<br>voltage or shorted to ground. To clear the fault code correct the knock sensor circuit<br>condition and then restart the engine.                                                                                                    |     |      |        | x       | х    |      |
| P0325-L | Knock Sensor 1<br>Circuit Malfunction                         | A low voltage condition has been detected on the knock sensor circuit. It is possible the knock sensor or its interconnect harness may be shorted to chassis ground. To clear the fault code correct the knock sensor circuit condition and then restart the engine.                                                                                                    | х   | х    |        | х       |      |      |
| P0325-H | Knock Sensor 1<br>Circuit Malfunction                         | A high voltage condition has been detected on the knock sensor circuit. It is possible the knock sensor or its interconnect harness may be shorted to battery voltage. To clear the fault code correct the knock sensor circuit condition and then restart the engine.                                                                                                    | х   | х    |        | х       |      |      |
| P0326   | DTCC Control for<br>Regular Fuel<br>Judge                     | The ECM has detected low octane fuel, boost pressure will be decreased to try and protect the engine from damage. It is possible the gasoline being used has an inadequate octane level causing the ECM to reduce engine performance. To clear the fault code correct the DTCC control for regular fuel judge condition and then restart the engine.                                                                                                    |     |      |        | х       |      |      |
| P0335   | Crankshaft<br>Position Sensor<br>"A" Circuit<br>Malfunction   | A disconnect or intermittent circuit condition has been detected on the CPS circuit. It is possible the CPS or its interconnect harness may be open or shorted to a constant voltage. To clear the fault code correct the CPS circuit condition and then restart the engine.                                                                                                    | х   |      | х      | х       |      |      |
| P0340   | Camshaft Position<br>Sensor "A" Circuit<br>Malfunction        | A disconnect or intermittent circuit condition has been detected on the camshaft position<br>sensor circuit. It is possible the camshaft position sensor or its interconnect harness may<br>be open or shorted to a constant voltage. To clear the fault code correct the camshaft<br>position sensor circuit condition and then restart the engine.                                                                                                    | х   | х    | х      | x       |      |      |
| P0350   | Ignition Coil<br>Primary/<br>Secondary Circuit<br>Malfunction | A disconnect or intermittent circuit condition has been detected on the ignition coil circuit.<br>It is possible the ignition coil or its interconnect harness may be open or shorted to<br>chassis ground. To clear the fault code correct the ignition coil circuit condition and then<br>restart the engine.                                                                                                    | х   | х    |        |         | х    | x    |
| P0351   | Ignition Coil "A"<br>Circuit Malfunction                      | An open circuit condition has been detected on the MAG side cylinder ignition coil circuit.<br>It is possible the ignition coil or its interconnect harness may have an open circuit. To<br>clear the fault code correct the ignition coil circuit condition and then restart the engine.                                                                                                    |     |      | х      | х       |      |      |
| P0352   | Ignition Coil "B"<br>Circuit Malfunction                      | An open circuit condition has been detected on the PTO side cylinder ignition coil circuit.<br>It is possible the ignition coil or its interconnect harness may have an open circuit. To<br>clear the fault code correct the ignition coil circuit condition and then restart the engine.                                                                                                    |     |      | х      | х       |      |      |
| P0500   | Vehicle Speed<br>Sensor Circuit<br>Malfunction                | A disconnect or intermittent circuit condition has been detected on the speed sensor circuit. It is possible the speed sensor or its interconnect harness may be open or shorted to a constant voltage. To clear the fault code correct the speed sensor circuit condition and then restart the engine.                                                                                                    | х   | х    | х      | x       |      |      |
| P0505-L | Idle Air Control<br>Circuit Malfunction                       | A low voltage condition has been detected on the IAC circuit. It is possible the IAC or its interconnect harness may be open or shorted to ground. To clear the fault code correct the IAC circuit condition and then restart the engine.                                                                                                    |     |      | х      | х       |      |      |
| P0505-H | Idle Air Control<br>Circuit Malfunction                       | A high voltage condition has been detected on the IAC circuit. It is possible the IAC or its interconnect harness may be short circuited to battery voltage. To clear the fault code correct the IAC circuit condition and then restart the engine.                                                                                                    |     |      | х      | Х       |      |      |
| P0506   | Idle Control<br>System F/B<br>Malfunction                     | The ECM has detected that the idle RPM does not match the target idle RPM and the IAC has reached its maximum or minimum feedback position. It is possible the IAC is not moving to the targeted position causing an incorrect air flow or there may be an obstruction/air leak causing the improper idle RPM. To clear the fault code correct the idle control system F/B condition and then restart the engine.                                                                       |     |      |        | х       |      |      |
| P0780   | Gear Position<br>Error                                        | The ECM has not detected a gear change when expected. It is possible the gear position<br>sensor is open or shorted to ground, the reverse actuator, forward relay or reverse relay<br>are faulty or the related interconnect harness may be open or shorted to ground. To clear<br>the fault code correct the gear position sensor error condition and then restart the engine.                                                                                                    |     |      | x      | x       |      |      |
| P0826   | Shift Control<br>Switch Malfunction                           | The ECM received a request to shift for more than 30 seconds. It is possible the switch<br>on the handle bar is stuck or the switch or related interconnect harness is shorted to<br>ground causing the constant signal to be sent to the ECM. To clear the fault code correct<br>the shift control switch malfunction condition and then restart the engine.                                                                                                    |     |      | х      | x       |      |      |
| P1200   | Injector Circuit<br>Malfunction                               | A disconnect or intermittent circuit condition has been detected on the injector circuit. It is possible the injector or its interconnect harness may be open or shorted to chassis ground. To clear the fault code correct the injector circuit condition and then restart the engine.                                                                                                    |     |      |        |         | х    | х    |
| P1450-L | Barometric<br>Pressure Sensor<br>Circuit Malfunction          | A low voltage condition has been detected on the barometric pressure sensor circuit. It is possible the barometric pressure sensor or its interconnect harness may be shorted to ground or lack the necessary sensor voltage supply. To clear the fault code correct the barometric pressure sensor circuit condition and then restart the engine.                                                                                                    | x   | x    | x      | x       | x    | x    |

| Codo    | Fault                                                    |                                                                                                    |     | Ар   | plicat | ole Moo | lels |      |
|---------|----------------------------------------------------------|----------------------------------------------------------------------------------------------------|-----|------|--------|---------|------|------|
| Code    | Fault                                                    | Description                                                                                                    | 660 | 660T | 1100   | 1100T   | 800  | 1000 |
| P1450-H | Barometric<br>Pressure Sensor<br>Malfunction             | A high voltage condition has been detected on the barometric pressure sensor circuit. It is possible the barometric pressure sensor or its interconnect harness may be open or short circuited to battery voltage on the ground or signal circuit. To clear the fault code correct the barometric pressure sensor circuit condition and then restart the engine.     | х   | х    | x      | х       | х    | х    |
| P1636   | Crankshaft Angle<br>Sensor Circuit<br>Malfunction        | A disconnect or intermittent circuit condition has been detected on the crankshaft angle sensor circuit. It is possible the crankshaft angle sensor or its interconnect harness may be open or shorted to a constant voltage. To clear the fault code correct the crankshaft angle sensor circuit condition and then restart the engine.                             |     |      |        |         | х    | x    |
| P1638   | Exhaust Valve<br>Position Sensor<br>Circuit Malfunction  | An incorrect voltage condition has been detected on the exhaust valve position sensor circuit. It is possible the exhaust valve position sensor or its interconnect harness may be open, shorted to regulated voltage or shorted to chassis ground. To clear the fault code correct the exhaust valve position sensor circuit condition and then restart the engine. |     |      |        |         | х    | x    |
| P1645   | Exhaust Valve<br>System<br>Malfunction                   | The exhaust valve control valve is not working as expected. It is possible the exhaust valve is out of range or it may be physically stuck and unable to move under the control of the ECM. To clear the fault code correct the exhaust valve system malfunction condition and then restart the engine.                                                              |     |      |        |         | х    | x    |
| P1649-L | Exhaust<br>Temperature<br>Sensor Circuit<br>Malfunction  | A low voltage condition has been detected on the exhaust temperature sensor circuit. It is<br>possible the exhaust temperature sensor or its interconnect harness may be shorted to<br>ground. To clear the fault code correct the exhaust temperature sensor circuit condition<br>and then restart the engine.                                                      |     |      |        |         | Х    | x    |
| P1755   | Engine RPM<br>Sensor Circuit<br>Malfunction              | A disconnect or intermittent circuit condition has been detected on the engine RPM sensor circuit. It is possible the engine RPM sensor or its interconnect harness may be open or shorted to a constant voltage. To clear the fault code correct the engine RPM sensor circuit condition and then restart the engine.                                               |     |      |        |         | Х    | x    |
| P1935   | O2 Sensor Circuit<br>Malfunction (Bank<br>1 Sensor 1)    | An incorrect voltage condition has been detected on the 02 sensor circuit. It is possible the 02 sensor or its interconnect harness may be open, shorted to battery voltage or shorted to chassis ground. To clear the fault code correct the 02 circuit condition and then restart the engine.                                                                      | х   |      |        |         |      |      |
| P2502   | Low Battery<br>Voltage                                   | A low battery voltage condition has been detected by the ECM. It is possible the battery may not be able to retain an adequate charge or the charging system is not producing enough current to maintain the battery charge level. To clear the fault code correct the low battery voltage condition and then restart the engine.                                    |     |      | x      | x       |      |      |
| P3001   | Control Module<br>Improper<br>Shutdown<br>(Runaway Det.) | The runaway prevention system has been activated and the engine has been shut down due to an unexpected throttle position based on the current state of the runaway prevention switch. To clear the fault code correct control module improper shutdown condition and then restart the engine.                                                                       |     |      |        |         | Х    | x    |

#### ATV/ROV EPS

| Oada  | Fault                            | Description                                                                                                    |
|-------|----------------------------------|----------------------------------------------------------------------------------------------------|
| Code  | Fault                            | Description                                                                                                    |
| C1301 | Over Current                     | The EPS has detected that the internal current is above the allowed set point. It is possible that this has been caused by<br>an internal EPS condition. To clear the fault code correct the over current condition and then turn the key to the OFF<br>position (for a minimum of 10 seconds) then turn the key to the ON position.                                                                  |
| C1302 | Excessive Current<br>Error       | The EPS has detected that there is an internal current measurement error. It is possible that this has been caused by an internal EPS condition. To clear the fault code correct the excessive current condition and then turn the key to the OFF position (for a minimum of 10 seconds) then turn the key to the ON position.                                                                        |
| C1303 | Torque Sensor Range<br>Fault     | The EPS has detected that there is an internal torque sensor range condition. It is possible that this has been caused by<br>an internal EPS condition. To clear the fault code correct the torque sensor range condition and then turn the key to the<br>OFF position (for a minimum of 10 seconds) then turn the key to the ON position.                                                            |
| C1304 | Torque Sensor<br>Linearity Fault | The EPS has detected that there is an internal torque sensor linearity condition. It is possible that this has been caused by<br>an internal EPS condition. To clear the fault code correct the torque sensor linearity condition and then turn the key to the<br>OFF position (for a minimum of 10 seconds) then turn the key to the ON position.                                                    |
| C1305 | Rotor Position<br>Encoder        | The EPS has detected that there is an internal rotor position encoder condition. It is possible that this has been caused by<br>an internal EPS condition. To clear the fault code correct the rotor position encoder condition and then turn the key to the<br>OFF position (for a minimum of 10 seconds) then turn the key to the ON position.                                                      |
| C1306 | System Voltage Low               | The EPS has detected a low battery voltage condition due to the voltage being supplied to the EPS being below 11 DC volts. It is possible that this has been caused by a faulty wire harness to the EPS, faulty voltage regulator, inadequate battery voltage or loose battery cable connections. The fault code will be cleared when the battery voltage returns to its specified range.             |
| C1307 | System Voltage High              | The EPS has detected a high battery voltage condition due to the voltage being supplied to the EPS being above 16 DC volts. It is possible that this has been caused by a faulty wire harness to the EPS, faulty voltage regulator or loose battery cable connections. The fault code will be cleared when the battery voltage returns to its specified range.                                        |
| C1308 | Temperature Above<br>110°C       | The EPS has detected its internal temperature is above 110°C. It is possible that this has been caused by dirt and contaminates preventing the cooling fins from properly cooling the EPS unit. It is recommended to clean the exterior of the EPS unit to allow for proper air flow to cool the EPS unit. The fault code will be cleared when the internal temperature of the EPS drops below 105°C. |
| C1309 | Temperature Above<br>120°C       | The EPS has detected its internal temperature is above 120°C. It is possible that this has been caused by dirt and contaminates preventing the cooling fins from properly cooling the EPS unit. It is recommended to clean the exterior of the EPS unit to allow for proper air flow to cool the EPS unit. The fault code will be cleared when the internal temperature of the EPS drops below 115°C. |
| C1310 | Vehicle Speed High               | The EPS has detected the vehicle speed signal received exceeds the maximum speed specification. It is possible that this has been caused by a faulty speed sensor or intermittent signals due to faulty speed sensor wires or main harness wires. The fault code will be cleared when the vehicle speed signal drops below its maximum speed specification.                                           |
| C1311 | Vehicle Speed Low                | The EPS has detected the vehicle speed signal received is zero or missing. It is possible that this has been caused by a faulty speed sensor or intermittent signals due to faulty speed sensor wires or main harness wires. The fault code will be cleared when the vehicle speed signal is received by the EPS unit.                                                                                |
| C1312 | Vehicle Speed Faulty             | The EPS has detected the vehicle speed CAN signal received is incorrect or missing. It is possible that this has been caused by a faulty speed sensor or intermittent signals due to faulty speed sensor wires or main harness wires. The fault code will be cleared when the correct vehicle speed signal is received by the EPS unit.                                                               |
| C1313 | Engine Speed High                | The EPS has detected the RPM signal received exceeds the maximum RPM specification. The fault code will be cleared when the RPM signal drops below its maximum specification.                                                                                                    |
| C1314 | Engine Speed Low                 | The EPS has detected the RPM signal received suddenly dropped below 500 RPM. The fault code will be cleared when the RPM signal received by the EPS unit goes above 500 RPM.                                                                                                    |

| Code  | Fault                                         | Description                                                                                                    |
|-------|-----------------------------------------------|----------------------------------------------------------------------------------------------------|
| C1315 | Engine Speed Faulty                           | The EPS has detected the RPM CAN signal received is incorrect or missing. It is possible that this has been caused by<br>faulty main harness wires or a faulty ECM. The fault code will be cleared when the correct vehicle speed signal is received<br>by the EPS unit.                                                                                                    |
| C1316 | EEPROM Error                                  | The EPS has detected an error in its internal memory. It is possible that this has been caused by an internal EPS condition. To clear the fault code correct the EEPROM error condition and then turn the key to the OFF position (for a minimum of 10 seconds) then turn the key to the ON position.                                                                                                    |
| C1317 | CAN Bus Error                                 | The EPS has detected a loss of CAN communication between the ECM and the EPS. It is possible that this has been<br>caused by faulty CAN wires or an improper connection at the ECM. To clear the fault code correct the CAN bus error<br>condition and then turn the key to the OFF position (for a minimum of 10 seconds) then turn the key to the ON position.                                                                               |
| C1318 | Internal CRC Error                            | The EPS has detected an internal CRC calculation condition. It is possible that this has been caused by a failed reflash due to loss of battery power during reflash programming. To clear the fault code the EPS must be properly programmed.                                                                                                    |
| C1319 | Boot Counter<br>Exceeded                      | The EPS has detected an internal application code condition. It is possible that this has been caused due to an<br>unsuccessful application launch due to intermittent power supplied to the EPS. To clear the fault code correct the boot<br>counter exceeded condition and then turn the key to the OFF position (for a minimum of 10 seconds) then turn the key to<br>the ON position.                                                      |
| C1320 | Incorrect Vehicle<br>Speed to RPM Ratio       | The EPS has detected the vehicle speed is greater than 10 MPH and the engine RPM signal is less than 500 RPM. To clear the fault code correct the incorrect vehicle speed to RPM ratio condition and then turn the key to the OFF position (for a minimum of 10 seconds) then turn the key to the ON position.                                                                                                    |
| C1321 | Vehicle Speed Erratic                         | The EPS has detected that the vehicle speed signal is changing at unrealistic rates. It is possible that this has been<br>caused due to a faulty speed sensor, dirty speed sensor or trigger wheel, or an intermittent connection in the main<br>harness. To clear the fault code correct the vehicle speed erratic condition and then turn the key to the OFF position (for a<br>minimum of 10 seconds) then turn the key to the ON position. |
| C1322 | Engine RPM Lost                               | The EPS has detected that engine RPM signal is above 500 RPM and then drops to zero or goes missing causing an<br>erratic signal. The fault code will be cleared when the correct engine RPM signal is received by the EPS unit.                                                                                                    |
| C1323 | "EPS OFF" Gauge<br>Display                    | The EPS has detected there is no RPM signal but battery power has been applied for 5 minutes. It is possible that this has been caused due to a customer leaving the key in the ON position. The fault code will be cleared when the correct engine RPM signal is received by the EPS unit or by the key to the OFF position (for a minimum of 10 seconds) then turn the key to the ON position.                                               |
| C1324 | Loss of CAN<br>Communication with<br>EPS Unit | The gauge has detected there is no CAN communication with the EPS unit. It is possible that this has been caused due to faulty CAN wire in the main harness or a faulty connection at the EPS. The fault code will be cleared when the correct CAN communication signal is received by the gauge.                                                                                                    |
| C1325 | Dual Loss                                     | The EPS unit has detected there is no vehicle speed or engine RPM signal being sent to the EPS unit. It is possible that this has been caused due to the handlebar switch in the OFF position, the engine has stalled with the key in the ON position, a faulty wire harness or the loss of the CAN data signal. The fault code will be cleared when either the vehicle speed or engine RPM signal is received by the EPS unit.                |
| C1326 | Rotor Position<br>Encoder                     | The EPS has detected an internal rotor position encoder variance. It is possible that this has been caused by an internal EPS condition. To clear the fault code correct the rotor position encoder condition and then turn the key to the OFF position (for a minimum of 10 seconds) then turn the key to the ON position.                                                                                                    |
| C1327 | Voltage Convertor<br>Error (Low)              | The EPS has detected a low voltage condition on the internal voltage convertor. It is possible that this has been caused by<br>an internal EPS condition. To clear the fault code correct the voltage convertor error condition and then tturn the key to the<br>OFF position (for a minimum of 10 seconds) then turn the key to the ON position.                                                                                              |
| C1328 | Voltage Convertor<br>Error (High)             | The EPS has detected a high voltage condition on the internal voltage convertor. It is possible that this has been caused by an internal EPS condition. To clear the fault code correct the voltage convertor error condition and then turn the key to the OFF position (for a minimum of 10 seconds) then turn the key to the ON position.                                                                                                    |
| C1329 | Internal Data Error                           | The EPS has detected an internal preloaded data condition. It is possible that this has been caused by an internal EPS condition. To clear the fault code the EPS unit will have to be reprogrammed.                                                                                                    |

#### **ATV/ROV Instrument Cluster**

| Code  | Fault            | Description                                                                                                    |
|-------|------------------|----------------------------------------------------------------------------------------------------|
| C1400 | Fuel Sender Open | The gauge has detected an open circuit condition in the fuel sender circuit. It is possible that this has been caused due to<br>an open circuit or disconnect in the fuel sender or its interconnect harness. To clear the fault code correct the fuel sender<br>condition and then turn the key to the OFF position (for a minimum of 10 seconds) then turn the key to the ON position. |
| C1401 | Fuel Sender High | The gauge has detected a high voltage condition in the fuel sender circuit. It is possible that this has been caused due to the fuel sender or its interconnect harness shorted to battery power. To clear the fault code correct the fuel sender condition and then turn the key to the OFF position (for a minimum of 10 seconds) then turn the key to the ON position.                |
| C1402 | Fuel Sender Low  | The gauge has detected a low voltage condition in the fuel sender circuit. It is possible that this has been caused due to the fuel sender or its interconnect harness shorted to chassis ground. To clear the fault code correct the fuel sender condition and then turn the key to the OFF position (for a minimum of 10 seconds) then turn the key to the ON position.                |
| C1403 | Input #1 Open    | The gauge has detected an open circuit condition in the input #1 circuit. It is possible that this has been caused due to an open circuit or disconnect in the input #1 or its interconnect harness. To clear the fault code correct the input #1 condition and then turn the key to the OFF position (for a minimum of 10 seconds) then turn the key to the ON position.                |
| C1404 | Input #1 High    | The gauge has detected a high voltage condition in the Input #1 circuit. It is possible that this has been caused due to the Input #1 or its interconnect harness shorted to battery power. To clear the fault code correct the Input #1 condition and then turn the key to the OFF position (for a minimum of 10 seconds) then turn the key to the ON position.                         |
| C1405 | Input #1 Low     | The gauge has detected a low voltage condition in the Input #1 circuit. It is possible that this has been caused due to the Input #1 or its interconnect harness shorted to chassis ground. To clear the fault code correct the Input #1 condition and then turn the key to the OFF position (for a minimum of 10 seconds) then turn the key to the ON position.                         |
| C1406 | Input #2 Open    | The gauge has detected an open circuit condition in the input #2 circuit. It is possible that this has been caused due to an open circuit or disconnect in the input #2 or its interconnect harness. To clear the fault code correct the input #2 condition and then turn the key to the OFF position (for a minimum of 10 seconds) then turn the key to the ON position.                |
| C1407 | Input #2 High    | The gauge has detected a high voltage condition in the Input #2 circuit. It is possible that this has been caused due to the Input #2 or its interconnect harness shorted to battery power. To clear the fault code correct the Input #2 condition and then turn the key to the OFF position (for a minimum of 10 seconds) then turn the key to the ON position.                         |
| C1408 | Input #2 Low     | The gauge has detected a low voltage condition in the Input #2 circuit. It is possible that this has been caused due to the Input #2 or its interconnect harness shorted to chassis ground. To clear the fault code correct the Input #2 condition and then turn the key to the OFF position (for a minimum of 10 seconds) then turn the key to the ON position.                         |
| C1409 | Input #3 Open    | The gauge has detected an open circuit condition in the input #3 circuit. It is possible that this has been caused due to an open circuit or disconnect in the input #3 or its interconnect harness. To clear the fault code correct the input #3 condition and then turn the key to the OFF position (for a minimum of 10 seconds) then turn the key to the ON position.                |

| Code  | Fault                      | Description                                                                                                    |
|-------|----------------------------|----------------------------------------------------------------------------------------------------|
| C1410 | Input #3 High              | The gauge has detected a high voltage condition in the Input #3 circuit. It is possible that this has been caused due to the Input #3 or its interconnect harness shorted to battery power. To clear the fault code correct the Input #3 condition and then turn the key to the OFF position (for a minimum of 10 seconds) then turn the key to the ON position.                                                                                                    |
| C1411 | Input #3 Low               | The gauge has detected a low voltage condition in the Input #3 circuit. It is possible that this has been caused due to the Input #3 or its interconnect harness shorted to chassis ground. To clear the fault code correct the Input #3 condition and then turn the key to the OFF position (for a minimum of 10 seconds) then turn the key to the ON position.                                                                                                    |
| C1412 | Input #4 Open              | The gauge has detected an open circuit condition in the input #4 circuit. It is possible that this has been caused due to an open circuit or disconnect in the input #4 or its interconnect harness. To clear the fault code correct the input #4 condition and then turn the key to the OFF position (for a minimum of 10 seconds) then turn the key to the ON position.                                                                                                    |
| C1413 | Input #4 High              | The gauge has detected a high voltage condition in the Input #4 circuit. It is possible that this has been caused due to the Input #4 or its interconnect harness shorted to battery power. To clear the fault code correct the Input #4 condition and then turn the key to the OFF position (for a minimum of 10 seconds) then turn the key to the ON position.                                                                                                    |
| C1414 | Input #4 Low               | The gauge has detected a low voltage condition in the Input #4 circuit. It is possible that this has been caused due to the Input #4 or its interconnect harness shorted to chassis ground. To clear the fault code correct the Input #4 condition and then turn the key to the OFF position (for a minimum of 10 seconds) then turn the key to the ON position.                                                                                                    |
| C1415 | App Reflash Error          | The gauge has detected an unstable application code during or after a reflash. It is possible that this has been caused due to intermittent power or unstable communication during the reflash which has prevented a successful app reflash. To clear the fault code, correct the gauge power or communication condition and then turn the key to the OFF position (for a minimum of 10 seconds) then turn the key to the ON position., the gauge may need to be reflashed at this time. |
| C1416 | Cal Reflash Error          | The gauge has detected an unstable calibration code during or after a reflash. It is possible that this has been caused due to intermittent power or unstable communication during the reflash which has prevented a successful app reflash. To clear the fault code, correct the gauge power or communication condition and then turn the key to the OFF position (for a minimum of 10 seconds) then turn the key to the ON position, the gauge may need to be reflashed at this time.  |
| C1417 | Internal Hardware<br>Fault | The gauge has detected an internal hardware condition. It is possible that this has been caused due to one or more the internal components or systems not responding due to a poor connection between the gauge and the main harness. To clear the fault code correct the internal hardware fault condition and then turn the key to the OFF position (for a minimum of 10 seconds) then turn the key to the ON position.                                                                |
| C1418 | Memory Power Fault         | The gauge has detected a low voltage condition on the clock memory circuit. It is possible that this has been caused due to a faulty ACC, MEM or memory fuse in the PDM. To clear the fault code correct the memory power fault condition and then turn the key to the OFF position (for a minimum of 10 seconds) then turn the key to the ON position.                                                                                                    |
| C1419 | Output #1 Open             | The gauge has detected an open circuit condition in the output #1 circuit. It is possible that this has been caused due to<br>an open circuit or disconnect in the output #1 or its interconnect harness. To clear the fault code correct the output #1<br>condition and then turn the key to the OFF position (for a minimum of 10 seconds) then turn the key to the ON position.                                                                                                    |
| C1420 | Output #1 High             | The gauge has detected a high voltage condition in the output #1 circuit. It is possible that this has been caused due to the output #1 or its interconnect harness shorted to battery power. To clear the fault code correct the output #1 condition and then turn the key to the OFF position (for a minimum of 10 seconds) then turn the key to the ON position.                                                                                                    |
| C1421 | Output #1 Low              | The gauge has detected a low voltage condition in the output #1 circuit. It is possible that this has been caused due to the<br>output #1 or its interconnect harness shorted to chassis ground. To clear the fault code correct the output #1 condition<br>and then turn the key to the OFF position (for a minimum of 10 seconds) then turn the key to the ON position.                                                                                                    |
| C1422 | Incorrect App Code         | The gauge has detected non production application code in the internal app memory space. To clear the fault code reflash the gauge with the appropriate software and then turn the key to the OFF position (for a minimum of 10 seconds) then turn the key to the ON position.                                                                                                    |
| C1423 | Incorrect Cal Code         | The gauge has detected non production calibration code in the internal cal memory space. To clear the fault code reflash the gauge with the appropriate software and then turn the key to the OFF position (for a minimum of 10 seconds) then turn the key to the ON position.                                                                                                    |

## SENSOR DATA Screen

When the SENSOR DATA Screen is opened, the default tab is "SENSOR DATA". Under this tab, you can view voltage or physical values for various sensors on the vehicle being serviced.

When this tab is opened, a default list of sensors is displayed. You can add or remove sensors by using the "+" or "-" buttons in the lower-right corner of the screen. Once you have the desired sensors displayed, you can save this list for future use by clicking the "SAVE SET" button. You will be prompted to enter a name for the set. To open previously saved sets, click the "LOAD SET" button and choose the desired set from the list. Click the "CLEAR LIST" button to remove all items from the display.

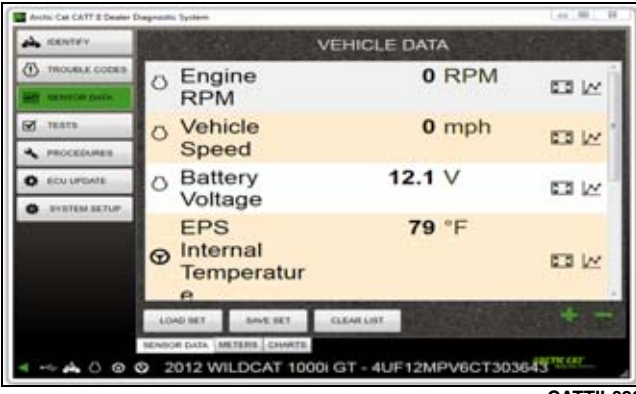

CATTII-023

A sensor value can be viewed in full-screen mode by clicking

) located at the far right position of a the expand icon ( sensor's row. This opens the full screen in a new window. To exit full-screen mode, click the "X" in the upper-right corner of the screen.

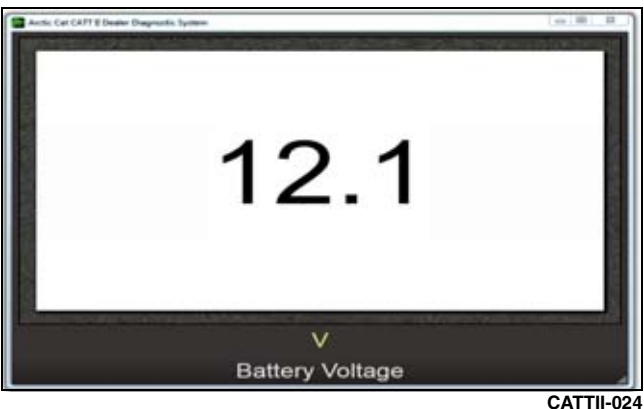

A sensor can be viewed graphically by clicking the graph

icon ( $\square$ ) located at the far-right position of a sensor's row. This will open the "CHARTS" tab and allow for up to four sensors to be shown graphically by selecting them from the drop down lists located on the right side of the screen.

With the "CHARTS" tab selected, the graph will begin displaying values for the sensors selected. Click the "PAUSE GRAPH" to stop displaying values of the sensors. With the graph paused, you can scroll through the data by using the sliding icon in "GRAPH HISTORY". Click the "RESUME **GRAPH**" to continue displaying data.

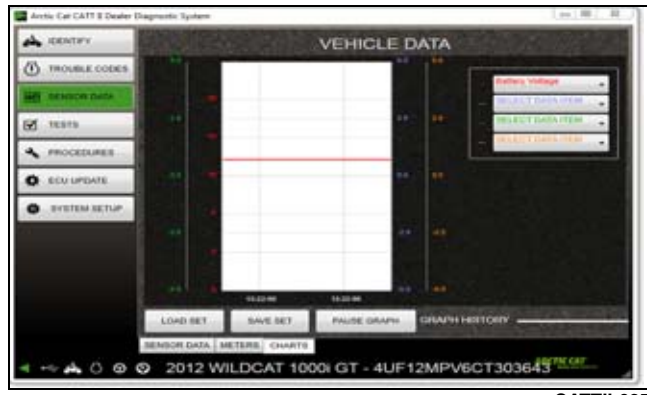

CATTII-025

Each sensor is displayed on a separate axis on the right or left side of the graph. By default, the lower and upper values are set to the minimum and maximum allowable value for the sensor on that axis. To zoom within the default range, highlight the area by clicking and holding the left mouse button on the axis you wish to zoom. Once you have the desired range of values highlighted, release the left mouse button and it will zoom to the selected values. To return to the default range of values, double click within the axis.

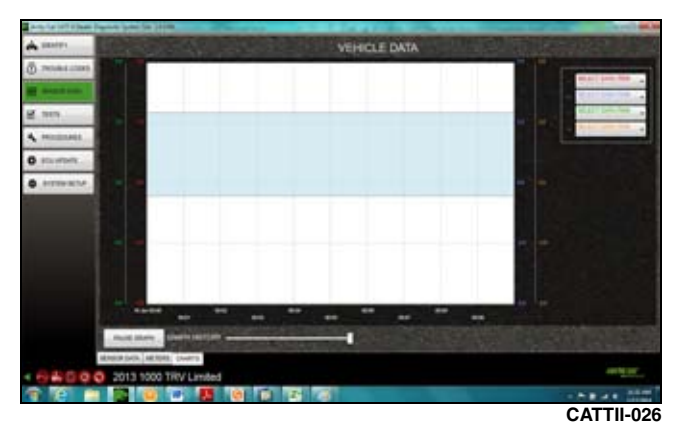

Sensor data can also be displayed with gauges by clicking the "METERS" tab. When the "METERS" tab is opened, a default list of meters are displayed. This can be changed by clicking the "+" or "-" buttons in the lower right side of the screen. Once you have the desired meters displayed, you can save this list for future use by clicking the "SAVE SET" button. Type a name for the set you are saving. To open pre-viously saved sets, click the "LOAD SET" button and choose the desired set from the list. Click the "CLEAR" button to remove all items from the display.

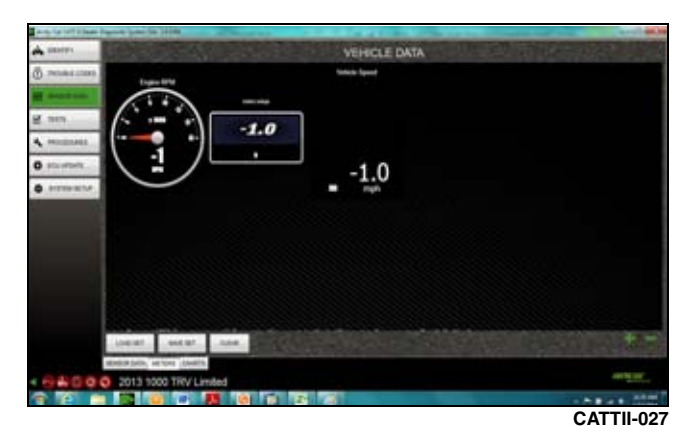

NOTE: The type of gauge displayed can be changed by double clicking the sensor's gauge.

# **Available Sensors**

#### 6000/7000

| Sensor Name                         | Sensor Description                                                  | Sensor Output Value                                                                                                    |   |           |  |  |
|-------------------------------------|---------------------------------------------------------------------|----------------------------------------------------------------------------------------------------|---|-----------|--|--|
| Engine Run Time                     | Overall Engine                                                      | Displays the time on the engine in hours.                                                                                                    | X | 7000<br>X |  |  |
| Vehicle Speed                       | Operating in Hours<br>Miles/Kilometers Per                          | Displays the track speed in MPH or KMH depending on units selected in user preferences.                                                                                                    | х | х         |  |  |
| Degrees of TPS                      | Angle of Throttle Plate                                             | Displays the amount of throttle valve opening in degrees.                                                                                                    | х | х         |  |  |
| Air Temperature<br>Sensor           | Value of Intake Air<br>Temperature                                  | Displays the value of the Intake Air Temperature sensor in °F or °C depending on units selected in user preferences.                                                                                                    | х | х         |  |  |
| Regulated Voltage                   | Total Voltage Output<br>From Regulator                              | Displays the output from the regulator to the ECM, this is displayed in volts.                                                                                                    | х |           |  |  |
| Coolant Temperature<br>Sensor       | Value of Coolant<br>Temperature                                     | Displays the value of the coolant temperature sensor in °F or °C depending on units<br>selected in user preferences.                                                                                                    | х | х         |  |  |
| Engine RPM                          | Revolutions Per Minute                                              | Displays the current engine RPM determined by the signal sent to the ECM from the<br>Crankshaft Position Sensor.                                                                                                    | Х | х         |  |  |
| Exhaust Valve<br>Position Voltage   | Volts                                                               | Displays the exhaust valve position based on servo motor voltage.                                                                                                    | х |           |  |  |
| ISC                                 | Idle Speed Control (ISC)                                            | Displays the current target position of the ISC determined by the ECM, this value will be displayed in the number of steps of targeted ISC position.                                                                                                    | Х | х         |  |  |
| Throttle Position<br>Sensor         | Volts                                                               | Displays the voltage of the throttle position sensor.                                                                                                    | Х |           |  |  |
| Exhaust Temperature<br>Sensor       | Temperature in Degrees                                              | Displays the temperature of the exhaust temperature sensor in °F or °C depending on units selected in user preferences.                                                                                                    | Х |           |  |  |
| Atmospheric/Ambient<br>Air Pressure | Atmospheric/Ambient Air<br>Pressure                                 | Displays the value of the atmospheric pressure in inHG or mb depending on units selected in user preferences.                                                                                                    | Х | Х         |  |  |
| RPS Position                        | Runaway Prevention<br>Switch                                        | Displays the position of the RPS switch on the throttle control housing. "On" should be<br>displayed when the throttle is depressed. "Off" should be shown when the throttle is<br>released.                                                                                                    | х |           |  |  |
| RPS Engine Control                  | Runaway Prevention<br>Switch                                        | Displays the current status of the RPS Engine Control strategy. If all systems are operating<br>correctly "INACTIVE" will be displayed. If the system determines the engine needs to be<br>shutdown "ACTIVE" will be displayed.                                                                                                    |   | х         |  |  |
| Reverse Switch<br>Position          | On/Off                                                              | Displays the position of the reverse switch position located on the throttle control housing.<br>"On" should be displayed when the button is depressed fully. "Off" should be displayed<br>when the switch is not depressed.                                                                                                    | х |           |  |  |
| Engine Direction                    | Forward / Reverse                                                   | Displays the direction the engine is spinning, "Forward" will be displayed to indicate forward direction of travel.                                                                                                    | Х |           |  |  |
| Gear Position                       | Forward/Reverse                                                     | Displays the current direction of travel dependent on the gear position switch.                                                                                                    |   | Х         |  |  |
| Reverse Denied                      | ECU denied request or<br>was unsuccessful to<br>switch into reverse | Displays the status of the reverse shift command. "Good" will be displayed if the request was successful. "Denied" will be displayed if the request was unsuccessful, if the request was denied one or more conditions of the request were outside the parameters of the function, engine or vehicle speed may have been outside its parameters. | х |           |  |  |
| Coolant Temp<br>Attention           | Engine getting warm                                                 | Displays the status of the coolant temp attention message. "Good" will be displayed if the engine coolant temperature is within its operating range. "Warm" will be displayed if the engine is running above the normal operating range.                                                                                                    | х |           |  |  |
| Coolant Temp<br>Warning             | Engine hot                                                          | Displays the status of the coolant temp warning message. "Good" will be displayed if the<br>engine coolant temperature is within its operating range. "Hot" will be displayed if the<br>engine is running above the warning coolant temperature range.                                                                                           | х |           |  |  |
| Engine Overheat                     | Engine Hot                                                          | Displays the current state of the engine coolant temperature. "Good" will be displayed if the engine coolant temperature is below 221°F or 105°C. "Hot" will be displayed if the engine coolant temperature is above 221°F or 105°C.                                                                                                    |   | х         |  |  |
| RPMs Limited                        | Reached the RPM Limit                                               | Displays the status of the RPM limiter. "Good" will be displayed if the RPM limiter is not activated. "Limited" will be displayed if the RPM limiter is active.                                                                                                    | Х |           |  |  |
| Knock Detection PTO<br>Cylinder     | Knock Detected on PTO<br>side Cylinder                              | Displays the knock detection system for the PTO cylinder. "Good" will be displayed if no<br>knock is detected. "Detected" will be displayed if knock has been detected on the PTO<br>cylinder.                                                                                                    | Х |           |  |  |
| Knock Detection<br>MAG Cylinder     | Knock Detected on MAG side Cylinder                                 | Displays the knock detection system for the MAG cylinder. "Good" will be displayed if no knock is detected. "Detected" will be displayed if knock has been detected on the MAG cylinder.                                                                                                    | х |           |  |  |
| Registration Status                 | Yes/No                                                              | Displays the PIN registration status. "Not Registered" will be displayed if the PIN has not been entered. "Registered" will be displayed if the PIN has been successfully entered.                                                                                                    | х | х         |  |  |
| Warranty Registration               | After 5 hours of<br>operation, engine RPM<br>Limited                | Displays the status of the Warranty Registration Limitation. "Limited" will be displayed if the correct PIN has not been entered and the engine hours exceed 5 hours. "Good" will be displayed if the correct PIN has been entered or the engine hours are less than 5 hours.                                                                    | Х | х         |  |  |
| Engine Break-In<br>State            | 1st Level/2nd Level/<br>Complete                                    | Displays the engine break in status. "1st Level" will be displayed during the initial break in period. "2nd Level" will be displayed during the secondary break in period. "Good" will be displayed once both break in periods have been completed.                                                                                              | Х |           |  |  |
| ISC Target Idle                     | RPM                                                                 | Displays the target idle RPM specified by the ECM.                                                                                                    | х |           |  |  |
| Relay Battery Voltage               | Voltage to ECM                                                      | Displays the voltage supplied to the ECM from the main relay. If this voltage is not very<br>close to the Battery Voltage - Key On it may indicate an issue with the circuit.                                                                                                    |   | х         |  |  |

| Sensor Name                             | Sensor Description                                                                                 | Sensor Output Value                                                                                                    |      |      |
|-----------------------------------------|----------------------------------------------------------------------------------------------------|----------------------------------------------------------------------------------------------------|------|------|
|                                         | •                                                                                                  |                                                                                                    | 6000 | 7000 |
| Idle RPM                                | Target RPM at operating temperature.                                                               | Displays the target idle speed determined by the ECM. This value is dependent on engine coolant temperature and will change as the engine reaches operating temperature.                                                                                                    |      | х    |
| Low Oil Pressure                        | Reading from oil<br>pressure switch or an<br>analog sensor at specific<br>RPMs                     | Displays the current state of oil pressure by inputs to the ECM from the oil pressure switch<br>or the oil pressure sensor. "Good will be displayed if the ECM detects adequate oil pressure<br>and "Low" will be displayed if the ECM detects a low oil pressure condition exists.                                                                                                    |      | х    |
| RPM Limit                               | Rev Limiter Set point                                                                              | Displays the current RPM Limit set point determined by inputs to the ECM.                                                                                                    |      | Х    |
| Battery Voltage - Key<br>On             | Current Voltage of the<br>Battery                                                                  | Displays the voltage supplied to the ECM from the key switch. If this voltage is not very close to the Relay Battery Voltage it may indicate an issue with the circuit.                                                                                                    |      | х    |
| Air Temperature<br>Sensor Voltage       |                                                                                                    | Displays the voltage sent to the ECM of the Air Temperature Sensor.                                                                                                    |      | х    |
| Manifold Air Pressure<br>Sensor Voltage |                                                                                                    | Displays the voltage sent to the ECM of the Manifold Air Pressure Sensor.                                                                                                    |      | х    |
| State of Oil Pressure<br>Switch         | Reading from oil<br>pressure switch at<br>specific RPM                                             | Displays the position of the oil pressure switch. "Off" will be displayed when there is<br>adequate pressure at the switch which creates an open circuit, there may still be a low oil<br>pressure alarm if the oil pressure sensor detects a low oil pressure reading for current<br>RPM. "On" will be displayed if there is inadequate oil pressure at the switch, which closes<br>the circuit. |      | х    |
| Intake Manifold Air<br>Pressure         | Intake Manifold Air<br>Pressure                                                                    | Displays the value of the intake air pressure in inHG or mb depending on units selected in user preferences.                                                                                                    |      | х    |
| Engine State                            | Engine Stop/Started/Idle<br>Speed/Part Load/<br>Throttle Trailing/Trailing<br>Throttle Fuel cutoff | Displays the current engine state determined by the ECM dependent on inputs to the ECM.                                                                                                    |      | х    |
| CPS Synchronization                     | Crank Position Sensor                                                                              | Displays the current state of the CPS synchronization strategy determined by the ECM.<br>This is used to determine engine position and timing of spark and injection. "True" will be<br>displayed if the ECM is able to determine the position of the engine. "False" will be<br>displayed if the ECM is not able to determine the position of the engine.                                        |      | х    |
| Maximum Manifold<br>Air Pressure        | Maximum pressure<br>reached over life of<br>vehicle                                                | Displays the maximum Manifold Air Pressure measured over the vehicles total run time.<br>Units displayed will be inHG or mb depending on units selected in user preferences.                                                                                                    |      | х    |
| Maximum RPM                             | Maximum RPM reached over life of vehicle                                                           | Displays the maximum RPM measured over the vehicles total run time.                                                                                                    |      | х    |
| Maximum Engine<br>Coolant Temperature   | Maximum temperature<br>reached over life of<br>vehicle                                             | Displays the maximum Engine Coolant Temperature measured over the vehicles total run time. Units displayed will be °F or °C depending on units selected in user preferences.                                                                                                    |      | х    |
| Maximum Intake Air<br>Temperature       | Maximum temperature<br>reached over life of<br>vehicle                                             | Displays the maximum Intake Air Temperature measured over the vehicles total run time.<br>Units displayed will be °F or °C depending on units selected in user preferences.                                                                                                    |      | х    |

#### 660/660T/1100/1100T

| Como ou Nomo                        | Company Departmetics                   | Conners Output Malue                                                                                                    | Applicable Models |      |      |       |
|-------------------------------------|----------------------------------------|----------------------------------------------------------------------------------------------------|-------------------|------|------|-------|
| Sensor Name                         | Sensor Value Sensor Output Value       |                                                                                                    | 660               | 660T | 1100 | 1100T |
| Degrees of TPS<br>Open              | Throttle Position Sensor<br>(TPS)      | Displays the amount of throttle valve opening in degrees.                                                                                                    |                   |      | х    | х     |
| Engine Coolant<br>Temperature       | Value of coolant temperature           | Displays the value of the coolant temperature sensor in °F or °C depending on<br>units selected in user preferences.                                                                                                | х                 | Х    | х    | х     |
| MAP Sensor                          | Manifold Absolute<br>Pressure          | Displays the value of the intake air pressure in inHG or mb depending on units selected in user preferences.                                                                                                    | х                 | Х    | х    | х     |
| Engine RPM                          | Revolutions Per Minute                 | Displays the current engine RPM determined by the signal sent to the ECM from the Crankshaft Position Sensor                                                                                                    | х                 | Х    | х    | х     |
| Vehicle Speed                       | Miles/Kilometers Per<br>Hour           | Displays the track speed in MPH or KMH depending on units selected in user<br>preferences.                                                                                                    | х                 | Х    | х    | х     |
| IAT Sensor                          | Intake Air Temperature                 | Displays the value of the Intake Air Temperature sensor in °F or °C depending on units selected in user preferences.                                                                                                | х                 | х    | х    | х     |
| TPS %                               | Throttle Position Sensor<br>(TPS)%     | Displays the amount of throttle valve opening in percent open.                                                                                                    | х                 | Х    |      |       |
| Idle RPM                            | Target RPM at<br>operating temperature | Displays the target idle speed determined by the ECM. This value is dependent on<br>engine coolant temperature and will change as the engine reaches operating<br>temperature.                                      | х                 | х    | х    | x     |
| Throttle Position<br>Sensor Voltage | Volts                                  | Displays the voltage of the throttle position sensor.                                                                                                    | х                 | Х    |      |       |
| Barometric<br>pressure              | Value of Barometric<br>Pressure        | Displays the value of the barometric pressure in inHG or mb depending on units selected in user preferences.                                                                                                    | х                 | Х    |      | х     |
| IAC                                 | Idle Air Controller (IAC)              | Displays the position of the IAC based on the percentage open.                                                                                                    | Х                 | х    |      |       |
| IAC                                 | Idle Air Controller (IAC)              | Displays the position of the IAC based on the number of steps.                                                                                                    |                   |      | Х    | Х     |
| Battery Voltage                     | Current voltage of the<br>battery      | Displays the voltage supplied to the ECM from the key switch.                                                                                                    | х                 | Х    | х    | х     |
| Oil Pressure<br>Switch              | Position of the Oil<br>Pressure Switch | Displays the position of the oil pressure switch. "Good" will be displayed when there is adequate pressure and "Low" will be displayed if there is inadequate oil pressure.                                         | х                 | Х    | х    | x     |
| RPS Position                        | Runaway Prevention<br>Switch           | Displays the position of the RPS switch on the throttle control housing. "Throttle<br>Open" should be displayed when the throttle is depressed. "Throttle Closed"<br>should be shown when the throttle is released. | х                 | Х    | Х    | x     |
| Fuel Pump                           | Current State of the<br>Fuel Pump      | Displays the current state of the fuel pump, as it is being controlled by the ECM.                                                                                                    | х                 | х    | х    | х     |

|                                                   |                                                                       |                                                                                                    |     | Applicable Models |      |       |  |  |
|---------------------------------------------------|-----------------------------------------------------------------------|----------------------------------------------------------------------------------------------------|-----|-------------------|------|-------|--|--|
| Sensor Name                                       | Sensor Description                                                    | Sensor Output Value                                                                                                    | 660 | 660T              | 1100 | 1100T |  |  |
| Ignition timing<br>advance for #1<br>cylinder     | °CRK                                                                  | Displays the current ignition timing value in °CRK.                                                                                                    | Х   | х                 | х    | x     |  |  |
| Ignition timing<br>advance for #2<br>cylinder     | °CRK                                                                  | Displays the current ignition timing value in °CRK.                                                                                                    |     |                   | х    | х     |  |  |
| O2 Sensor output<br>voltage                       | Voltage of Sensor                                                     | Displays the voltage of the O2 sensor which is interpreted by the ECM to determine the air to fuel ratio of the exhaust within specified ranges.                                                                                                    | х   | х                 | х    | х     |  |  |
| Fuel injection<br>pulse width for #1<br>cylinder  | MAG Side-Cylinder<br>Primary Injector                                 | Displays the current injector pulse width value in milliseconds.                                                                                                    | х   | х                 | х    | х     |  |  |
| Fuel injection<br>pulse width for #2<br>cylinder  | PTO Side-Cylinder<br>Primary Injector                                 | Displays the current injector pulse width value in milliseconds.                                                                                                    |     |                   | х    | х     |  |  |
| Calculated IAC flow                               | Air flow through IAC<br>Circuit                                       | Displays the calculated air flow allowed through the IAC Circuit of the throttle body.                                                                                                    | х   | х                 |      |       |  |  |
| Headlight Relay                                   | Headlight Relay Signal                                                | Displays the current state of the headlight relay, as it is being controlled by the ECM.                                                                                                    | х   | х                 | х    | х     |  |  |
| Heater Relay                                      | Handwarmer Heater<br>Relay                                            | Displays the current state of the handwarmer relay, as it is being controlled by the ECM.                                                                                                    | х   | х                 |      |       |  |  |
| Fuel Cut                                          | Fuel Delivery Status                                                  | Displays whether or not fuel is allowed to be injected. "Cut" will be displayed if fuel<br>injection is not available due to a sensor input to the ECM, "Stop" will be displayed<br>if all systems are working properly and fuel is allowed to be injected. | х   | х                 | х    | х     |  |  |
| Idle Switch                                       | Position of the Idle<br>Switch                                        | Displays the position of the Idle switch on the throttle control housing. "On" should<br>be displayed when the throttle is depressed. "Off" should be shown when the<br>throttle is released.                                                               | х   | х                 |      |       |  |  |
| Main O2 sensor<br>activate signal                 | State of O2 Sensor                                                    | Displays the current state of the O2 sensor activate signal. "Activate" should be<br>displayed when O2 control is being used and "Deactivate" should be shown when<br>the O2 control is not being used.                                                     | х   | х                 | х    | х     |  |  |
| Maximum<br>Manifold Air<br>Pressure               | Stored in ECM Memory                                                  | Displays the Maximum Measured Manifold Air Pressure value in InHg or mb depending on units selected in user preferences.                                                                                                    |     | х                 |      |       |  |  |
| Maximum RPM                                       | Maximum Engine RPM                                                    | Displays the maximum Engine RPM recorded by the ECM.                                                                                                    |     | Х                 | Х    | Х     |  |  |
| Waste gate valve<br>VSV                           | Position of the valve                                                 | Displays the position of the waste gate valve. "On" will be displayed with the valve is open and "Off" will be displayed when the valve is closed.                                                                                                    |     | х                 |      | х     |  |  |
| ABV VSV relay                                     | Air bypass valve<br>vacuum switching valve                            | Displays the position of the air bypass valve. "On" will be displayed with the valve is open and "Off" will be displayed when the valve is closed.                                                                                                    |     | х                 |      | х     |  |  |
| Start Switch<br>Position                          | Position of the switch                                                | Displays the position of the Start Switch. "On" will be displayed with the switch in the start position and "Off" will be displayed with the key in any other position.                                                                                     |     |                   | х    | х     |  |  |
| Engine Run Time                                   | Overall Engine<br>Operating in Hours                                  | Displays the time on the engine in hours.                                                                                                    |     |                   |      | х     |  |  |
| Knock Feedback<br>Control (AKCS)                  | Amount of ignition<br>timing removed due to<br>engine knock detected. | Displays the amount of ignition timing removed in °CRK due to knock detected by the knock sensor.                                                                                                    |     |                   |      | х     |  |  |
| Fuel injection<br>pulse width for<br>#11 cylinder | MAG Side-Cylinder<br>Secondary Injector                               | Displays the current injector pulse width value in milliseconds.                                                                                                    |     |                   |      | х     |  |  |
| Fuel injection<br>pulse width for<br>#22 cylinder | PTO Side-Cylinder<br>Secondary Injector                               | Displays the current injector pulse width value in milliseconds.                                                                                                    |     |                   |      | x     |  |  |
| Regular Judge                                     |                                                                       | Displays the status of the fuel judgment, "On" is displayed if low octane fuel is detected, performance will be reduced, "Off" is displayed if adequate octane fuel is detected.                                                                            |     |                   |      | х     |  |  |

#### 800/1000

| Sensor Name                       | Sensor Description                   | Sensor Output Value                                                                                                    |     | Applicable<br>Models |  |
|-----------------------------------|--------------------------------------|----------------------------------------------------------------------------------------------------|-----|----------------------|--|
|                                   |                                      |                                                                                                    | 800 | 1000                 |  |
| Engine Coolant<br>Temperature     | Value of coolant temperature         | Displays the value of the coolant temperature sensor in °F or °C depending on units selected in user preferences.                                                                            | х   | х                    |  |
| Engine RPM                        | Revolutions Per Minute               | Displays the current engine RPM determined by the signal sent to the ECM from the Crankshaft Position Sensor.                                                                                | х   | Х                    |  |
| IAT Sensor                        | Intake Air Temperature               | Displays the value of the Intake Air Temperature sensor in °F or °C depending on units selected in user preferences.                                                                         | х   | Х                    |  |
| Degrees of TPS Open               | Throttle Position<br>Sensor (TPS)    | Displays the amount of throttle valve opening in degrees.                                                                                                    | Х   | х                    |  |
| Barometric pressure               | Value of Barometric<br>Pressure      | Displays the value of the barometric pressure in inHG or mb depending on units selected in user preferences.                                                                                 | Х   | х                    |  |
| EGT Sensor                        | Temperature in<br>Degrees            | Displays the temperature of the exhaust temperature sensor in °F or °C depending on units selected in user preferences.                                                                      | х   | Х                    |  |
| Exhaust Valve Position<br>Voltage | Volts                                | Displays the exhaust valve position based on servo motor voltage.                                                                                                    | х   | х                    |  |
| RPS Position                      | Runaway Prevention<br>Switch         | Displays the position of the RPS switch on the throttle control housing. "On" should<br>be displayed when the throttle is depressed. "Off" should be shown when the<br>throttle is released. | Х   | x                    |  |
| Engine Run Time                   | Overall Engine<br>Operating in Hours | Displays the time on the engine in hours.                                                                                                    | Х   | х                    |  |

| Sensor Name                                                   | Sensor Description                           | Sensor Output Value                                                                                                    |     | Applicable<br>Models |  |
|---------------------------------------------------------------|----------------------------------------------|----------------------------------------------------------------------------------------------------|-----|----------------------|--|
|                                                               | -                                            |                                                                                                    | 800 | 1000                 |  |
| Run/Stop Switch Position                                      | Position of the Switch                       | Displays the position the run/stop switch located on the handlebar. "On" will be<br>displayed when the switch is in the run position and off will be displayed when in the<br>stop position. | Х   | х                    |  |
| Ignition timing advance for #1 cylinder                       | °CRK                                         | Displays the current ignition timing value in °CRK.                                                                                                    | Х   | х                    |  |
| Ignition timing advance for #2 cylinder                       | °CRK                                         | Displays the current ignition timing value in °CRK.                                                                                                    | Х   | Х                    |  |
| Fuel injection pulse width<br>for #1 cylinder                 | MAG Side-Cylinder<br>Primary Injector        | Displays the current injector pulse width value in milliseconds.                                                                                                    | Х   | х                    |  |
| Fuel injection pulse width<br>for #2 cylinder                 | PTO Side-Cylinder<br>Primary Injector        | Displays the current injector pulse width value in milliseconds.                                                                                                    | Х   | Х                    |  |
| Knock Control fuel<br>injection pulse width<br>correct for #1 | MAG Side Cylinder<br>Injector Correct        | Displays the percent change in injector pulse to correct for knock conditions.                                                                                                    | Х   |                      |  |
| Knock Control fuel<br>injection pulse width<br>correct for #2 | PTO Side Cylinder<br>Injector Correct        | Displays the percent change in injector pulse to correct for knock conditions.                                                                                                    | х   |                      |  |
| Knock Control ignition<br>timing correct for #1               | MAG Side Cylinder<br>Ignition Timing Correct | Displays the reduction in timing to correct for knock conditions.                                                                                                    | Х   |                      |  |
| Knock Control ignition<br>timing correct for #2               | PTO Side Cylinder<br>Ignition Timing Correct | Displays the reduction in timing to correct for knock conditions.                                                                                                    | Х   |                      |  |
| Fuel State                                                    | High, Mid and Low                            | Displays the current fuel state dependent on conditions measured by the ECM.                                                                                                    | Х   |                      |  |
| Maximum RPM                                                   | Maximum Engine RPM                           | Displays the maximum Engine RPM recorded by the ECM.                                                                                                    | Х   | Х                    |  |

## **ATV/ROV Power Steering**

| Sensor Name                     | Sensor Description                        | Sensor Output Value                                                                                                    |
|---------------------------------|-------------------------------------------|----------------------------------------------------------------------------------------------------|
| EPS Internal<br>Temperature     | Internal temperature<br>of the EPS        | Displays the internal temperature of the EPS in °F or °C depending on units selected in user preferences.                                                                                                    |
| EPS Internal Current            | Current command of the EPS                | Displays the amount of current being applied to the EPS motor in AMPs.                                                                                                    |
| EPS Output Torque               | Calculated amount of torque to be applied | Displays the amount of torque being applied to the steering system by the EPS motor in ft-lb or N-m<br>depending on the units selected in the user preferences.                                                                                                    |
| EPS Input Torque                | Force of input shaft of the EPS unit      | Displays the amount of torque being applied to the EPS motor by the user in ft-lb or N-m depending on the<br>units selected in the user preferences.                                                                                                    |
| EPS Calculated<br>Vehicle Speed | EPS Estimated<br>Vehicle Speed            | Displays the calculated vehicle speed determined by the EPS in mph or kph depending on the units<br>selected in the user preferences. This value should be close to the vehicle speed displayed on the gauge, if<br>it is not there may be a communication issue between the gauge and the EPS motor. |
| EPS Calculated<br>Engine Speed  | EPS Estimated<br>Engine RPM               | Displays the calculated engine speed determined by the EPS in RPM. This value should be close to the RPM displayed on the gauge, if it is not there may be a communication issue between the gauge and the EPS motor.                                                                                 |

#### ATV/ROV ECM

#### ■NOTE: Sensor availability varies depending on model.

| Sensor Name               | Sensor Description                                                                                 | Sensor Output Value                                                                                                    |  |
|---------------------------|----------------------------------------------------------------------------------------------------|----------------------------------------------------------------------------------------------------|--|
| Engine RPM                | Revolutions Per Minute                                                                             | Displays the current engine RPM determined by the signal sent to the ECM from the Crankshaft Position Sensor.                                                                                                    |  |
| Vehicle Speed             | Miles/Kilometers Per Hour                                                                          | Displays the vehicle speed in MPH or KMH depending on units selected in user preferences.                                                                                                    |  |
| Battery Voltage           | Current voltage of the<br>battery                                                                  | Displays the current charge of the battery in volts.                                                                                                    |  |
| Ambient Air Pressure      | Value of Sensor                                                                                    | Displays the value of the atmospheric pressure in inHG or mb depending on units selected in user preferences. This value is measured by the TMAP sensor in the throttle body.                                                                                                    |  |
| ISC                       | Idle Speed Control (ISC)                                                                           | Displays the current target position of the ISC determined by the ECM. This value will be displayed in the number of steps of the targeted ISC position.                                                                                                    |  |
| TPS %                     | Throttle Position Sensor<br>(TPS)%                                                                 | Displays the amount of throttle plate opening as a percentage.                                                                                                    |  |
| RPM Limit                 | Rev Limiter Set point                                                                              | Displays the current RPM Limit set point determined by inputs to the ECM.                                                                                                    |  |
| Ignition Timing           |                                                                                                    | Displays the current ignition timing value in °CRK.                                                                                                    |  |
| Idle RPM                  | Target RPM at operating temperature                                                                | Displays the target idle RPM specified by the ECM. Engine coolant temperature will affect the<br>target idle RPM, if the engine coolant temperature is below the operating temperature the targ<br>idle RPM will be higher.                                                                                                    |  |
| 02 Sensor Voltage Bank #1 | Voltage of sensor                                                                                  | Displays the voltage of the O2 sensor which is interpreted by the ECM to determine the air<br>fuel ratio of the exhaust within specified ranges.                                                                                                    |  |
| Engine State              | Engine Stop/Started/Idle<br>Speed/Part Load/ Throttle<br>Trailing/Trailing Throttle<br>Fuel cutoff | e Displays the current engine state determined by the ECM dependent on inputs to the ECM. the                                                                                                    |  |
| Gear Position             | P, R, N, H, L                                                                                      | Displays the current location of the transmission dependent on the signal sent to the ECM from the gear position switch.                                                                                                    |  |
| Run/Stop Switch Position  | On/Off                                                                                             | Displays the position of the Run/Stop switch determined by the signal sent to the ECM. Not applicable to ROV vehicles.                                                                                                    |  |
| CPS Synchronization       | Crank Position Sensor                                                                              | Displays the current state of the CPS synchronization strategy determined by the ECM. This is used to determine engine position and timing of spark and injection. "True" will be displayed if the ECM is able to determine the position of the engine. "False" will be displayed if the ECM is not able to determine the position of the engine. |  |

| Sensor Name                     | Sensor Description                                | Sensor Output Value                                                                                                    |  |
|---------------------------------|---------------------------------------------------|----------------------------------------------------------------------------------------------------|--|
| Degrees of TPS Open             | Angle of throttle plate                           | Displays the position of the TPS in degrees.                                                                                                    |  |
| Engine Run Time                 | Revolutions Per Minute                            | Displays the current engine RPM determined by the signal sent to the ECM from the Crankshaft<br>Position Sensor.                                                                                                    |  |
| 4WD Position                    | Engaged / Disengaged                              | Displays the current position of the 4WD switch. When "4WD" is displayed the vehicle should be<br>in 4WD, if "2WD" is displayed the vehicle should be in 2WD.                                                                                                    |  |
| Brake Switch Position           | On/Off                                            | Displays the position of the Brake Switch, "On" indicates the switch is depressed and "Off"<br>indicates the switch is not depressed.                                                                                                    |  |
| Reverse Override Switch         | On/Off                                            | Displays the position of the Reverse Override Switch, "On" indicates the switch is depressed and "Off" indicates the switch is not depressed.                                                                                                    |  |
| Air Temperature Sensor          | Value of intake air<br>temperature                | Displays the value of the intake air temperature in °F or °C depending on units selected in user preferences.                                                                                                    |  |
| Coolant Temperature<br>Sensor   | Value of coolant<br>temperature                   | Displays the value of the coolant temperature in °F or °C depending on units selected in user<br>preferences.                                                                                                    |  |
| Throttle Position Sensor        | Volts                                             | Displays the voltage of the throttle position sensor.                                                                                                    |  |
| Warranty Registration<br>Status | After 5 hours of operation,<br>engine RPM Limited | Displays the status of the Warranty Registration Limitation. "Limited" will be displayed if the correct PIN has not been entered and the engine hours exceed 5 hours. "Good" will be displayed if the correct PIN has been entered or the engine hours are less than 5 hours. |  |
| Registration Status             | Yes/No                                            | Displays the PIN registration status. "Not Registered" will be displayed if the PIN has not been<br>entered. "Registered" will be displayed if the PIN has been successfully entered.                                                                                         |  |

## **TESTS Screen**

This screen allows the technician to activate or deactivate certain sensors; functions will vary depending on product line and model.

When the TESTS screen is opened for the first time of a session, there will be a warning message displayed. Read and understand the warning; then check "I have read and acknowledge the above WARNING statement and have complied with it" and click the "**OK**" button to continue. Otherwise click the "CANCEL" button which will exit you from the "TESTS" screen.

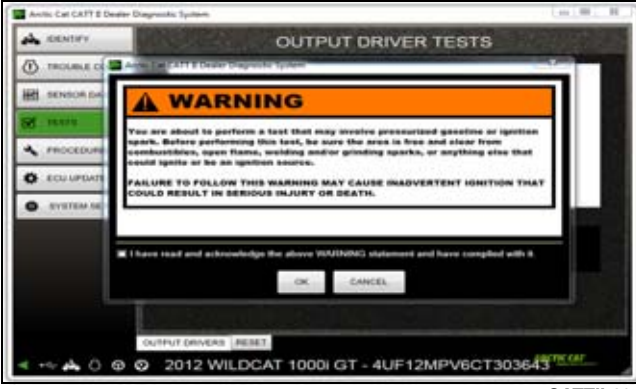

CATTII-028

When the "TESTS" screen is opened, the default tab is "OUTPUT DRIVER". This tab shows which output driver tests are available for the vehicle being serviced.

# ■NOTE: Output driver testing is not available on some models.

Select a test and click the "ACTIVATE" button to perform the test. Click the "RESET ACTIVATE" button to reset it. Click the "DEACTIVATE" button to deactivate the test. Click the "RESET DEACTIVATE" button to reset it.

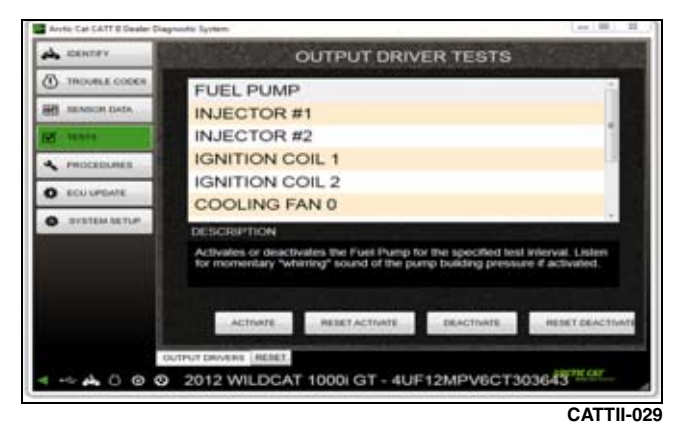

■NOTE: "DEACTIVATE" and "RESET DEACTIVATE"

Select the "RESET" tab to view the reset options. Reset an item by clicking its corresponding button.

may not be applicable to the vehicle being serviced.

| Investigated a state of the second states |                                   | Decimit.co    |
|-------------------------------------------|-----------------------------------|---------------|
| A cases                                   | RESET                             | Street States |
| () PROVALE COMPANY                        |                                   |               |
| B atomir lada                             | Select a reset function below     |               |
| 6 - MARK - 1                              |                                   |               |
| recenter.                                 |                                   |               |
| Atheney and a second second               |                                   |               |
| O PETER SETUR                             |                                   |               |
|                                           |                                   |               |
|                                           | Hater of s                        |               |
|                                           | ALL DA                            |               |
|                                           |                                   |               |
|                                           |                                   |               |
|                                           | The second second second          |               |
| CLOSED BALLAND                            | AT 1000 OT ALCONOTIONED           | 1001001201    |
| ~ A 0 0 0 2012 WILL                       | CAT 1000 01 - 40P 124P V6C1303643 |               |
|                                           |                                   | CATTII-(      |

■NOTE: The reset function is not available on some models.

# **Output Drivers Tab**

#### 

| Test Name                                             | Test Description                                                                                                    | Test Instructions                                                                                                    |
|-------------------------------------------------------|----------------------------------------------------------------------------------------------------|----------------------------------------------------------------------------------------------------|
| Fuel Injector -<br>Cylinder 1 (MAG-<br>Side Cylinder) | Deactivates the MAG side injector with the engine running. If<br>an engine is running on one cylinder this can aid in<br>determining which cylinder is not running.                                                                                                    | With the engine running, click the " <b>DEACTIVATE</b> " button. This will deactivate the cylinder until the " <b>RESET</b> " button is clicked or until the engine is shut off and the CATT II Tool is disconnected.                                                                                                    |
| Fuel Injector -<br>Cylinder 2 (PTO-Side<br>Cylinder)  | Deactivates the PTO side injector with the engine running. If<br>an engine is running on one cylinder this can aid in<br>determining which cylinder is not running.                                                                                                    | With the engine running, click the " <b>DEACTIVATE</b> " button. This will deactivate the cylinder until the " <b>RESET</b> " button is clicked or until the engine is shut off and the CATT II Tool is disconnected.                                                                                                    |
| Oil Pump                                              | Cycles the oil pump 5 times. The oil pump is a plunger style<br>oil pump that will repeatedly activate/deactivate. Listen for an<br>audible sound each time the pump is activated. <b>NOTE: The<br/>2-pin external power connector needs to be plugged in to<br/>supply power to the oil pump.</b>                                                                   | With the engine off and the 2-pin external power connector plugged<br>in, click the "ACTIVATE" button and listen to hear the pump. Once<br>the test has been completed click the "RESET" button.                                                                                                    |
| Exhaust Servo                                         | Verifies the position of the exhaust servo motor. Before<br>controlling the position of the servo motor the ECM must<br>learn the working range of the valve. This can be done by<br>clicking "Cycle Servo Full Valve Range". <b>NOTE: The 2-pin</b><br><b>external power connector needs to be plugged in to</b><br><b>supply power to the exhaust servo motor.</b> | With the engine off and the 2-pin external power connector plugged<br>in, click the "Cycle Servo Full Valve Range" button to learn the<br>range of the servo motor. Next click the "Set Valve to Fully Open"<br>button; this will open the exhaust valves. Next click the "Set Valve to<br>Full Closed" button, this will allow the valves to return to the closed<br>position. Once the test has been completed click the "RESET"<br>button. NOTE: Before testing is started, verify the free length of<br>the servo cables.            |
| Idle Speed Controller<br>(ISC)                        | Verifies the functionality of the ISC stepper motor.                                                                                                    | With the engine off and the 2-pin external power connector plugged<br>in, click the <b>"Cycle ISC Full Range</b> " button to learn the range of the<br>ISC. Next click the <b>"Open Valve"</b> button; this will open the ISC. Next<br>click the <b>"Close Valve"</b> button, this will close the ISC. Once the test<br>has been completed click the <b>"RESET"</b> button. When the ISC is<br>moving listen for an audible noise to detect the movement. To view<br>the target position of the ISC select the ISC on the gauge display. |

#### 

| Test Name                                                | Test Description                                                                                                    | Test Instructions                                                                                                    |
|----------------------------------------------------------|----------------------------------------------------------------------------------------------------|----------------------------------------------------------------------------------------------------|
| Ignition Coil -<br>Cylinder #3<br>(MAG-Side<br>Cylinder) | Repeatedly activates the MAG side ignition coil for the specified test<br>interval. Once the test has completed, click the " <b>RESET</b> " button<br>before proceeding with the next test. <b>NOTE: To start the vehicle</b><br><b>after activating this test, turn the key off until it has</b><br><b>disconnected from the tool prior to starting.</b> | With the key in the ON position and the engine off, using an appropriate spark tester, click the " <b>ACTIVATE</b> " button. There will be multiple triggers of the ignition coil, this will happen very rapidly. Once the test has been completed click the " <b>RESET</b> " button.                                                                                                   |
| Ignition Coil -<br>Cylinder #2<br>(Center Cylinder)      | Repeatedly activates the center cylinder ignition coil for the specified test interval. Once the test has completed, click the "RESET" button before proceeding with the next test. NOTE: To start the vehicle after activating this test, turn the key off until it has disconnected from the tool prior to starting.                                    | With the key in the ON position and the engine off, using an appropriate spark tester, click the "ACTIVATE" button. There will be multiple triggers of the ignition coil, this will happen very rapidly. Once the test has been completed click the "RESET" button.                                                                                                    |
| Ignition Coil -<br>Cylinder #1 (PTO-<br>Side Cylinder)   | Repeatedly activates the PTO side ignition coil for the specified test interval. Once the test has completed, click the "RESET" button before proceeding with the next test. NOTE: To start the vehicle after activating this test, turn the key off until it has disconnected from the tool prior to starting.                                           | With the key in the ON position and the engine off, using an appropriate spark tester, click the <b>"ACTIVATE</b> " button. There will be multiple triggers of the ignition coil, this will happen very rapidly. Once the test has been completed click the <b>"RESET</b> " button.                                                                                                    |
| Fuel Pump                                                | Activates the fuel pump for the specified test interval. Listen for the fuel pump building pressure. <b>NOTE: To start the vehicle after</b> activating this test, turn the key off until it has disconnected from the tool prior to starting.                                                                                                    | With the key in the ON position and the engine off, click the<br>"ACTIVATE" button, the fuel pump will cycle on and off during<br>the specified test interval. Fuel pressure should build to the<br>specified pressure. Once the test has been completed click the<br>"RESET" button.                                                                                                   |
| Cooling Fan                                              | Activates the cooling fan from the ECM for a specified test interval.<br>NOTE: To start the vehicle after activating this test, turn the key<br>off until it has disconnected from the tool prior to starting.                                                                                                    | With the key in the ON position and the engine off, click the<br>"ACTIVATE" button, the cooling fan will cycle on and off during<br>the specified test interval. Listen to hear the fan, there will be an<br>audible noise heard. Once the test has been completed click the<br>"RESET" button.                                                                                         |
| Vehicle Speed<br>Test                                    | Displays the selected speed on the gauge. NOTE: To start the vehicle after activating this test, turn the key off until it has disconnected from the tool prior to starting.                                                                                                    | With the key in the ON position and the engine off, click the one of the three available speeds to be displayed, the units displayed will be determined by the units the gauge is set to. Once the test has completed click the " <b>RESET</b> " button. This test verifies the gauge is receiving the correct signal to display speed.                                                 |
| Engine RPM Test                                          | Displays the selected RPM on the gauge. NOTE: To start the vehicle after activating this test, turn the key off until it has disconnected from the tool prior to starting.                                                                                                    | With the key in the ON position and the engine off, click the one of the two available RPM's to be displayed. Once the test has completed click the " <b>RESET</b> " button. This test verifies the gauge is receiving the correct signal to display engine RPM.                                                                                                    |
| Headlight Relay                                          | Repeatedly activates the headlight relay. NOTE: To start the vehicle<br>after activating this test, turn the key off until it has<br>disconnected from the tool prior to starting.                                                                                                    | With the key in the ON position and the engine off, click the<br>"ACTIVATE" button, the headlights will turn of and off for the<br>specified test interval. Once the test has completed click the<br>"RESET" button. This verifies the signal from the ECM is<br>activating the relay located in the PDM, the wiring from the PDM<br>to the headlight bulbs and the headlight bulbs.    |
| Forward Shift<br>Relay                                   | Activates the forward shift relay. NOTE: The gear shift actuator will<br>also activate if connected to the vehicle harness. NOTE: To start<br>the vehicle after activating this test, turn the key off until it has<br>disconnected from the tool prior to starting.                                                                                      | With the key in the ON position and the engine off, click the<br>"ACTIVATE" button, if not already in forward gear it will shift into<br>forward gear. Once the test has completed click the "RESET"<br>button. This verifies the signal from the ECM is activating the<br>relay located in the PDM, the wiring from the PDM to the gear<br>shift actuator and the gear shift actuator. |

| Test Name                      | Test Description                                                                                                    | Test Instructions                                                                                                    |
|--------------------------------|----------------------------------------------------------------------------------------------------|----------------------------------------------------------------------------------------------------|
| Reverse Shift<br>Relay         | Activates the reverse shift relay. NOTE: The gear shift actuator will<br>also activate if connected to the vehicle harness. NOTE: To start<br>the vehicle after activating this test, turn the key off until it has<br>disconnected from the tool prior to starting.                        | With the key in the ON position and the engine off, click the<br>"ACTIVATE" button, if not already in reverse gear it will shift into<br>reverse gear. Once the test has completed click the "RESET"<br>button. This verifies the signal from the ECM is activating the<br>relay located in the PDM, the wiring from the PDM to the gear<br>shift actuator and the gear shift actuator. |
| Idle Speed<br>Controller (ISC) | Repeatedly cycles the ISC stepper motor for the specified test<br>interval. Listen for the ISC valve to rotate from fully open to fully<br>closed. NOTE: To start the vehicle after activating this test, turn<br>the key off until it has disconnected from the tool prior to<br>starting. | With the key in the ON position and the engine off, click the<br>"ACTIVATE" button, listen to hear the ISC stepper motor<br>moving. Once the test has been completed click the "RESET"<br>button. This test verifies the operation and function of the ISC<br>stepper motor. To view the target position of the ISC select the<br>ISC on the gauge display.                             |

#### **1100 Turbo Models**

| Test Name  | Test Description                                   | Test Instructions                                              |
|------------|----------------------------------------------------|----------------------------------------------------------------|
| SLRN Reset | Resets the learned position adjustment of the IAC. | Click the "ACTIVATE" button and wait for the test to complete. |

#### ATV/ROV

■NOTE: Sensor availability varies depending on model.

#### ■NOTE: Output Driver Tests are only available on vehicles with ECM diagnostic capability.

| Test Name                                   | Test Description                                                                                                    | Test Instructions                                                                                                    |
|---------------------------------------------|----------------------------------------------------------------------------------------------------|----------------------------------------------------------------------------------------------------|
| Fuel Pump                                   | Activates the fuel pump for the specified test interval. Listen for the fuel pump building pressure. NOTE: To start the vehicle after activating this test, turn the key off until it has disconnected from the tool prior to starting.                                                                             | With the engine off click the "ACTIVATE" button, the fuel pump will<br>cycle on and off during the specified test interval. Fuel pressure<br>should build to the specified pressure. Once the test has been<br>completed click the "RESET" button.                                                                       |
| Cylinder #1 Fuel<br>Injector                | Activates the Cylinder #1 fuel injector for the specified test<br>interval. Once the test has completed, click the "RESET" button<br>before proceeding with the next test. NOTE: To start the vehicle<br>after activating this test, turn the key off until it has disconnected<br>from the tool prior to starting. | Warning: Whenever any maintenance or inspection is performed<br>on the fuel system during which there may be fuel leakage, there<br>should be no welding, smoking, open flames, etc., in the area.                                                                                                    |
| Cylinder #2 Fuel<br>Injector                | Activates the Cylinder #2 fuel injector for the specified test<br>interval. Once the test has completed, click the "RESET" button<br>before proceeding with the next test. NOTE: To start the vehicle<br>after activating this test, turn the key off until it has disconnected<br>from the tool prior to starting. | Warning: Whenever any maintenance or inspection is performed<br>on the fuel system during which there may be fuel leakage, there<br>should be no welding, smoking, open flames, etc., in the area.                                                                                                    |
| Cylinder #1 Ignition<br>Coil                | Repeatedly activates the Cylinder #1 ignition coil for the specified test interval. Once the test has completed, click the "RESET" button before proceeding with the next test. NOTE: To start the vehicle after activating this test, turn the key off until it has disconnected from the tool prior to starting.  | With the engine off using an appropriate in line spark tester, click<br>the "ACTIVATE" button. There will be multiple triggers of the<br>ignition coil, this will happen very rapidly. Once the test has been<br>completed click the "RESET" button.                                                                     |
| Cylinder #2 Ignition<br>Coil                | Repeatedly activates the Cylinder #2 ignition coil for the specified test interval. Once the test has completed, click the "RESET" button before proceeding with the next test. NOTE: To start the vehicle after activating this test, turn the key off until it has disconnected from the tool prior to starting.  | With the engine off using an appropriate in line spark tester, click<br>the "ACTIVATE" button. There will be multiple triggers of the<br>ignition coil, this will happen very rapidly. Once the test has been<br>completed click the "RESET" button.                                                                     |
| Cooling Fan #1 (Left<br>Side) Primary       | Activates the cooling fan from the ECM for a specified test interval. NOTE: To start the vehicle after activating this test, turn the key off until it has disconnected from the tool prior to starting.                                                                                                    | With the engine off click the "ACTIVATE" button, the cooling fan will cycle on and off during the specified test interval. Listen to hear the fan, there will be an audible noise heard. Once the test has been completed click the "RESET" button.                                                                      |
| Cooling Fan #2<br>(Right Side)<br>Secondary | Activates the cooling fan from the ECM for a specified test interval. NOTE: To start the vehicle after activating this test, turn the key off until it has disconnected from the tool prior to starting.                                                                                                    | With the engine off click the "ACTIVATE" button, the cooling fan will cycle on and off during the specified test interval. Listen to hear the fan, there will be an audible noise heard. Once the test has been completed click the "RESET" button.                                                                      |
| ISC                                         | Repeatedly cycles the ISC stepper motor for the specified test<br>interval. Listen for the ISC valve to rotate from fully open to fully<br>closed. NOTE: To start the vehicle after activating this test, turn<br>the key off until it has disconnected from the tool prior to starting                             | With the engine off click the "ACTIVATE" button, listen to hear the<br>ISC stepper motor moving. Once the test has been completed<br>click the "RESET" button. This test verifies the operation and<br>function of the ISC stepper motor. To view the target position of<br>the ISC select the ISC on the gauge display. |
| Vehicle Speed Test                          | Displays the selected speed on the gauge. NOTE: To start the vehicle after activating this test, turn the key off until it has disconnected from the tool prior to starting                                                                                                    | With the engine off click the one of the three available speeds to<br>be displayed, the units displayed will be determined by the units<br>the gauge is set to. Once the test has completed click the<br>"RESET" button. This test verifies the gauge is receiving the<br>correct signal to display speed.               |
| Engine RPM Test                             | Displays the selected RPM on the gauge. NOTE: To start the vehicle after activating this test, turn the key off until it has disconnected from the tool prior to starting                                                                                                    | With the engine off click the one of the two available RPMs to be displayed. Once the test has completed click the "RESET" button. This test verifies the gauge is receiving the correct signal to display engine RPM.                                                                                                   |

#### **ATV/ROV Reset Tab**

| Tab       | Function                                                                                                    | Description                                                                                                    |
|-----------|----------------------------------------------------------------------------------------------------|----------------------------------------------------------------------------------------------------|
| Reset TPS | Resets the Degrees of TPS Open to Zero. This reset should be used when the TPS has been adjusted or replaced and then set according to the idle voltage specification. | Once the TPS has been adjusted to the specified voltage, with<br>the key in the ON position, click the "Reset TPS" button, then turn<br>the key off when prompted. Wait for power latch before turning<br>the key back on to allow the process to complete. |
| Reset ISA | Resets the ISC's allowable area of travel. This reset should be used when the ISC is replaced or when an improper idle condition exists.                               | With the key in the ON position click the "Reset ISA" button, then turn the key off when prompted. Wait for power latch before turning the key back on to allow the process to complete.                                                                    |

## **PROCEDURES Screen**

When the PROCEDURES screen is opened, the default tab is "VEHICLE REGISTRATION". This function is not available on all models. If the vehicle PIN has not been programmed into the vehicle, click the "CON-TINUE" button to proceed.

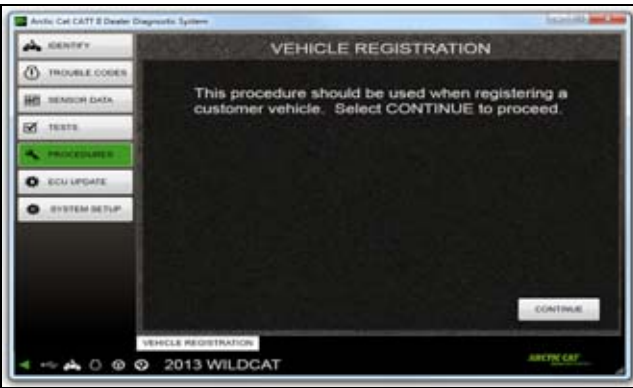

CATTII-031

Enter the PIN supplied by Arctic Cat for the vehicle; click the "CONTINUE" button or click the "CANCEL" button to stop the vehicle registration process at any time. The vehicle PIN will be supplied once the vehicle has been registered to the end customer.

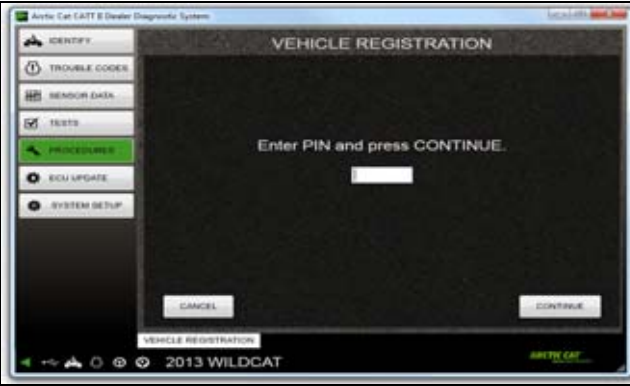

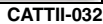

Before continuing, make sure the vehicle's battery is fully charged and the key is turned to the "**ON**" position. If the battery is not fully charged and/or the key is not turned on, the following screen will appear. Click the "**OK**" button and turn the key to the ON position.

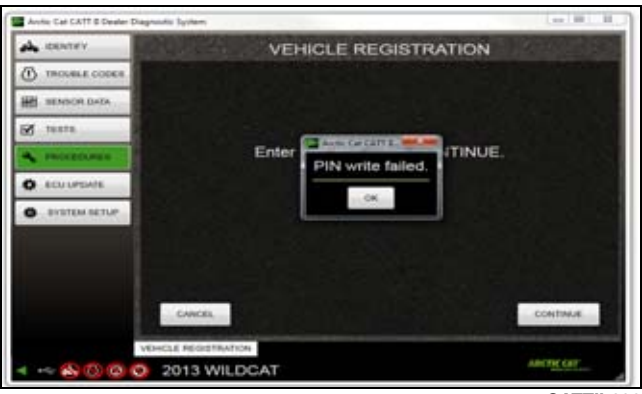

CATTII-033

Turn the key to the off position and wait for the next prompt.

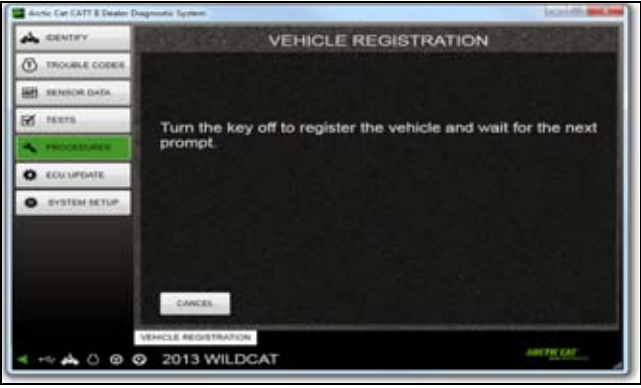

CATTII-034

If the key is not turned off shortly, the following screen will appear. Click the "**OK**" button to return to the vehicle registration page.

| 🖬 Anntie Cat GATT & Dealer Die | ignadie System                                               | 11 |
|--------------------------------|--------------------------------------------------------------|----|
| A CONTRY                       | VEHICLE REGISTRATION                                         |    |
| THOUGH CORES                   |                                                              |    |
| IN SENSOR DATA                 |                                                              |    |
| 🛛 11.515                       | Turn the key off to register the vehicle and wait for the ne | ×t |
| · mocennes                     | prompt.                                                      |    |
| C ECULPENSE                    | Carlos Carl Art I Down Company Areas                         |    |
| O SYSTEM SETUP                 | No key off detected. Cannot confirm registration.            |    |
|                                |                                                              |    |
|                                |                                                              |    |
|                                | CARCEL                                                       |    |
|                                | VEHICLE RECEIPTION                                           |    |
| < ~~ A O O O                   | 2013 WILDCAT                                                 |    |

CATTII-035

Once the key is turned off, the following screen will appear. Turn the key to the ON position and wait for the next prompt.

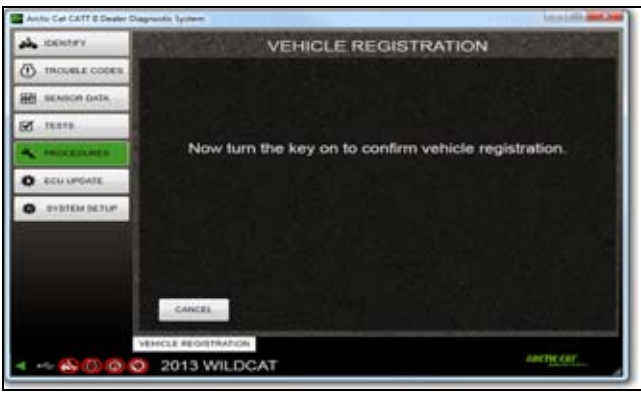

CATTII-036

If the key is not turned on shortly, the following screen will appear. Click the "**OK**" button to return to the vehicle registration tab.

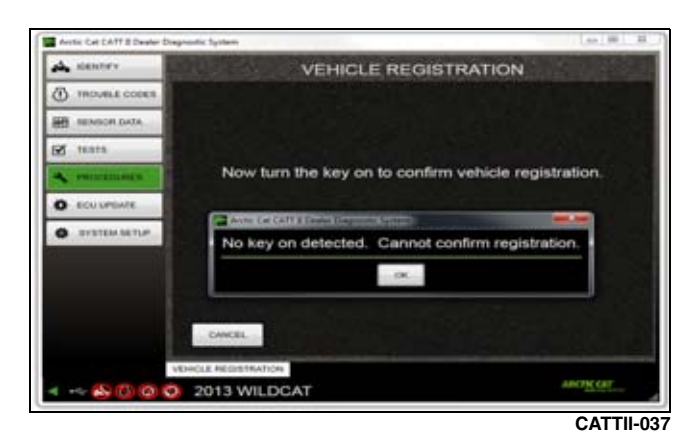

If an incorrect PIN has been entered, the following screen will appear. Click the "**OK**" button to return to the vehicle registration tab.

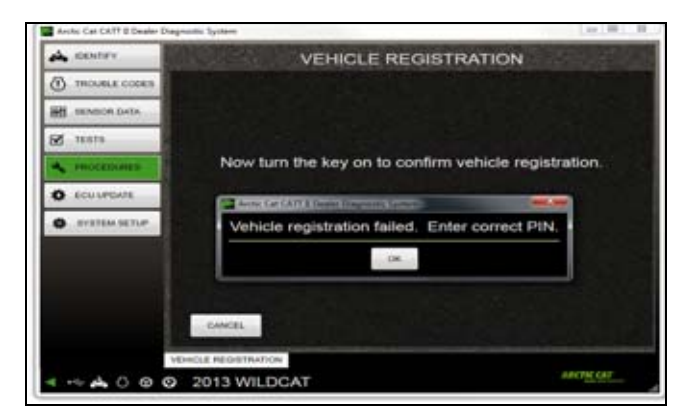

If the correct PIN has been entered, the following screen will appear. Click the "**OK**" button to finish the registration process and continue.

| Archic Cat CATT & Dealer Diago | andra Synthese                    | [m[0]:0              |
|--------------------------------|-----------------------------------|----------------------|
| A CONTRA                       | VEHICLE REGISTR                   | ATION                |
| THOURLE CODES                  |                                   |                      |
| HE SENSOR DATA                 |                                   |                      |
| 🛛 11.515                       |                                   |                      |
| - mocentumes                   | Now turn the key on to confirm ve | ehicle registration. |
| C ECULPENTE                    |                                   |                      |
| O OVETEN SETUP                 | The vehicle is now regis          | tered.               |
|                                | 04                                |                      |
|                                |                                   |                      |
|                                | EAMCEL                            |                      |
| VD                             | HOLE REDISTRATION                 |                      |
| < -> A 0 0 0                   | 2013 WILDCAT                      | AMETRICAT            |
|                                |                                   |                      |

CATTII-039

## Specific Procedures -6000

#### **Injector Replacement Tab**

#### CAUTION

If an injector needs to be replaced, the following procedure must be completed using CATT II or engine damage may occur.

When the "INJECTOR REPLACEMENT" tab is opened, the following screen will be displayed. To continue with an injector replacement, click "CONTINUE". If you accessed this screen inadvertently, click on the correct page or tab to exit.

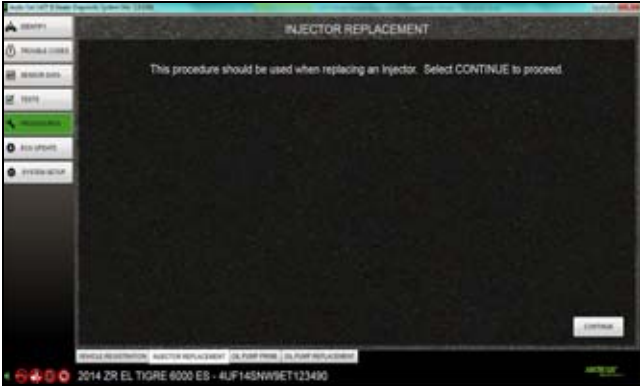

CATTII-040

Click "MAG INJECTOR" or "PTO INJECTOR" depending on which injector is being replaced.

■NOTE: If both injectors are being replaced, this procedure must be completed separately for each injector.

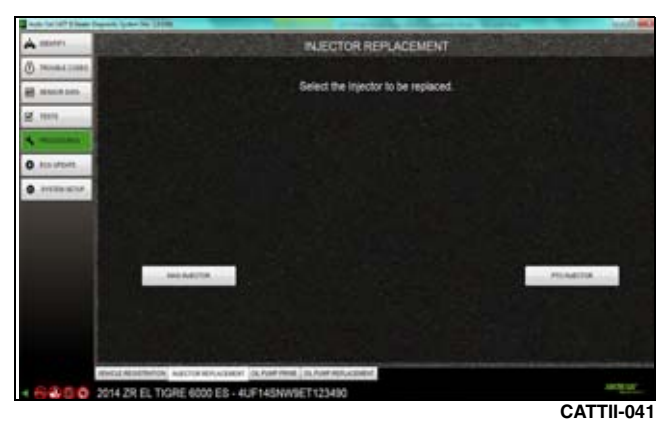

Once the injector is selected, you will be prompted to enter the VIN of the vehicle being serviced and the injector tag descriptions for lines A and B as shown. Click "CONTINUE" to update the ECM's injector ID.

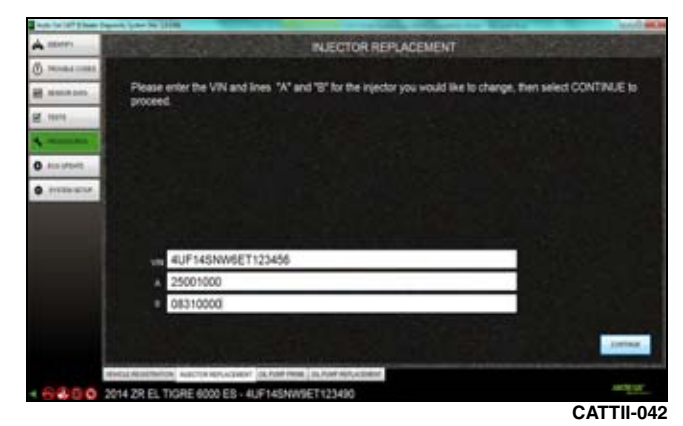

Once the ECM injector ID update has been completed, the following screen will be displayed. To exit this procedure, click on another screen or tab.

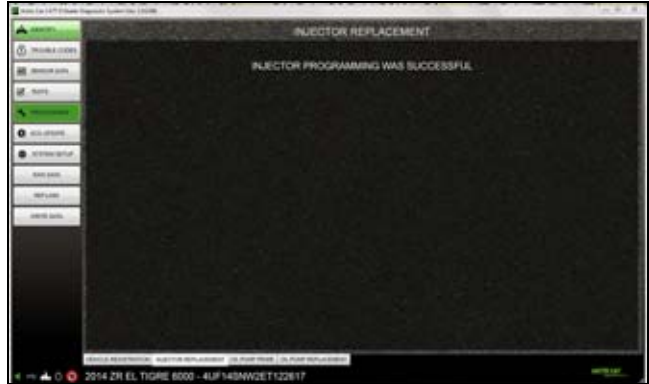

CATTII-043

#### **Oil Pump Prime Tab**

#### CAUTION

The oil pump prime procedure is used to evacuate air from the oil lines after an engine or oil pump service. Failure to perform this procedure may cause engine damage.

#### CAUTION

The engine should be run to operating temperature to remove any excessive oil from the engine. Failure to do so may cause spark plug fouling.

When the "OIL PUMP PRIME" tab is opened, the following screen will be displayed. To continue with an oil pump prime, click "**CONTINUE**". If you accessed this screen inadvertently, click on the correct page or tab to exit.

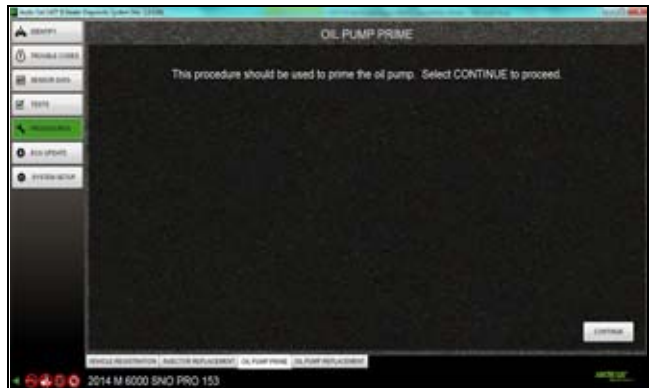

CATTII-044

Once you click the "**CONTINUE**" button, the following screen will be displayed. The oil pump will activate to evacuate air from its lines. If air still exists in the lines after the oil prime function has been completed, it may be necessary to prime the oil pump again. Click the "**RETRY**" button to activate the oil pump prime function.

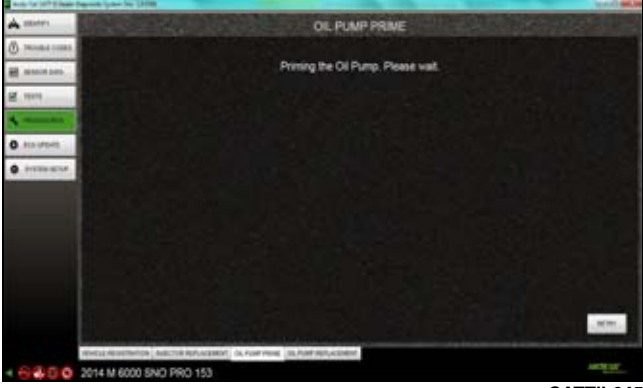

CATTII-045

#### **Oil Pump Replacement Tab**

#### CAUTION

If an oil pump needs to be replaced, the following procedure must be completed using CATT II or engine damage may occur.

When the "OIL PUMP REPLACEMENT" tab is opened the following screen will be displayed. To continue with an oil pump replacement, click "**CONTINUE**". If you accessed this screen inadvertently, click on the correct page or tab to exit.

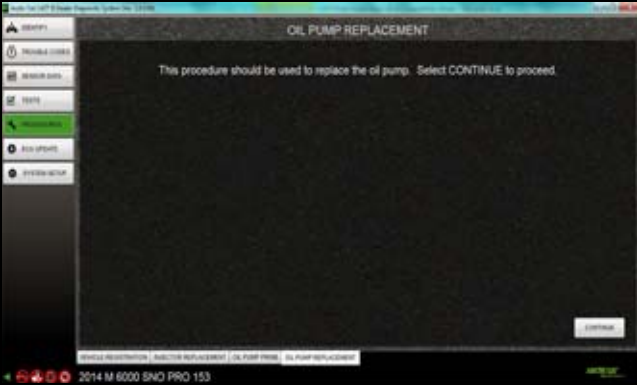

CATTII-046

You will be prompted to enter the VIN of the vehicle being serviced and the oil pump tag descriptions for lines A and B as shown. Click "**CONTINUE**" to update the ECM's oil pump ID.

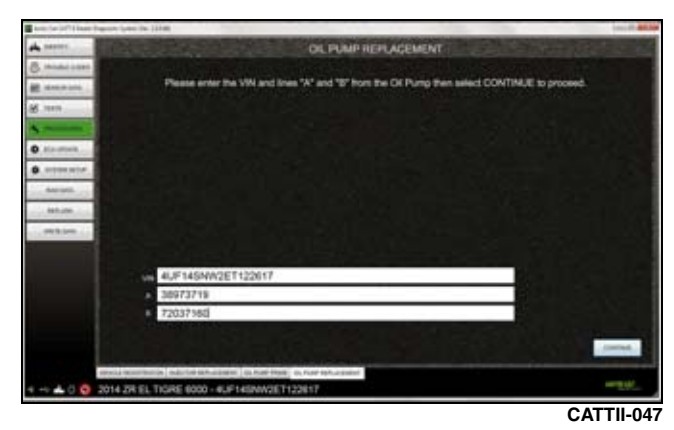

Once the ECM oil pump ID update has been completed, the following screen will be displayed. To exit this procedure, click on another screen or tab.

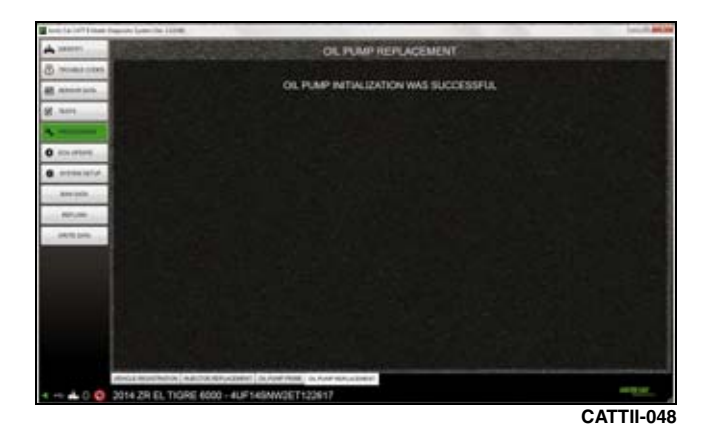

■NOTE: Once the oil pump replacement procedure has been completed, refer to the Oil Pump Prime procedure.

## **ECU UPDATE Screen**

If there is an ECU update available, the following screen will appear automatically once the vehicle identification has been completed. Click the "**CONTINUE**" button to download the update to the ECU.

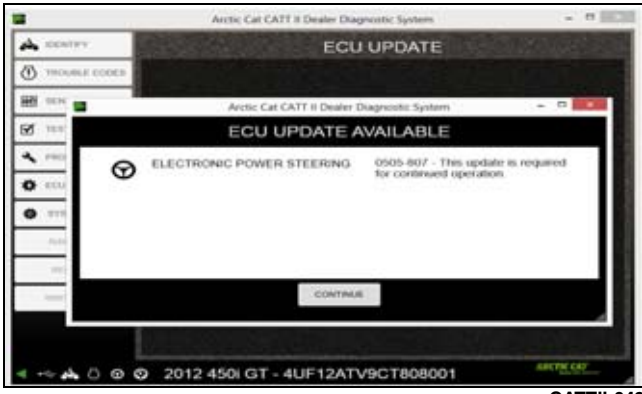

CATTII-049

A prompt to log in will appear. Enter your Cat Tracker user name and password; then click the "**CONTINUE**" button to log in and proceed with the download.

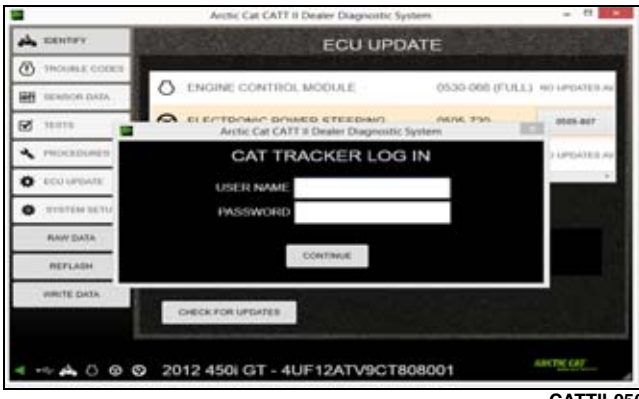

CATTII-050

Before the ECU update can begin, the entire file will be downloaded to your computer prior to uploading to the ECU. The following warning message will appear. Read and understand the warning message and perform any necessary tasks; then click the "**OK**" button to continue.

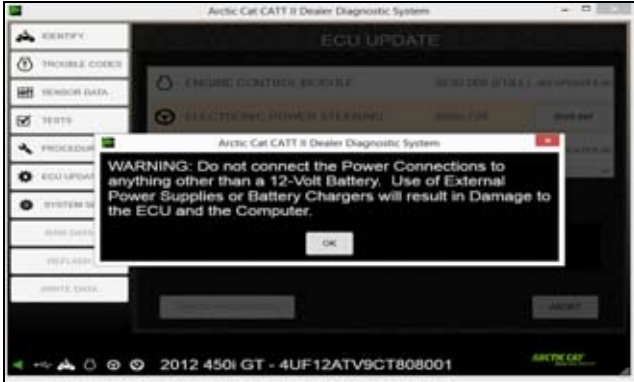

CATTII-051

When the progress bar reaches 100%, the following screen will appear. Turn the key off and wait for the next prompt.

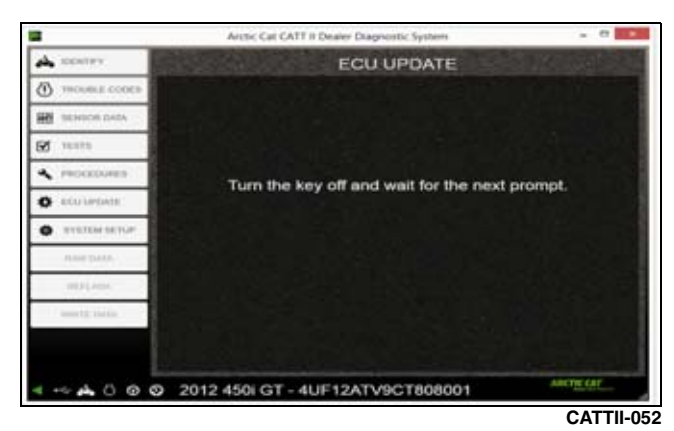

If the key is not turned off, the following screen will appear. Click the "**OK**" button to return to the "IDEN-TIFY" page.

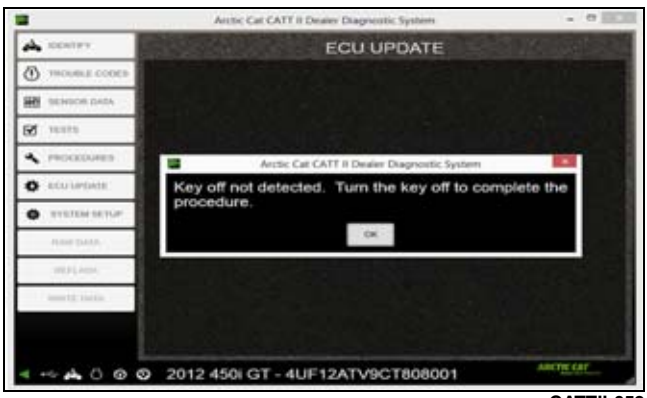

CATTII-053

Once the key is turned off, the following screen will appear. Turn the key on to complete the procedure.

|               | Arctic Cat CATT II Dealer Diagnostic System |             |
|---------------|---------------------------------------------|-------------|
| A DESTRY      | ECU UPDATE                                  | SINKA MARKA |
| THOUBLE CODER |                                             | 100 100 5   |
| ADA ROOME ME  |                                             |             |
| Ø 31035       |                                             |             |
| · PROCEDURED  | Now two the key on to complete the o        | menture     |
| O couveate    | Now turn use key on to complete the p       | rocedure.   |
| · INTERNETUR  |                                             |             |
| ANNE DATA     |                                             |             |
| 10225,000     |                                             |             |
| erreta tanàn  |                                             |             |
|               |                                             |             |
|               | 2012 450i GT - 4UE12ATV9CT808001            | ANCHE CAL   |
|               |                                             | 0.47711.05  |

If the key is not turned on, the following screen will appear. Click the "**OK**" button to return to the "IDEN-TIFY" page.

|                  | Arctic Call CATT II Dealer Diagnostic System | - 0       |
|------------------|----------------------------------------------|-----------|
| A DONTAY         | ECU UPDATE                                   |           |
| THOUSER CODER    |                                              |           |
| ATAD ROBARS NE   |                                              |           |
| B 11111          |                                              |           |
| PROCEDURED       | Arctic Cat CATT II Dealer Diagnostic System  | 100       |
| COULPOATE        | Key on not detected. Turn the key on to com  | plete the |
| • systematur     | procedure.                                   |           |
| diam patts       | 08                                           | 1         |
| mpien            |                                              |           |
| permitty (sector |                                              |           |
|                  |                                              |           |
|                  | 2012 450i GT - 4UF12ATV9CT808001             | estratest |
|                  |                                              | CATTI     |

Once the key is turned on, the following screen will appear. Click the "**OK**" button to complete the update.

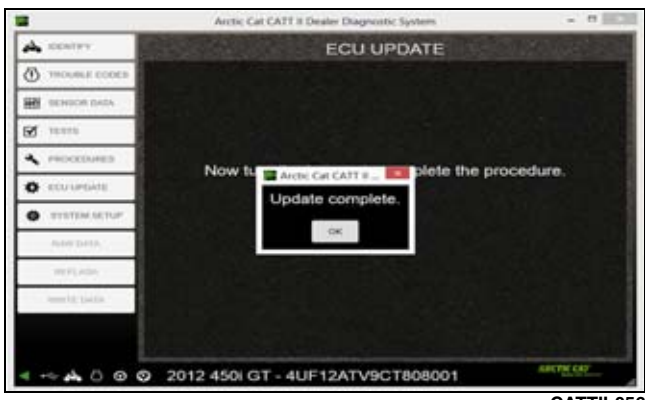

CATTII-056

If the "ECU UPDATE" screen is opened manually and there are no updates available, the following screen will be shown. Click the "**OK**" button to return to the "IDEN-TIFY" screen.

| Anto Car CATT & Dealer D | agranki; Syyaan                            | 1-1-1-11   |
|--------------------------|--------------------------------------------|------------|
| A contry                 | ECU UPDATE                                 |            |
| THOMALE CODED            |                                            |            |
| I united to the          |                                            |            |
| <b>S</b> ++++            |                                            |            |
| · mocenures              | No ECU updates available for this vehicle. |            |
| O sources                |                                            |            |
| • *******                |                                            |            |
|                          |                                            | (april)    |
| < 0 @ 0                  | 2013 WILDCAT                               | MALLIN CAL |

CATTII-057

■NOTE: If an update is available, refer to the beginning of this section for instruction.

# SYSTEM SETUP Screen

When you open the SYSTEM SETUP screen, the default tab is "DEALER INFORMATION". From this tab, you can view and edit your contact information. If there are changes made, click the "SAVE" button before exiting this tab.

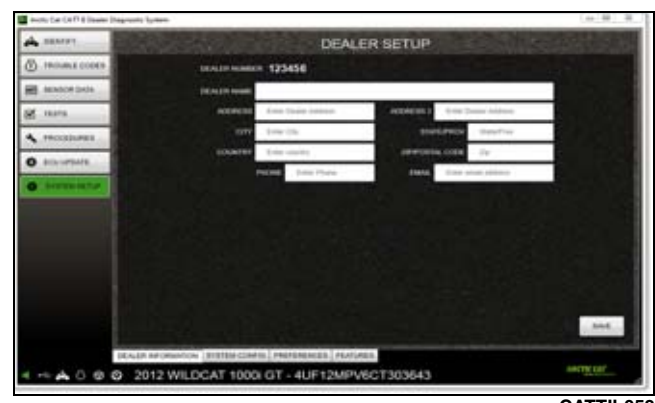

CATTII-058

Under the "SYSTEM CONFIG" tab, you can view your system configuration details. This information cannot be edited.

| CANTER          | SYSTEM CONFIGURATION                                                         |
|-----------------|------------------------------------------------------------------------------|
| B TROUBLE CODER | POSOFTWARE VERSION 100.02                                                    |
| ADA DEPARTMENT  | MACHINE ID CARRENT-400-400-8190-01919470000                                  |
| 1 10.010        | VEHICLE INTERFACE MODULE                                                     |
| PROCEDURES      | BOOTLOADER SOFTWARE VERSION 2.0<br>HANDWARE SERIAL NUMBER 134740529          |
| COLUMNER .      | HARDWARE MANUFACTURE DATE 2012 01 01                                         |
| Contraction of  | APPERATION ID 1<br>APPERATION VERSION 15 0<br>APPERATION DURING VERSION 15 0 |
|                 |                                                                              |
|                 |                                                                              |
|                 |                                                                              |
|                 | ALE DEVENANTION DEPTEM COMPLETE PROFESSIONS PRATMER.                         |
|                 | DOLD HELE DOLT 1000 OT 1115100 POTION COTION 10                              |

Under the "PREFERENCES" tab, the language and unit preferences can be viewed or edited. To edit, select your preferences from the drop down lists and click the "SAVE & RESTART" button to save the changes. The CATT II will close and restart with your new preferences.

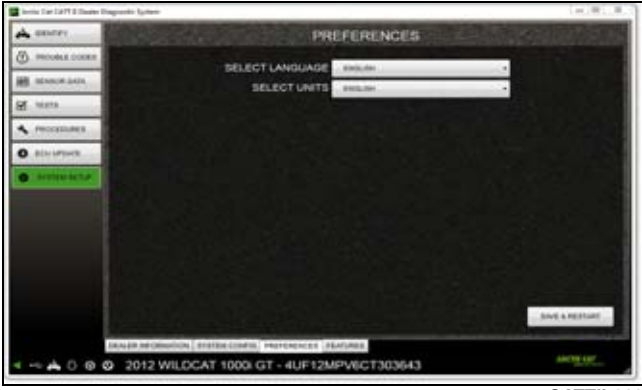

CATTII-060

## **Updating the Software**

Each time you open the CATT II software, it will automatically check for updates. If an update is found, the following screen will be shown.

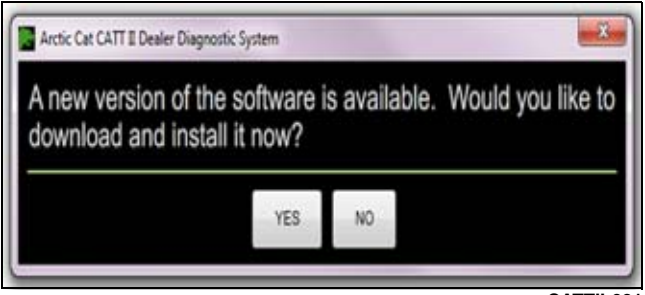

CATTII-061

■NOTE: Arctic Cat recommends always updating to the latest version to allow access to the latest features and models.

Select either "YES" or "NO" to continue.

If "YES" is selected, the update will begin. Wait for the update to download.

Once the update is downloaded, the installation process must be performed again. The setup wizard will start automatically once the update has finished downloading. Refer to the "Installing the Software" portion of this manual for instructions on how to reinstall.

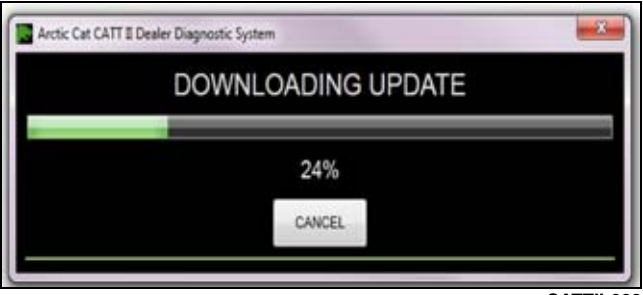

CATTII-062

If "NO" is selected, the update window will close and this update screen will appear upon opening the next software session.

## **Uninstalling the Software**

To begin the uninstall process, locate the "ArcticCat" folder using Windows Explorer or by opening "My Computer" and finding the file in the location you have saved it. Open the "ArcticCat" folder; then open the "DealerDiagnosticSystem" folder. Double click the "UNIN-STALL" application to perform the uninstall process.

The uninstall application will open the following window. Click the "UNINSTALL" button to begin uninstalling Arctic Cat CATT II.

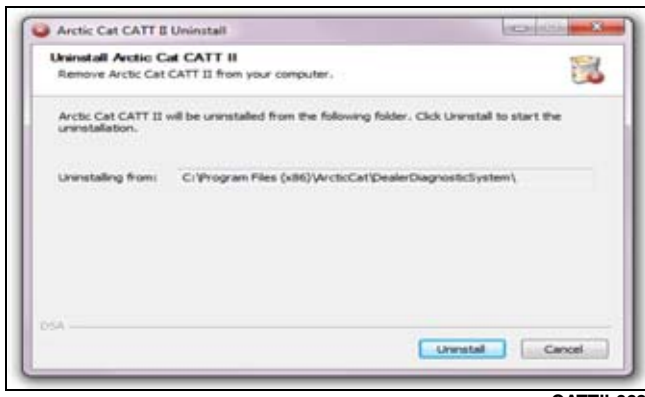

CATTII-063

The next screen will show the progress of the uninstall. Wait while Arctic Cat CATT II is uninstalled.

| the second second second second second second second second second second second second second second second se                                                                                                    |                              |             |             |               | 1    |
|----------------------------------------------------------------------------------------------------|------------------------------|-------------|-------------|---------------|------|
| Please wait while Arctic Cat C                                                                                                    | CATT II is being uninstaller | a.          |             |               | -    |
| Delete file: C: Program Piles                                                                                                    | (x86) WrcticCat/DealerDia    | gnosticSyst | tem\. k.ITQ | nages Wrotice | at's |
|                                                                                                    |                              |             |             |               |      |
| Delete file: CriProgram File                                                                                                    | s (x86) WrcticCat/DealerD    | lagnosticSy | stem), 10   | Umages Wr     | 1    |
| Delete file: C: Program File                                                                                                    | s (x86) WrctcCat/DealerD     | lagnostic5; | stem), kit  | Unages Wr     |      |
| Delete file: C: Program File                                                                                                    | s (x86) WrcticCati/DealerD   | lagnostic5y | stem), ¥.d  | gmages Wr     |      |
| Delete file: C: Program File                                                                                                    | is (x86) WrcticCat (DealerD  | lagnostic5y | sten), 4.0  | Ømages Wr     |      |
| Delete file: C: Program File                                                                                                    | s (x86) WrctcCat DealerD     | lagnosticSy | stem L LU   | Umages Var    |      |
| Delete file: C: Program File                                                                                                    | s (x86) (ArcticCat (DealerD  | kagnosticSy | stem), jut  | Ømages (Ar    |      |
| Delete file: C: Program File<br>Delete file: C: Wesseam File                                                                                                    | is (x86) (ArcticCat(DealerD  | kagnos6c5y  | stemi, kut  | Ømages (Ar    | 03   |
| the second second secon | a (var) for care as passed   | all more s  |             |               |      |
| 1                                                                                                    |                              |             |             |               |      |
|                                                                                                    |                              |             |             |               |      |

The following screen will be displayed when the uninstall process is complete. Click the "CLOSE" button to close the uninstall application.

| Uninstall was completed successfully.                                                                                                    |                                                                                                    | 100                                                                                                    |
|----------------------------------------------------------------------------------------------------|----------------------------------------------------------------------------------------------------|----------------------------------------------------------------------------------------------------|
| Completed                                                                                                    |                                                                                                    |                                                                                                    |
| Remove folder i Cliffrogram Files (bb6) VA<br>Remove folder i Cliffrogram Files (bb6) VA<br>Remove folder i Cliffrogram Files (bb6) VA<br>Remove folder i Cliffrogram Files (bb6) Va<br>Delete file : Cliffrogram Files (bb6) Vacebo<br>Delete file : Cliffrogram Files (bb6) Vacebo<br>Delete file : Cliffrogram Files (bb6) Vacebo<br>Remove folder: Cliffrogram Files (bb6) Vacebo<br>Delete file : Cliffrogram Files (bb6) Vacebo<br>Delete file : Cliffrogram Files (bb6) Vacebo<br>Delete file : Cliffrogram Files (bb6) Vacebo<br>Delete file : Cliffrogram Files (bb6) Vacebo<br>Delete file : Cliffrogram Files (bb6) Vacebo<br>Delete file : Cliffrogram Files (bb6) Vacebo<br>Delete file : Cliffrogram Files (bb6) Vacebo | v ctoCat Ubealer Diagnostic<br>v ctoCat Ubealer Diagnostic<br>v ctoCat Ubealer Diagnostic<br>v ctoCat Ubealer Diagnostic<br>Cat Ubealer Diagnostic Syste<br>Cat Ubealer Diagnostic Syste<br>v ctoCat (Ubealer Diagnostic) yste<br>v ctoCat (Ubealer Diagnostic) yste | System/, KJT(Sites),<br>System/, KJT(Sites),<br>System/, KJT(Sites)<br>System/, KJT(<br>m/, Vasites, Chart<br>m/, Vasites, Chart<br>m/, Vasites, Chart<br>System/, 1 |
|                                                                                                    |                                                                                                    |                                                                                                    |

# NOTES